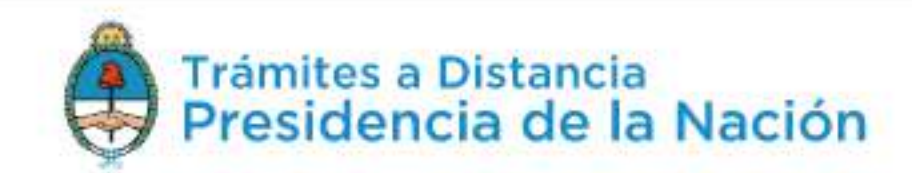

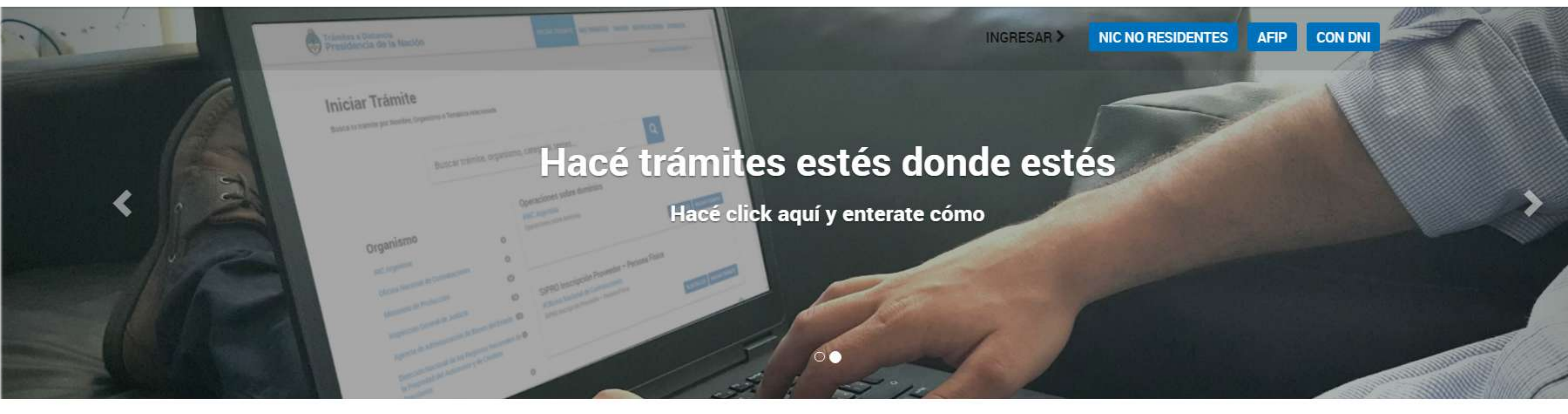

Buscar trámite, organismo, categoría, temas...

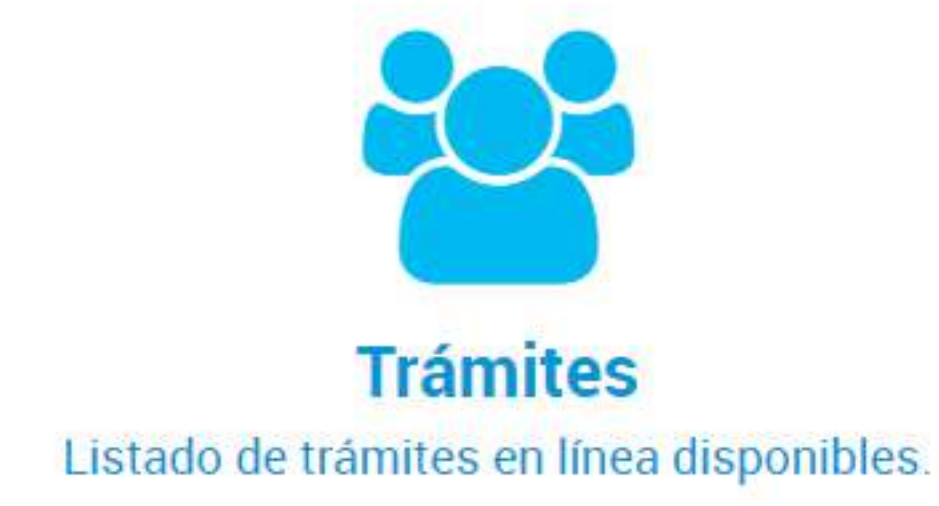

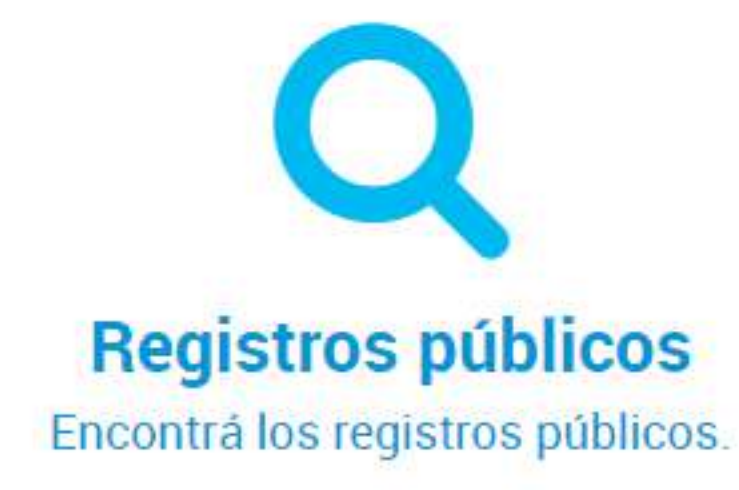

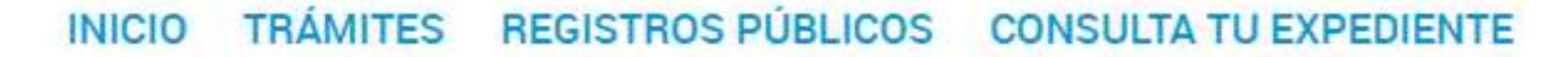

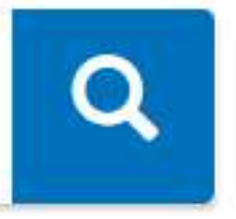

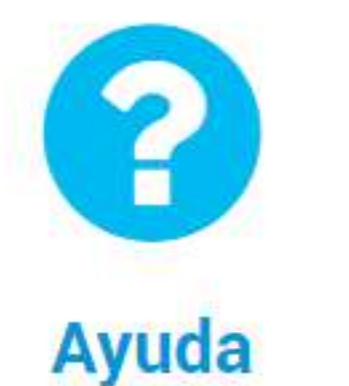

Tutoriales, Manuales y Preguntas frecuentes.

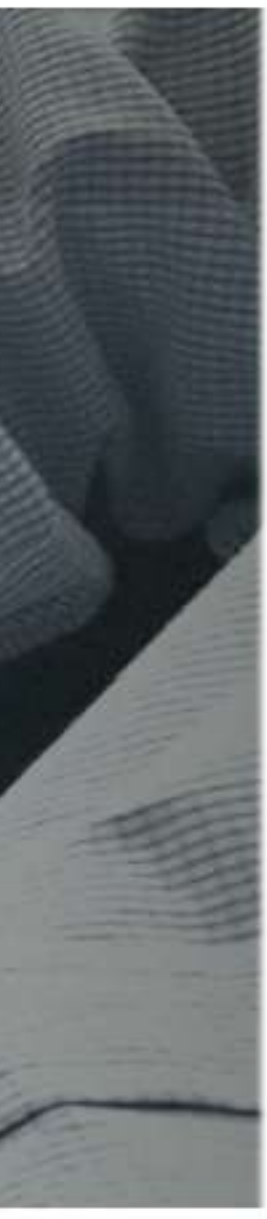

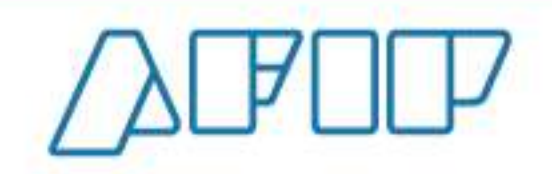

IMPOSITIVA ADUANA SEGURIDAD SOCIAL

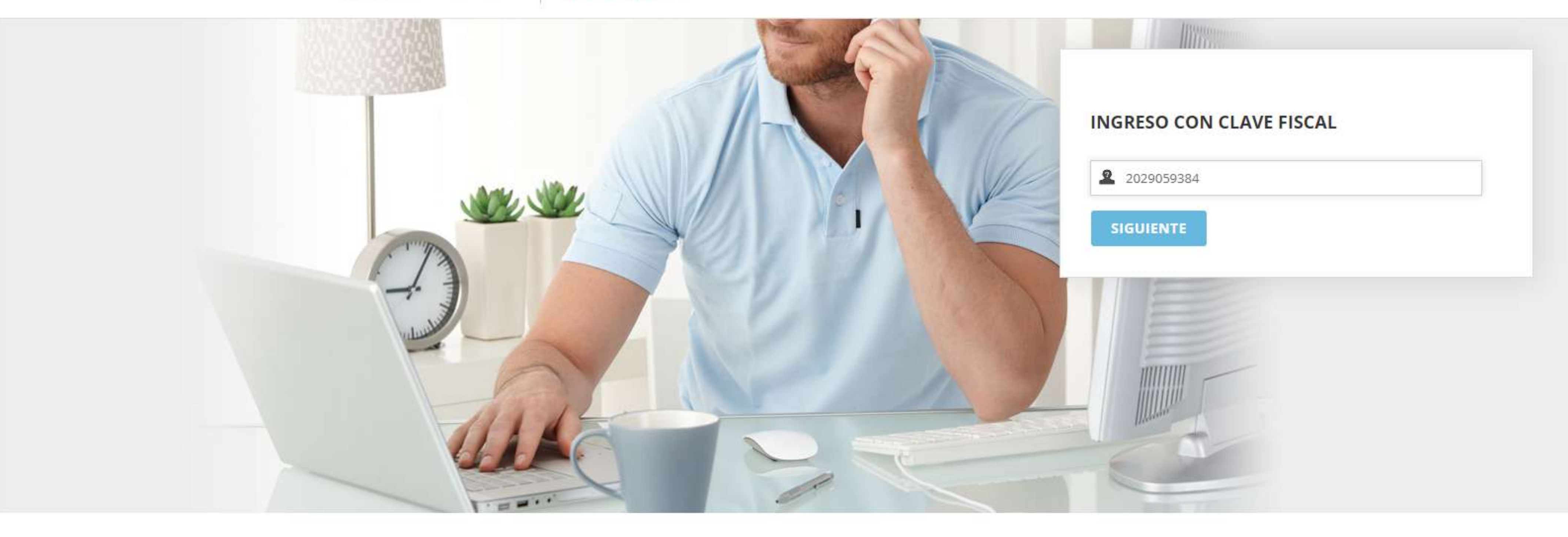

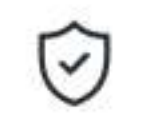

## Consejos de Seguridad

Para transacciones electrónicas con la AFIP, siga estos consejos de seguridad.

MÁS INFORMACIÓN

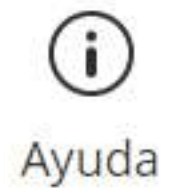

Visite el micrositio de Clave Fiscal para despejar sus dudas.

IR AL MICROSITIO

ŀ

Solicite su Clave Solicite por única vez su Clave Fiscal con su CUIT/CUIL/CDI habilitado.

SOLICITAR CLAVE

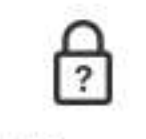

¿Olvidó su clave?

Así son los 2 nuevos mecanismos para recuperar (blanquear) la clave fiscal.

MÁS INFORMACIÓN

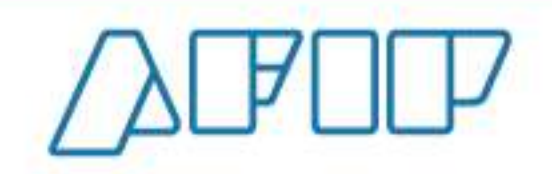

IMPOSITIVA ADUANA SEGURIDAD SOCIAL

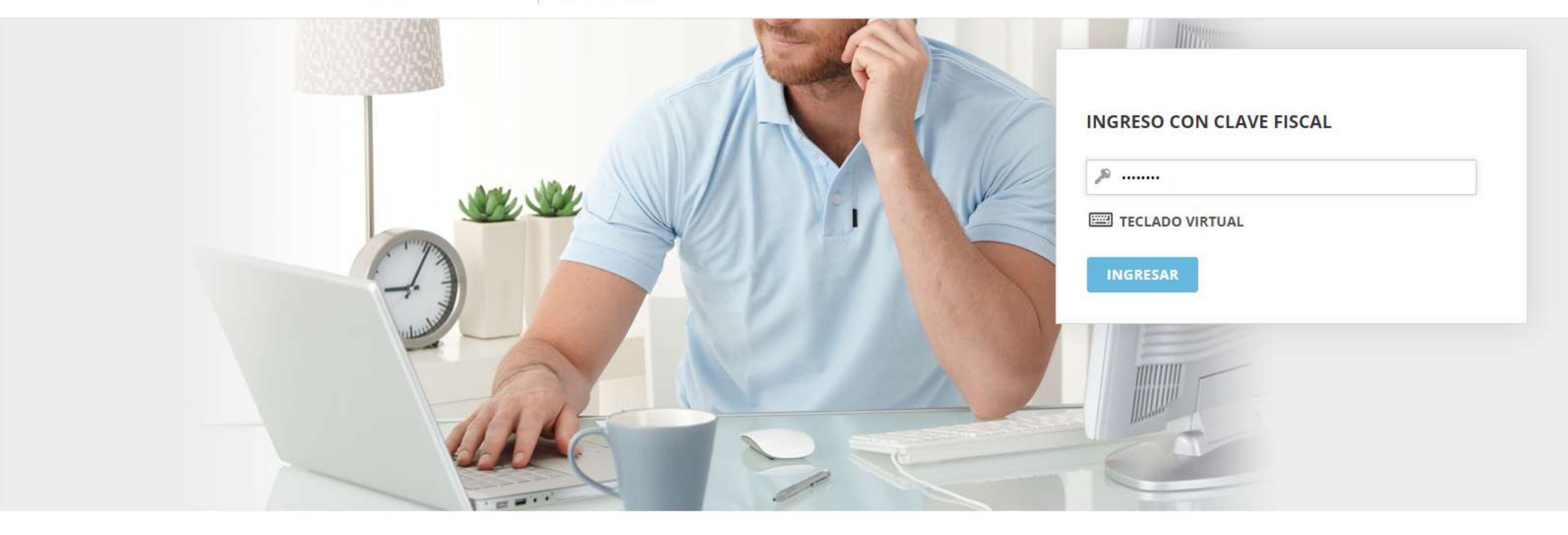

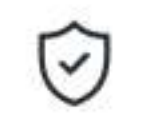

## Consejos de Seguridad

Para transacciones electrónicas con la AFIP, siga estos consejos de seguridad.

MÁS INFORMACIÓN

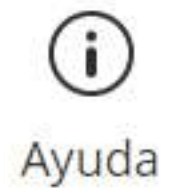

Visite el micrositio de Clave Fiscal para despejar sus dudas.

IR AL MICROSITIO

Solicite su Clave Solicite por única vez su Clave Fiscal con

su CUIT/CUIL/CDI habilitado.

SOLICITAR CLAVE

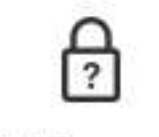

¿Olvidó su clave?

Así son los 2 nuevos mecanismos para recuperar (blanquear) la clave fiscal.

MÁS INFORMACIÓN

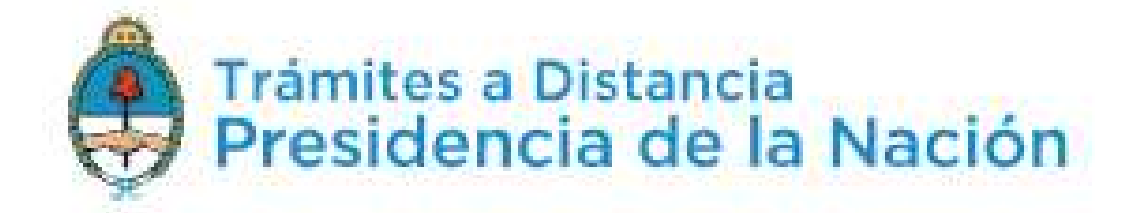

# **Iniciar Trámite**

Busca tu trámite por Nombre, Organismo o Temática relacionada

Búsqueda de trámite por:

v

Buscar trámite, organismo, categoría, temas...

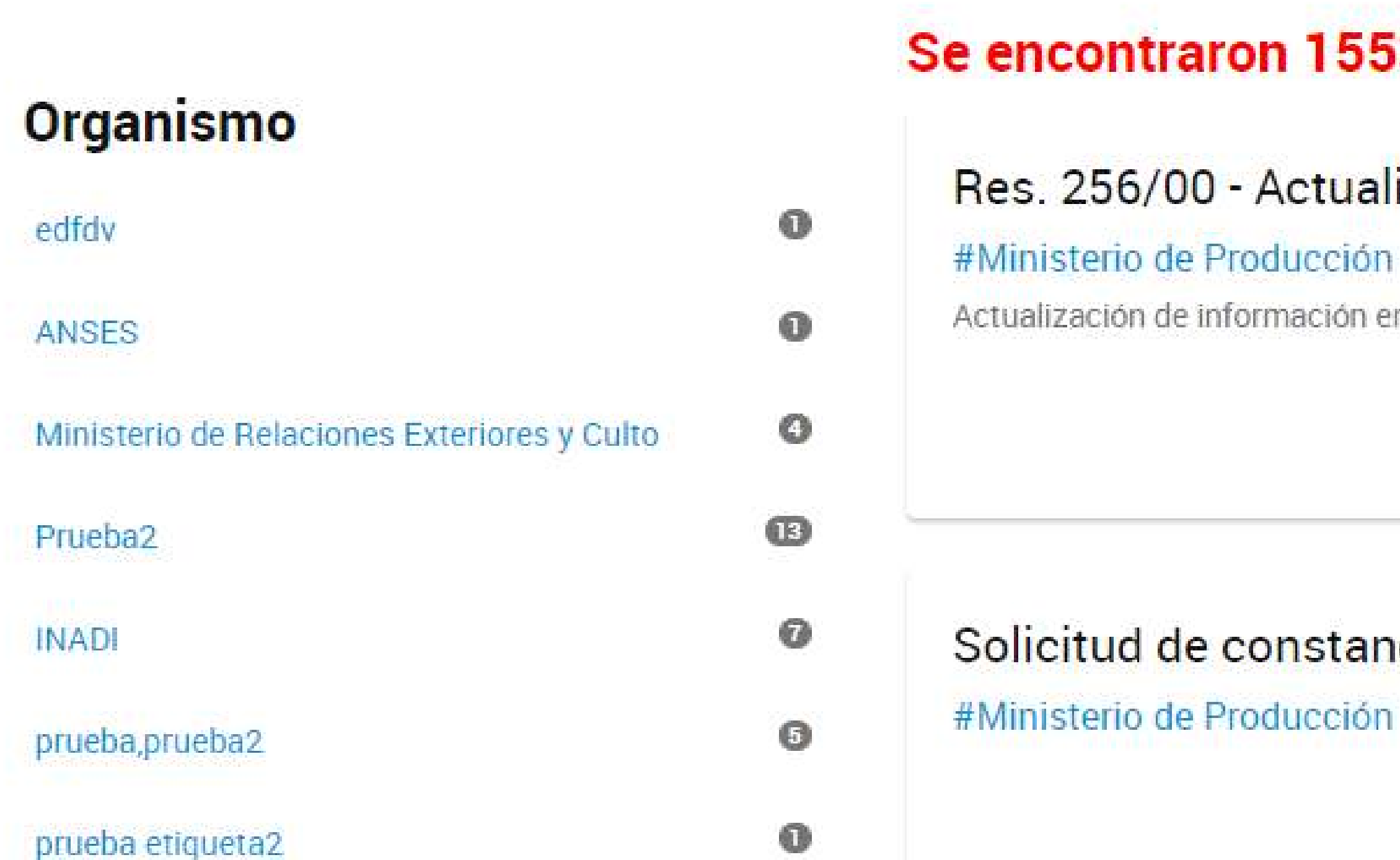

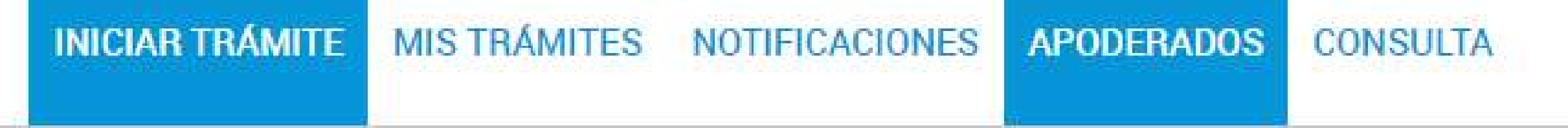

BELINO CABEZONVER -

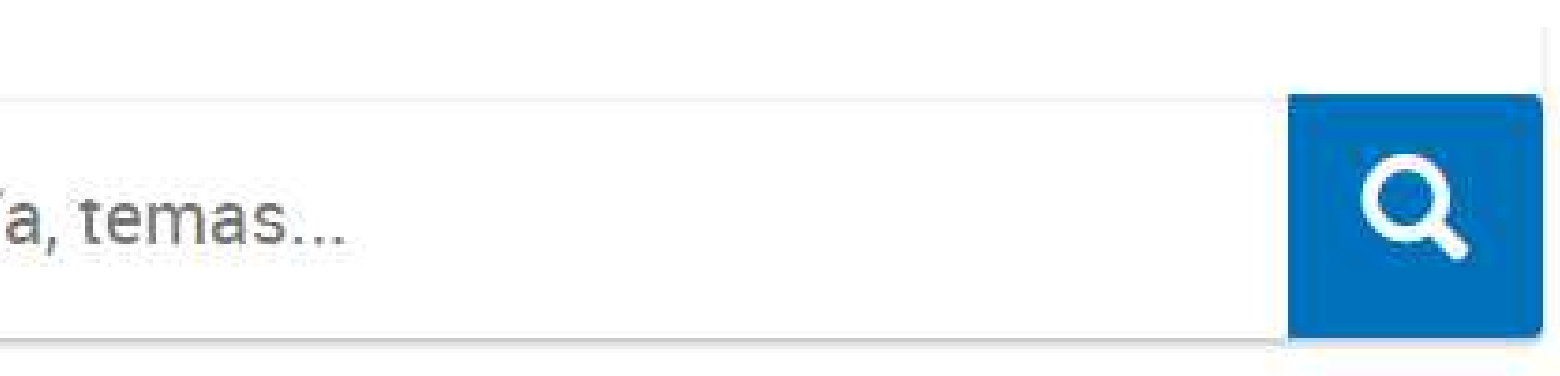

# Se encontraron 1553 resultados

## Res. 256/00 - Actualización de información en trámite iniciado

Actualización de información en trámite iniciado

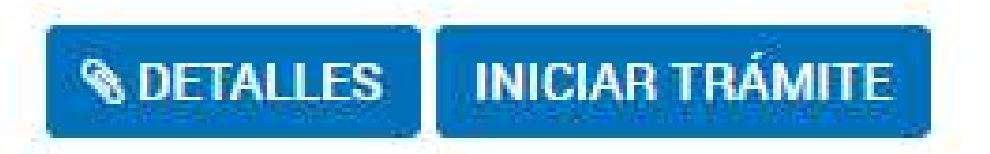

**® DETALLES** 

**INICIAR TRÁMITE** 

## Solicitud de constancia de Certificado RIN en trámite

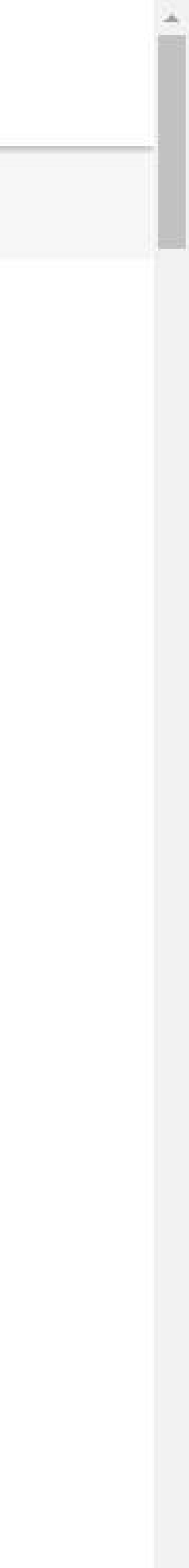

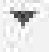

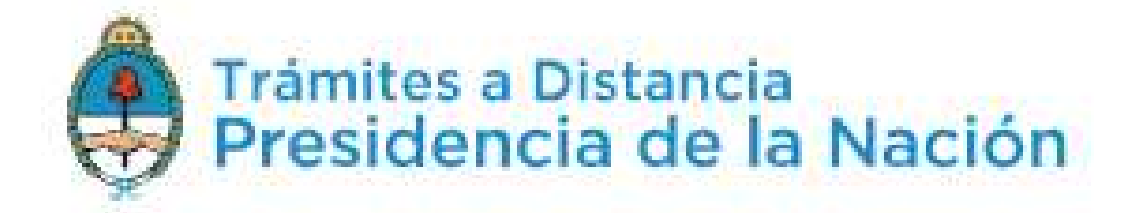

# Apoderados

Gestioná la configuración de apoderamiento

## Apoderados por mí Personas que me apoderaron Persona Jurídica

V

Acá se listan todos tus apoderados. Asigná un apoderado para que pueda realizar trámites en tu nombre, firmar documentación y más.

#### Nuevo Apoderado

2029059384

\$

| CUIL/CUIT = | Nombre 🗘             | Fecha de apoderamien |
|-------------|----------------------|----------------------|
| 20001077733 | NORMA LINO           | 08/11/2018           |
| 20348134664 | LESLIE ANN CHRISTINE | 06/11/2018           |
| 20001081994 | DOUTER NEIL ANDREW   | 10/10/2018           |
| 27006475081 | ESPOSAR CYNTHIA ANN  | 04/10/2018           |
| 20349071151 | JEAN CLAUDE VANDAM   | 20/09/2018           |

BELINO CABEZONVER -

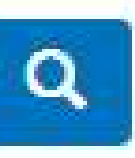

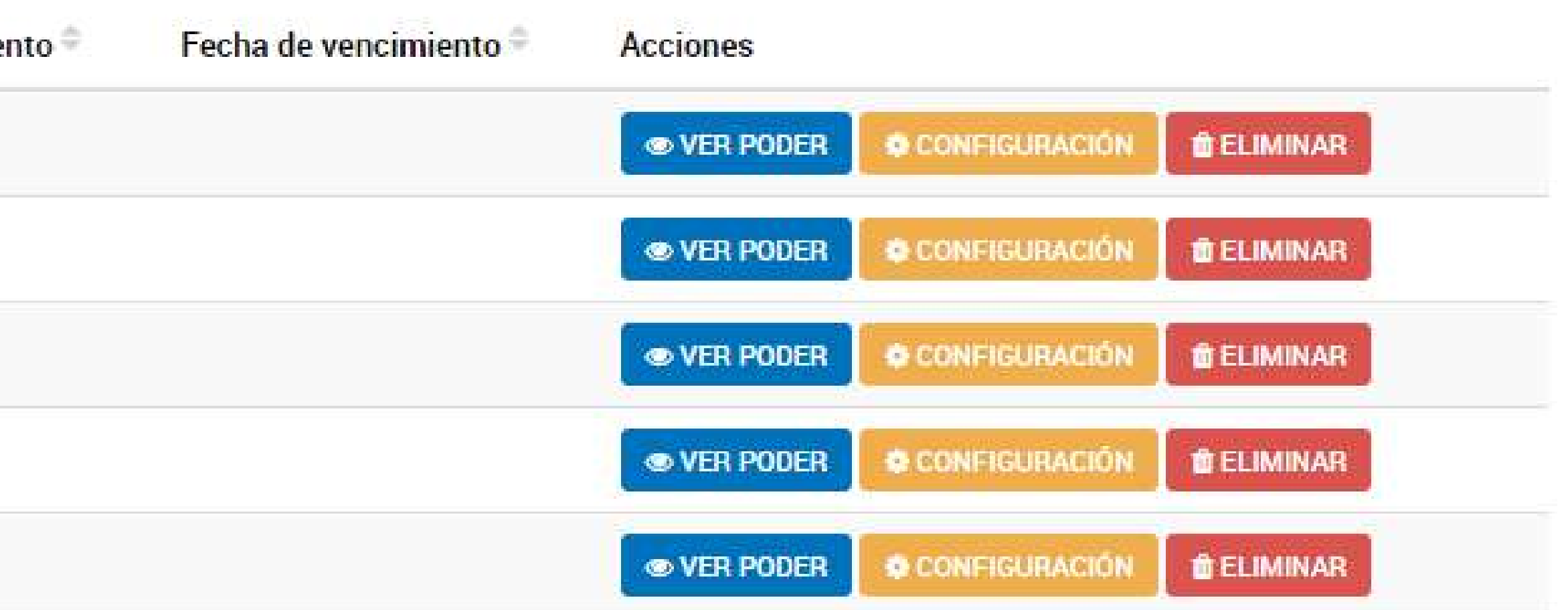

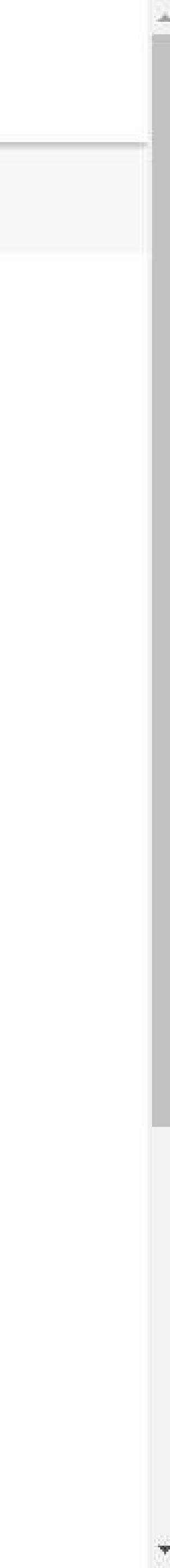

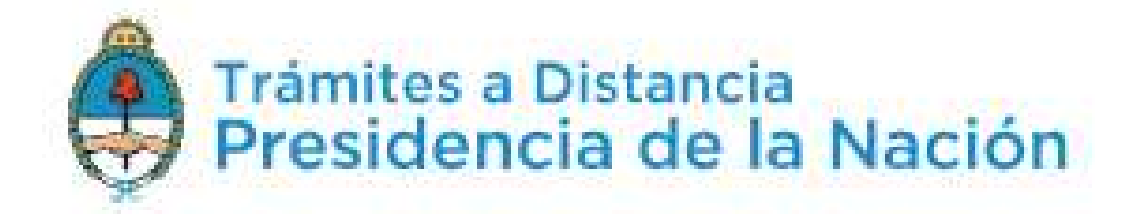

# Apoderados

Gestioná la configuración de apoderamiento

## Apoderados por mí Personas que me apoderaron Persona Jurídica

Y

Acá se listan todos tus apoderados. Asigná un apoderado para que pueda realizar trámites en tu nombre, firmar documentación y más.

## Nuevo Apoderado Q. 2029059384 + AGREGAR JOSÉ PÉREZ Fecha de anoderamiento 🏺 CLIII /CLIFT Nombro 🖗

| COL/COT -                  | Nombre               | Techa de apoderamien |
|----------------------------|----------------------|----------------------|
| 20001 <mark>07</mark> 7733 | NORMA LINO           | 08/11/2018           |
| 20348134664                | LESLIE ANN CHRISTINE | 06/11/2018           |
| 20001081994                | DOUTER NEIL ANDREW   | 10/10/2018           |
| 27006475081                | ESPOSAR CYNTHIA ANN  | 04/10/2018           |

BELINO CABEZONVER -

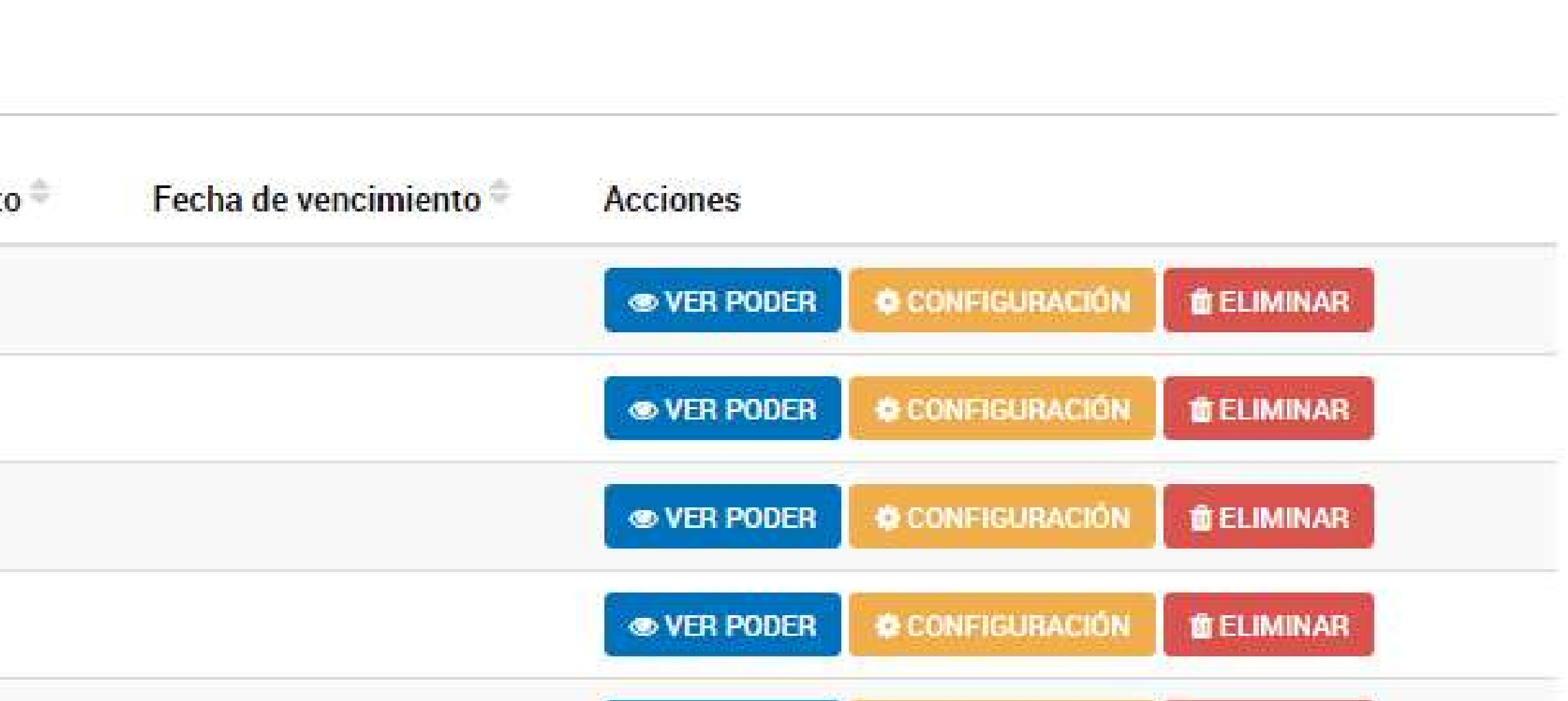

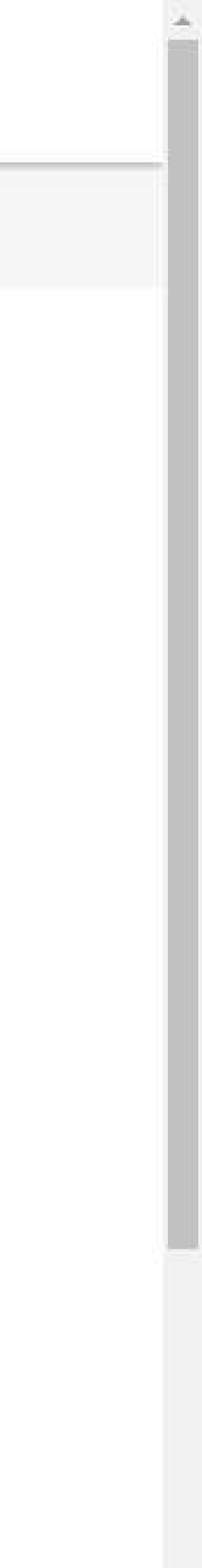

 $\mathcal{W}^{*}$ 

Apoderar con vencimiento

Seleccione la opción que corresponda:

- O Dar poder a JOSÉ PÉREZ sobre todos los tipos de trámite
- O Especificar los trámites que JOSÉ PÉREZ puede realizar

Permitir la visualización de mis "Notificaciones externas"

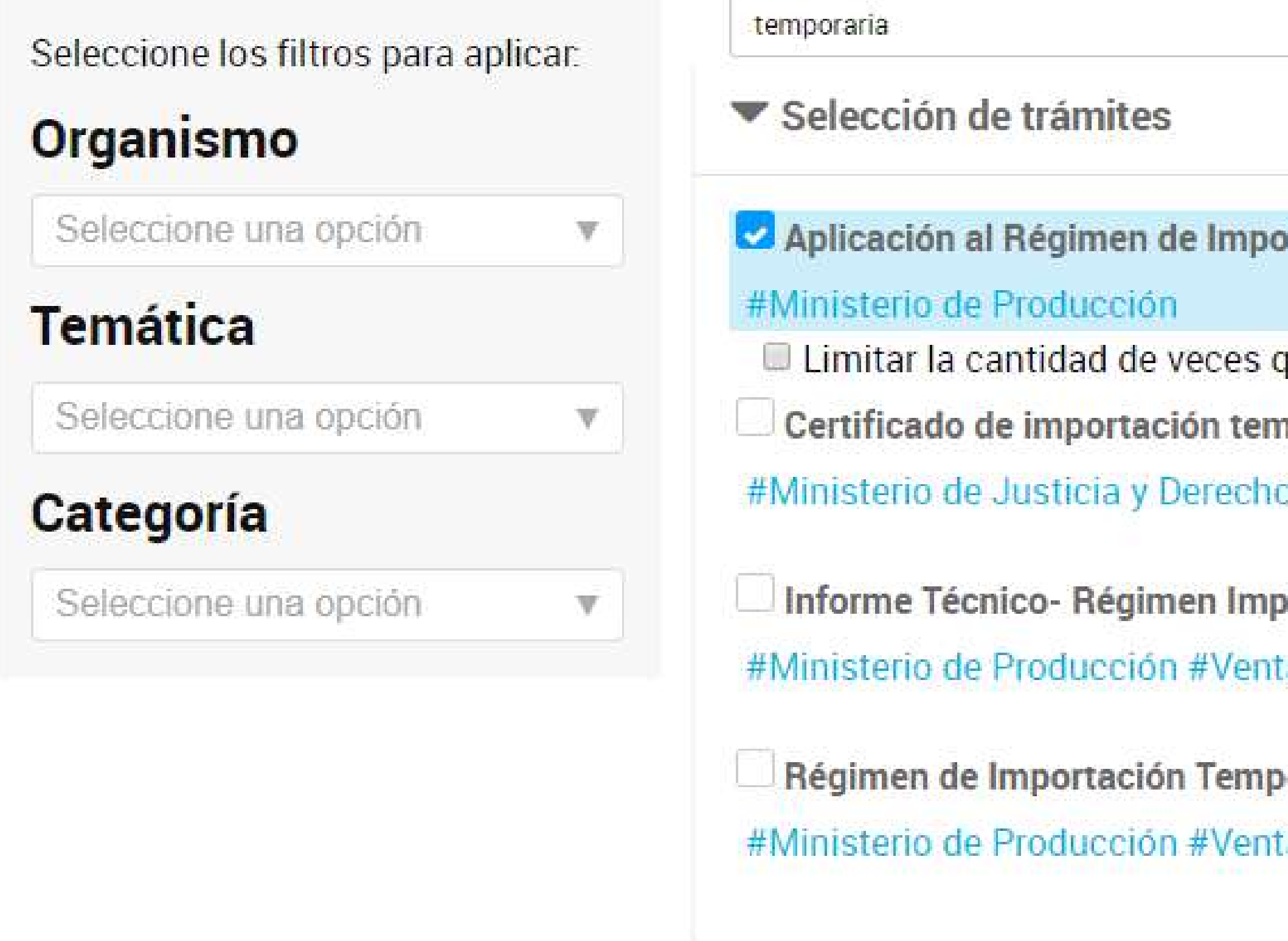

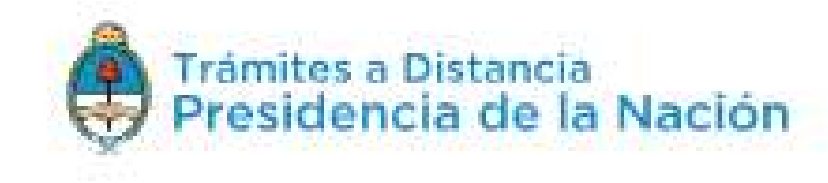

| Seleccionar Todo                                      | )S |
|-------------------------------------------------------|----|
|                                                       |    |
| portación Temporaria                                  |    |
| s que realiza el trámite, a partir del día 12/11/2018 |    |
| emporaria                                             |    |
| chos Humanos                                          |    |
| mportación Temporaria                                 |    |
| entanilla Única de Comercio Exterior - VUCE           |    |
| mporaria- Renovación del C.T.I.T                      |    |
| entanilla Única de Comercio Exterior - VUCE           |    |
|                                                       | *  |

CONFIRMAR

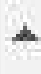

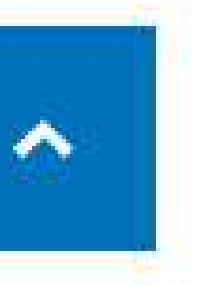

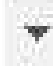

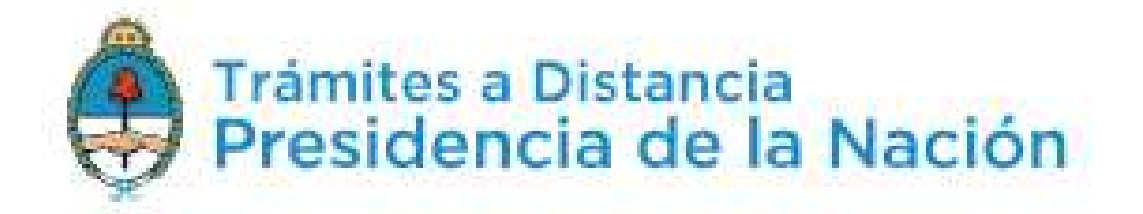

# Apoderados

Gestioná la configuración de apoderamiento

## Apoderados por mí Personas que me apoderaron Persona Jurídica

T

Acá se listan todos tus apoderados. Asigná un apoderado para que pueda realizar trámites en tu nombre, firmar documentación y más.

## Nuevo Apoderado

Buscar por CUIT/CUIL...

| CUIL/CUIT ©               | Nombre 🗘             | Fecha de apoderamiento <sup>©</sup> | Fecha de vencimiento | Acciones                           |
|---------------------------|----------------------|-------------------------------------|----------------------|------------------------------------|
| 2029059384                | JOSÉ PÉREZ           | 12/11/2018                          |                      | Sever Poder Configuración          |
| 20001077733               | NORMA LINO           | 08/11/2018                          |                      | Sever Poder Configuración Eliminar |
| 20348134664               | LESLIE ANN CHRISTINE | 06/11/2018                          |                      | VER PODER OCONFIGURACIÓN ÉLIMINAR  |
| 200010 <mark>81994</mark> | DOUTER NEIL ANDREW   | 10/10/2018                          |                      | VER PODER CONFIGURACIÓN ELIMINAR   |
| 27006475081               | ESPOSAR CYNTHIA ANN  | 04/10/2018                          |                      | Sever Poder Configuración          |

BELINO CABEZONVER -

# Q

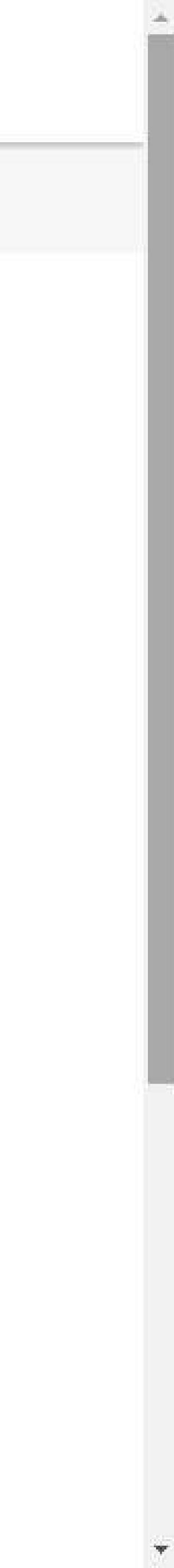

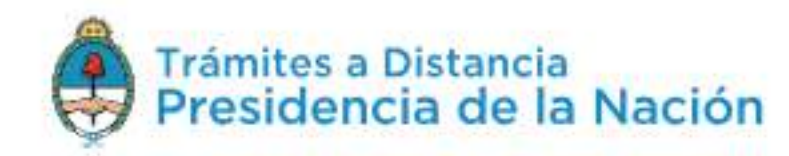

## **Iniciar Trámite**

Busca tu trámite por Nombre, Organismo o Temática relacionada

Búsqueda de trámite por:

Aplicación al Régimen de Importación Temporaria

## **Se encontraron 1 resultados**

|               | 0 | Aplicación a<br>#Ventanilla Ún |
|---------------|---|--------------------------------|
| s y Vivienda  | 0 | Aplicación al Régi             |
| imanos        | 0 |                                |
| ad            | 0 |                                |
| ENACOM        | 0 | Mostrando 1 a 1 d              |
| idos Públicos | 0 |                                |
|               | 0 |                                |
|               |   |                                |

## Organismo

| NIC Argentina                                                      | 0 |
|--------------------------------------------------------------------|---|
| Ministerio del Interior, Obras Públicas y Vivienda                 | 0 |
| Ministerio de Justicia y Derechos Humanos                          | 0 |
| Servicio Nacional de Sanidad y Calidad<br>Agroalimentaria - SENASA | 0 |
| Ente Nacional de Comunicaciones - ENACOM                           | 0 |
| Sistema Federal de Medios y Contenidos Públicos                    | 0 |
| Secretaría Legal y Técnica                                         | 0 |
| Administración de Parques Nacionales                               | 0 |
| Poder Legislativo Nacional                                         | 0 |
| Secretaria de Ambiente y Desarrollo Sustentable                    | 0 |

| <b>INICIAR TRÁMITE</b> | MIS TRÁMITES | NOTIFICACIONES | APODERADOS | CONSULTA |
|------------------------|--------------|----------------|------------|----------|
|                        |              |                |            |          |

JOSÉ PÉREZ 🗸

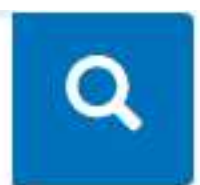

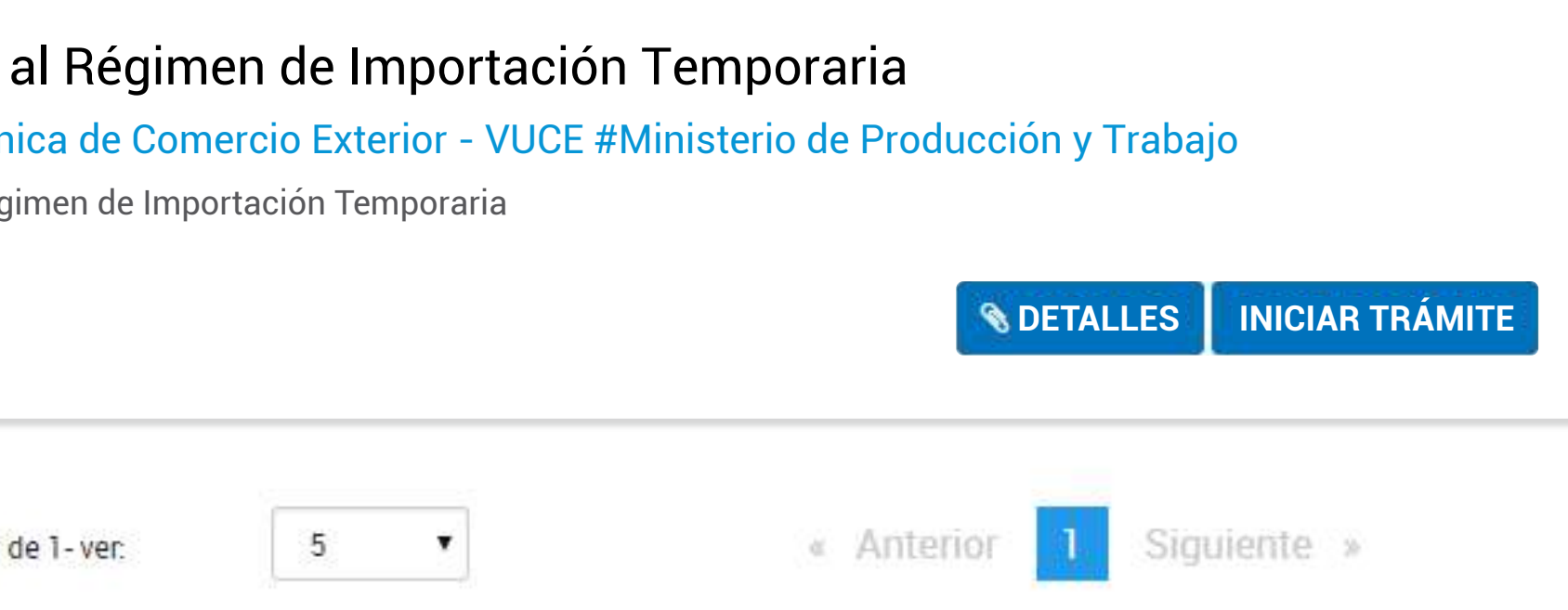

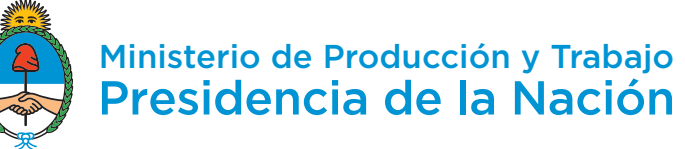

-

Ŀ

202

# Solicitar el Certificado de Tipificación de Importación Temporaria (CTIT)

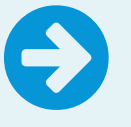

Antes de comenzar tu solicitud, completá estos datos por única vez.

## Información general

**CUIT**\*

2029059384

Nombre y apellido\*

José Pérez

#### Actividad económica\*

841100 - SERVICIOS GENERALES DE LA ADMINISTRA...

GUARDAR

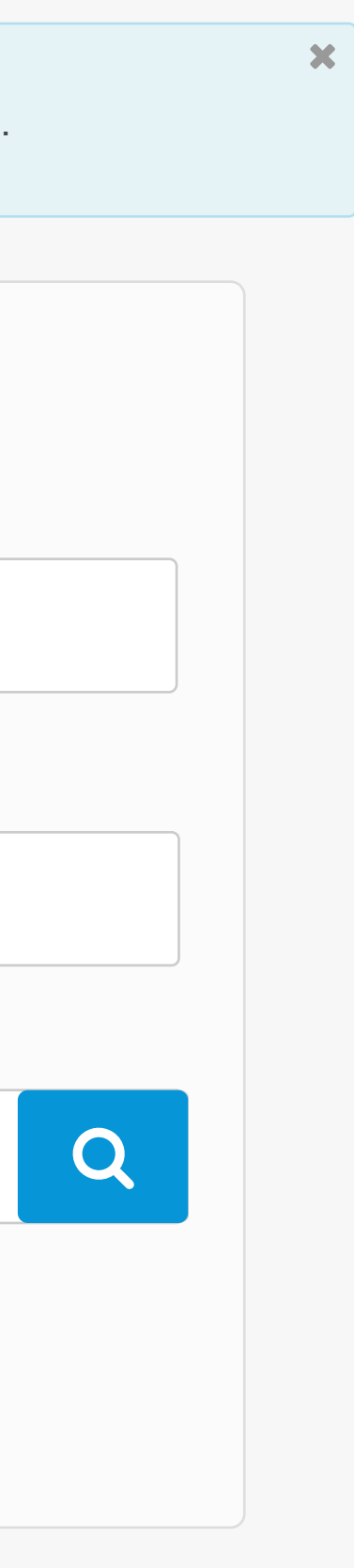

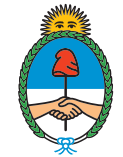

# ¡Bienvenido!

Si exportás productos fabricados con insumos importados, en esta plataforma vas a poder solicitar tus Certificados de Tipificación de Importación Temporaria para poder ingresarlos al país sin pagar el derecho aduanero. Los insumos y productos que cargues quedarán guardados para agilizar tus próximos pedidos.

### **NUEVA SOLICITUD**

Escritorio

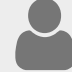

Perfil de la empresa

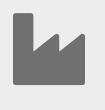

Establecimientos productivos

Insumos

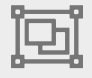

Conjuntos de insumos

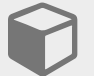

Productos

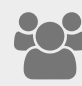

Gestores técnicos

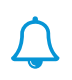

#### José Pérez 🔒 🗸

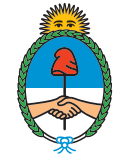

Si exp Certif

derec

próxir

NL

# ¡Bienvenido!

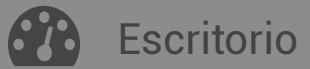

 $\equiv$ 

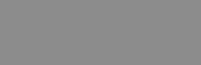

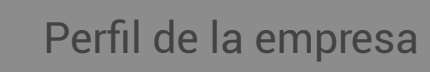

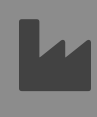

Establecimientos productivos

## Insumos

Conjuntos de insumos

## Productos

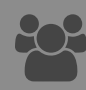

Gestores técnicos

Declaro bajo juramento el compromiso de no efectuar importaciones de mercaderías comprendidas en el marco la las leyes Nº 24.040 de Compuestos químicos y Nº 24.051 de Residuos peligrosos y sus modificaciones.

CANCELAR

ACEPTAR

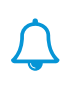

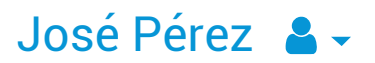

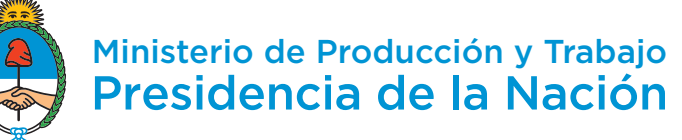

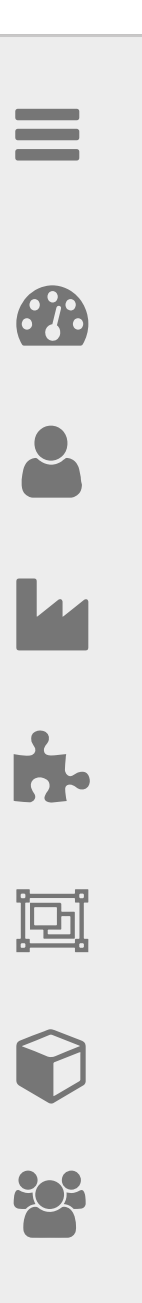

## Nueva solicitud

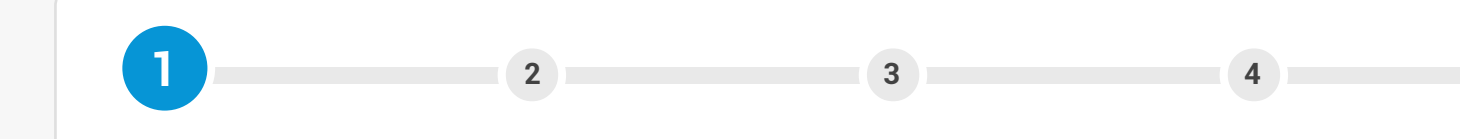

## Información general

Elegí el cuit y razón social de la empresa por la que vas a operar

30-50545342-5 Vinos Argentins S.A

## Actividad económica de la empresa

Buscar

CÓDIGO

ACTIVIDAD ECONÓMICA

110212

Elaboración de vinos

### Nombre de la solicitud

Referencia para poder identificar la solicitud fácilmente

#### Tipo de solicitud

Podés renovar una solicitud que se haya vencido, reemplazar una que necesite cambios o generar una nueva.

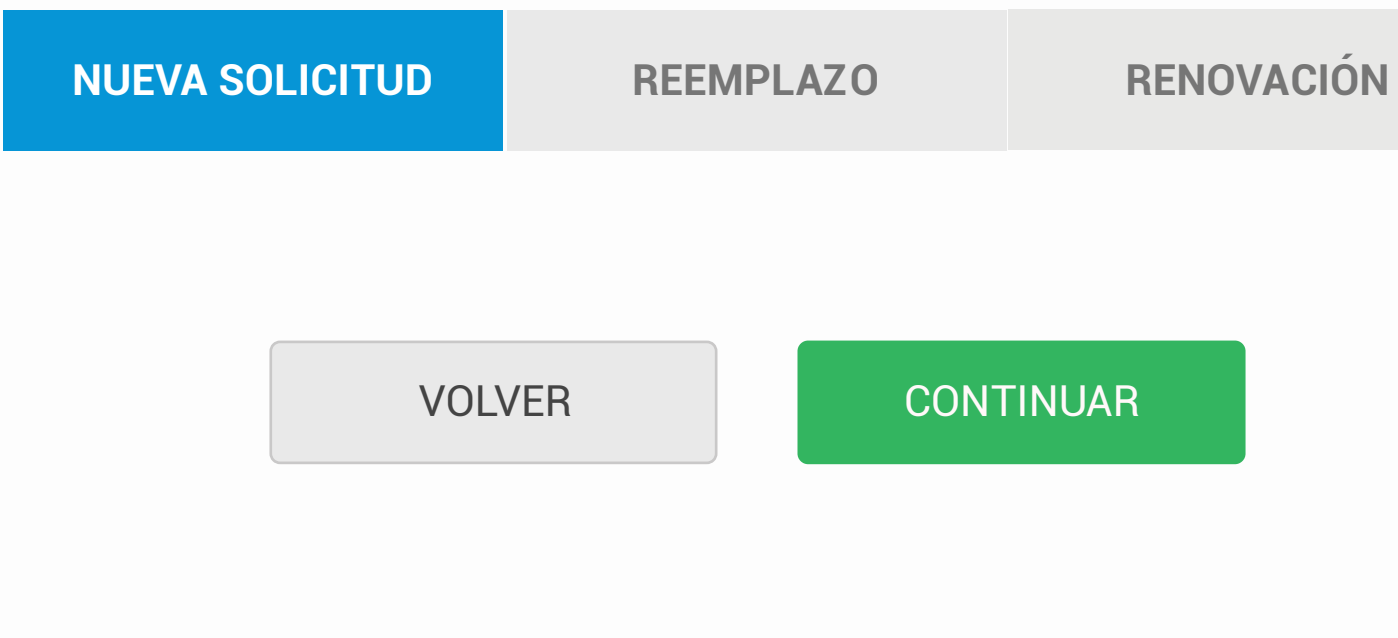

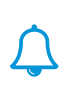

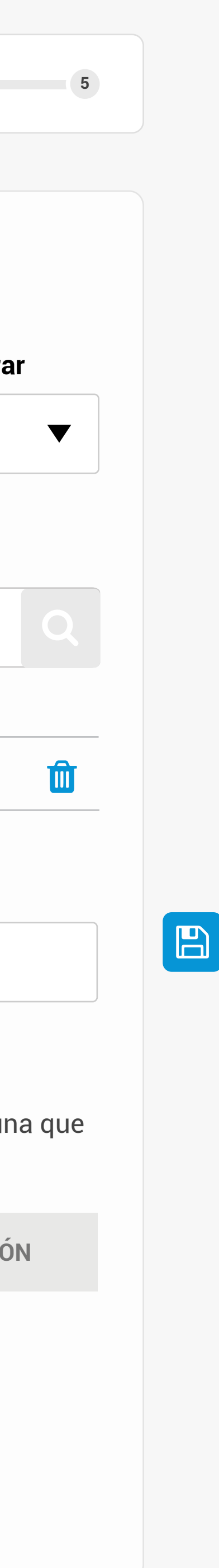

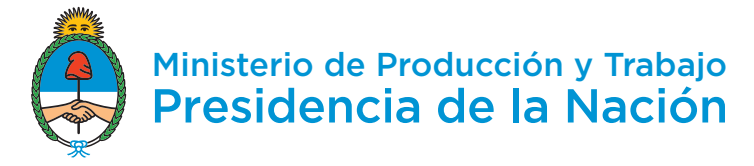

▼

Û

José Pérez 🔒 🗸

## Nueva solicitud

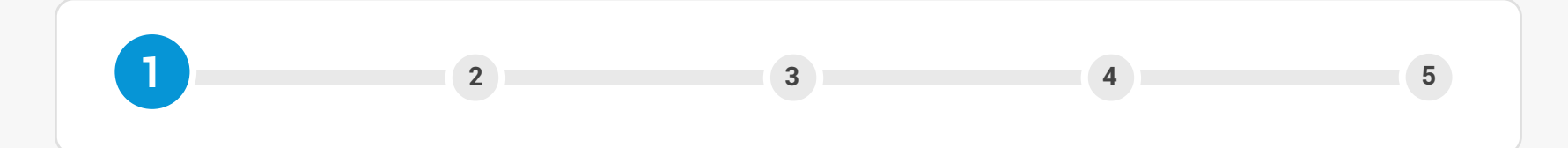

## Información general

Elegí el cuit y razón social de la empresa por la que vas a operar

30-50545342-5 Vinos Argentins S.A

### Actividad económica de la empresa

| Buscar |                     |  |
|--------|---------------------|--|
| CÓDIGO | ACTIVIDAD ECONÓMICA |  |

110212 Elaboración de vinos

### Nombre de la solicitud

Referencia para poder identificar la solicitud fácilmente

## Tipo de solicitud

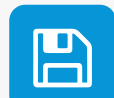

Podés renovar una solicitud que se haya vencido, reemplazar una que necesite cambios o generar una nueva.

| NUEVA SOLICITUD           | REEMPLAZO                       | RENOVACIÓN                                                                                     |               |               |
|---------------------------|---------------------------------|------------------------------------------------------------------------------------------------|---------------|---------------|
| Proceso productivo        |                                 |                                                                                                | _             |               |
| Descripción del proceso p | roductivo (?) Det<br>pro<br>ger | tallar las distintas etapas del<br>oductivo. Indicar el momento<br>neran las mermas y pérdidas | proc<br>en el | eso<br>que se |
| Máximo: 8000 caracteres   | 5.                              |                                                                                                |               |               |

Podés adjuntar un archivo PDF o flujo (SVG), PNG, JPEG para mostrar el proceso productivo. (Opcional)

ADJUNTAR Ningún archivo seleccionado

#### **Establecimientos productivos**

Seleccioná todos los establecimientos involucrados en el proceso productivo de lo que vas a exportar y agregalos a la solicitud.

| Seleccionar | Seleccionar |  |
|-------------|-------------|--|
|-------------|-------------|--|

AGREGAR

▼

## Carga de insumos y productos

En los pasos que siguen vas a tener que cargar los insumos que necesitás importar, y cómo vas a usarlos para fabricar los productos para exportar.

Si ya tenés un listado hecho, podés usar <u>este modelo de Excel</u> para agilizar el proceso. Si no, podés cargarlo manualmente desde la plataforma.

Para más información sobre cómo completar el archivo, <u>entrá acá</u>.

| CARGA | AR MANUALMENTE | CARGAR ARCHIV O EXCEL |
|-------|----------------|-----------------------|
|       |                |                       |
|       | VOLVER         | CONTINUAR             |
|       |                |                       |
|       |                |                       |

el proceso productivo. (Opcional)

| ADJUNTAF                                                                                                    | JUNTAR Ningún archivo seleccionado  |                                |              |                |         |  |  |
|----------------------------------------------------------------------------------------------------|-------------------------------------|--------------------------------|--------------|----------------|---------|--|--|
|                                                                                                    |                                     |                                |              |                |         |  |  |
|                                                                                                    |                                     |                                |              |                |         |  |  |
| <b>Seleccioná t</b>                                                                                                    | e <b>ntos produ</b><br>ados los est | i <b>ctivos</b><br>ablecimien: | tos involuer | ados en el i   | oroceso |  |  |
| productivo de                                                                                                    | e lo que vas                        | a exportar                     | y agregalos  | a la solicit   | ud.     |  |  |
| Colocoion                                                                                                    |                                     |                                |              | _              |         |  |  |
|                                                                                                    |                                     |                                |              |                | AGNEGAN |  |  |
| Crear o sel                                                                                                    | eccionar est                        | ablecimient                    | o Bu         | uscar por noml | ore Q   |  |  |
| Crear u                                                                                                    | no nuevo                            |                                |              |                |         |  |  |
| CONFIR                                                                                                    | MAR                                 | BOR                            | RAR          | CAN            | CELAR   |  |  |
| para exportar.<br>Si ya tenés un listado hecho, podés usar <u>este modelo de Excel</u> para<br>agilizar el proceso. Si no, podés cargarlo manualmente desde la<br>plataforma.<br>Para más información sobre cómo completar el archivo, <u>entrá acá</u> . |                                     |                                |              |                |         |  |  |
| CARGAR MANUALMENTE CARGAR ARCHIV O EXCEL                                                                                                    |                                     |                                |              |                |         |  |  |
|                                                                                                    |                                     |                                |              |                |         |  |  |
|                                                                                                    | VOLV                                | 'ER                            |              |                |         |  |  |
|                                                                                                    |                                     |                                |              |                |         |  |  |
|                                                                                                    |                                     |                                |              |                |         |  |  |

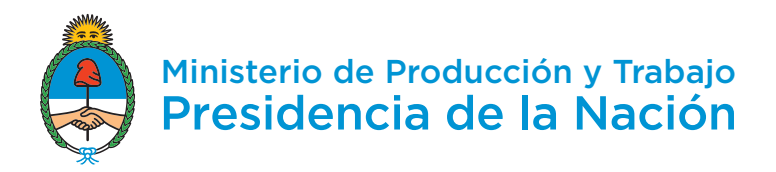

0

-

Ŀ

José Pérez 🔒 🗸

## Nueva solicitud

# Agregar establecimiento

## **Denominación**\*

Planta La Arbolada

## Dirección\*

La calle

## Número\*

1234

## Piso

1

Ingresar departamentot

Dto.

### **Provincia**\*

**Buenos Aires** 

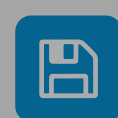

eso que se

## Localidad\*

| GREGAR      |              |
|-------------|--------------|
|             |              |
| s en el pro | ceso product |
|             |              |
| •           | AGREGAR      |
|             |              |
|             |              |
|             |              |
|             | s en el pro  |

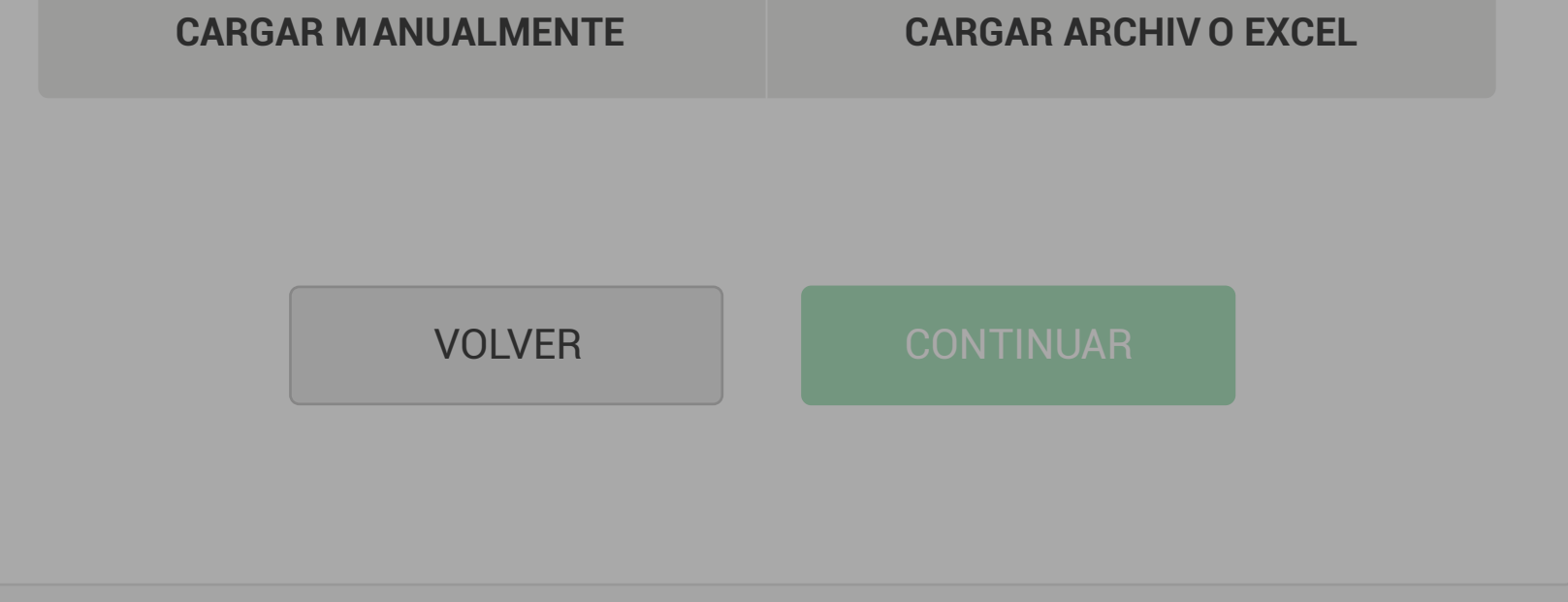

| ADJUNTAR | Ningún archivo seleccionado |  |
|----------|-----------------------------|--|
|----------|-----------------------------|--|

| Podés adjuntar un archivo PDF o fl<br>el proceso productivo. (Opcional)                                                                                                    | ujo (SVG), PNG, JPEG para mostrar                                                                                                    |
|----------------------------------------------------------------------------------------------------|----------------------------------------------------------------------------------------------------|
| ADJUNTAR Ningún archivo s                                                                                                    | seleccionado                                                                                                    |
| Establecimientos productivos                                                                                                    | atos involuerados on el proceso                                                                                                    |
| productivo de lo que vas a exportar                                                                                                    | y agregalos a la solicitud.                                                                                                    |
| Seleccionar                                                                                                    | ▼ AGREGAR                                                                                                    |
| ESTABLECIMIENTO DIRECCIÓN                                                                                                    |                                                                                                    |
| Planta La Arbolada La calle 12                                                                                                    | 34, Buenos Aires, CABA 🔗 🧰                                                                                                    |
| <b>Carga de insumos y productos</b><br>En los pasos que siguen vas a tene<br>necesitás importar, y cómo vas a u<br>para exportar.<br>Si ya tenés un listado hecho, podés<br>agilizar el proceso. Si no, podés car | er que cargar los insumos que<br>Isarlos para fabricar los productos<br>s usar <u>este modelo de Excel</u> para<br>rgarlo manualmente desde la |
| plataforma.<br>Para más información sobre cómo                                                                                                    | o completar el archivo, <u>entrá acá</u> .                                                                                                    |
| CARGAR MANUALMENTE                                                                                                    | CARGAR ARCHIV O EXCEL                                                                                                    |
|                                                                                                    |                                                                                                    |
| VOLVER                                                                                                    | CONTINUAR                                                                                                    |
|                                                                                                    |                                                                                                    |

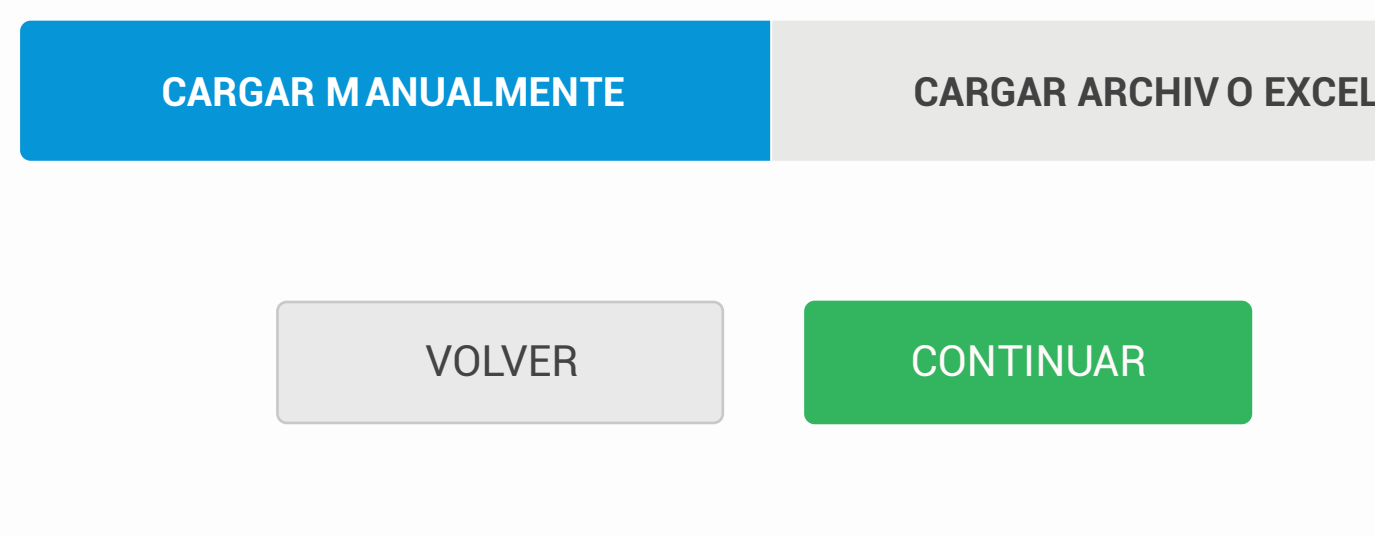

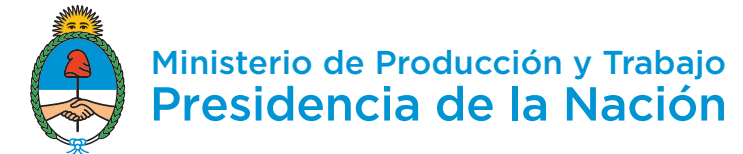

 $\equiv$ 

Ē

## Nueva solicitud

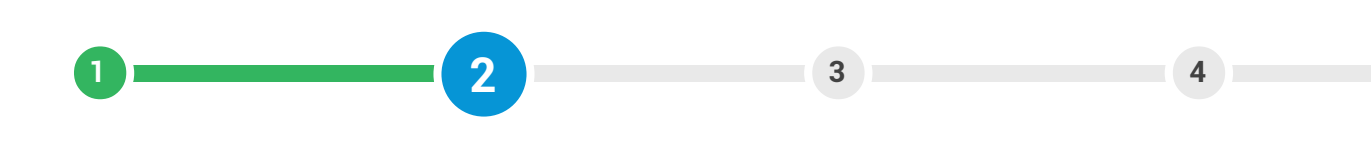

## Insumos y conjuntos

que crear un conjunto de insumos sustitutivos.

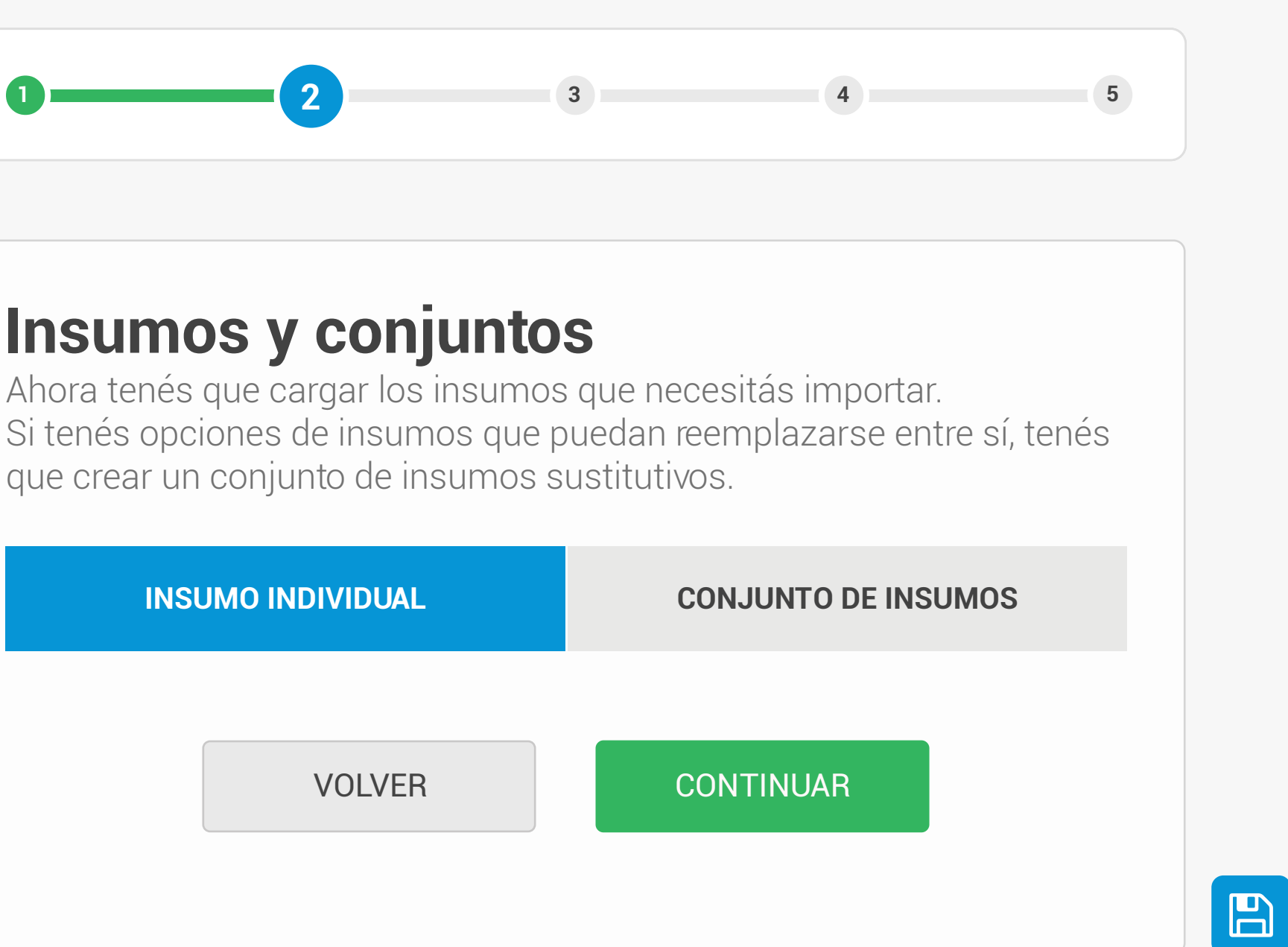

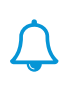

#### José Pérez 🔒 🗸

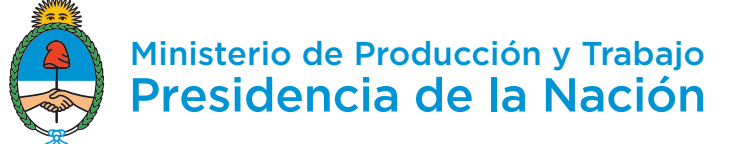

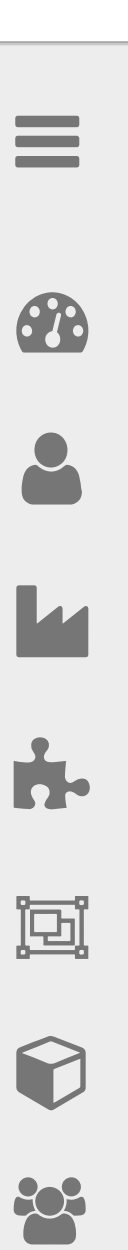

## Nueva solicitud

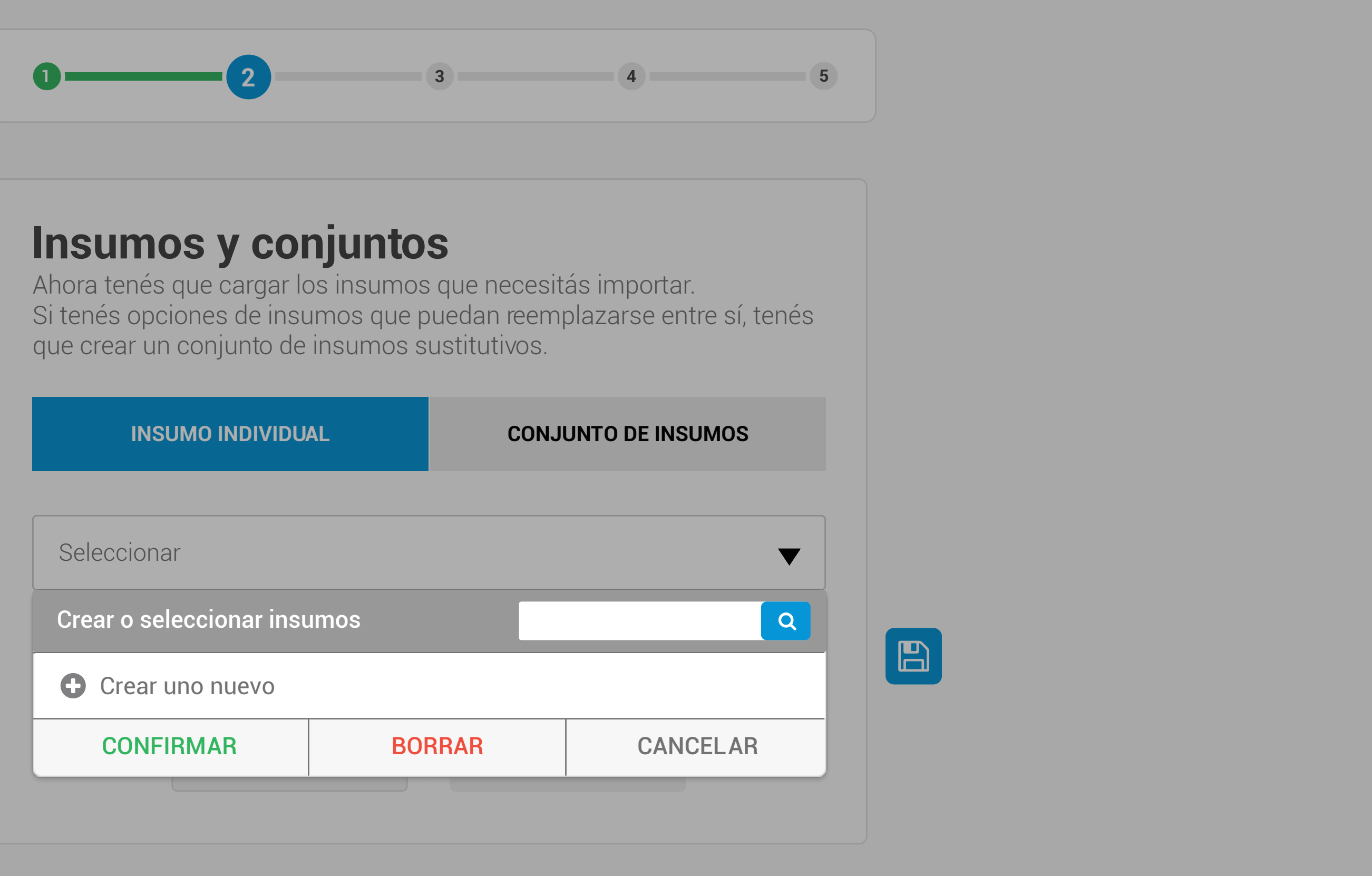

| INSUMO INDIVIDU          | AL   | CONJ | UNTO DE INSUMO |
|--------------------------|------|------|----------------|
|                          |      |      |                |
| Seleccionar              |      |      |                |
| Crear o seleccionar insu | umos |      |                |
| Crear uno nuevo          |      |      |                |
| CONFIRMAR                | BOF  | RAR  | CANCEL         |
|                          |      |      |                |

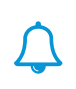

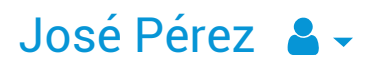

## Nuevo insumo

Código de identificación interno 😯

Código que una empresa le asigna a cada insumo para poder identificarlo.

#### Posición arancelaria

Botella

#### Descripción

Si creés que no es exacta o suficiente, podés editarla

CANCELAR

VOLVER

GUARDAR

AGREGAR

CONTINUAR

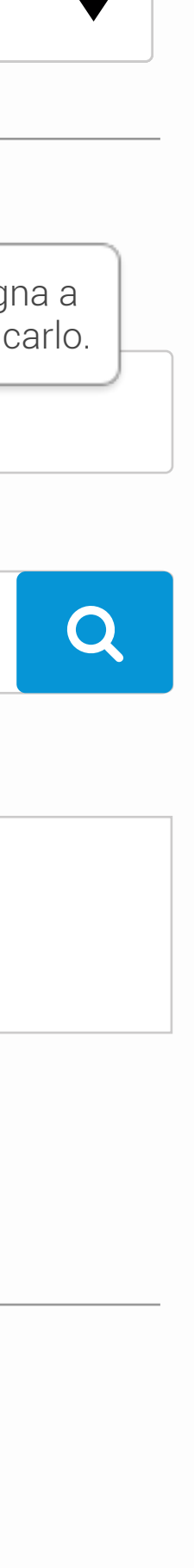

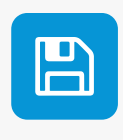

## Resultados

Se encontraron 262 posiciones relacionadas a "Botella"

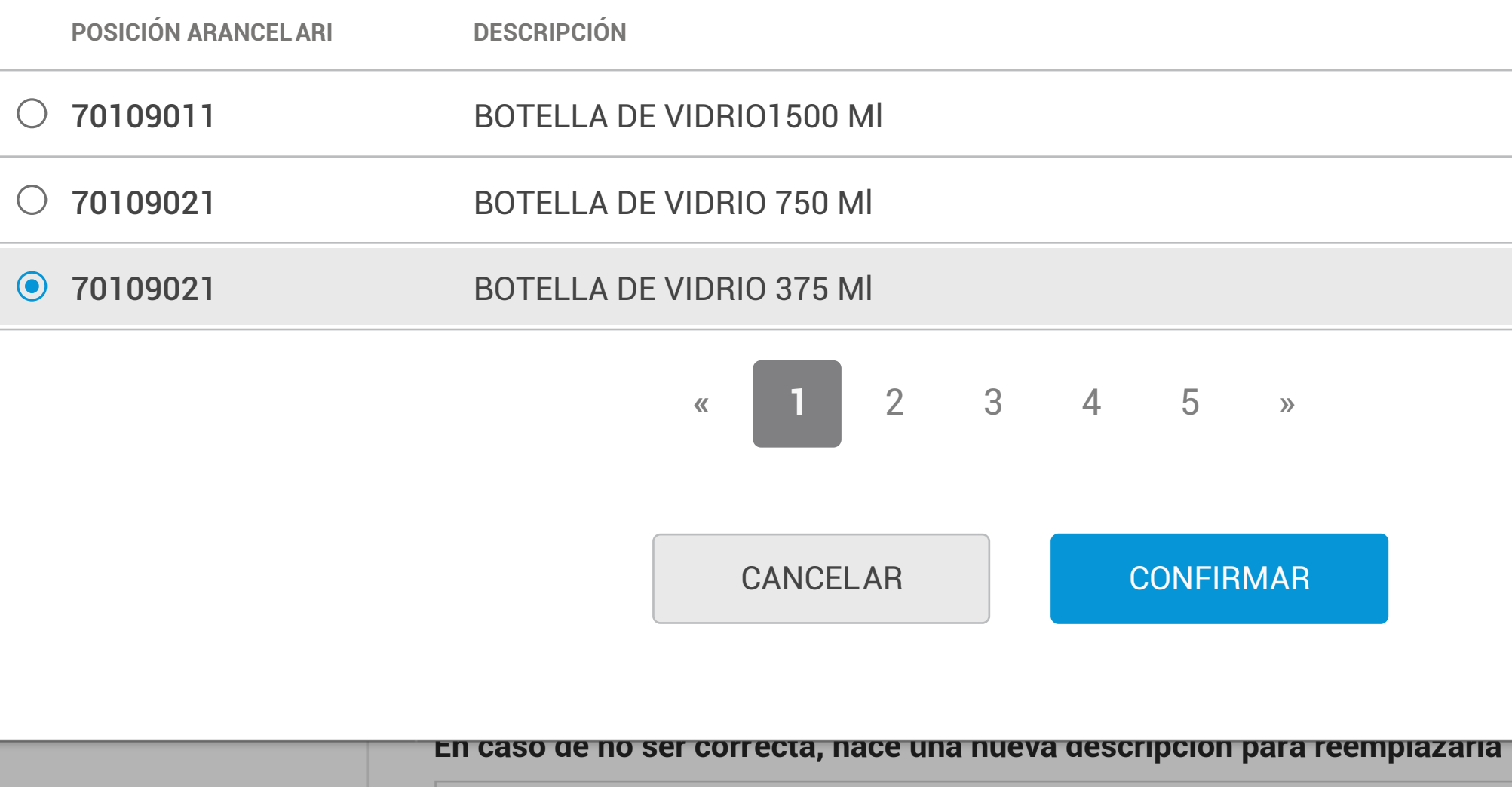

Valor CIF

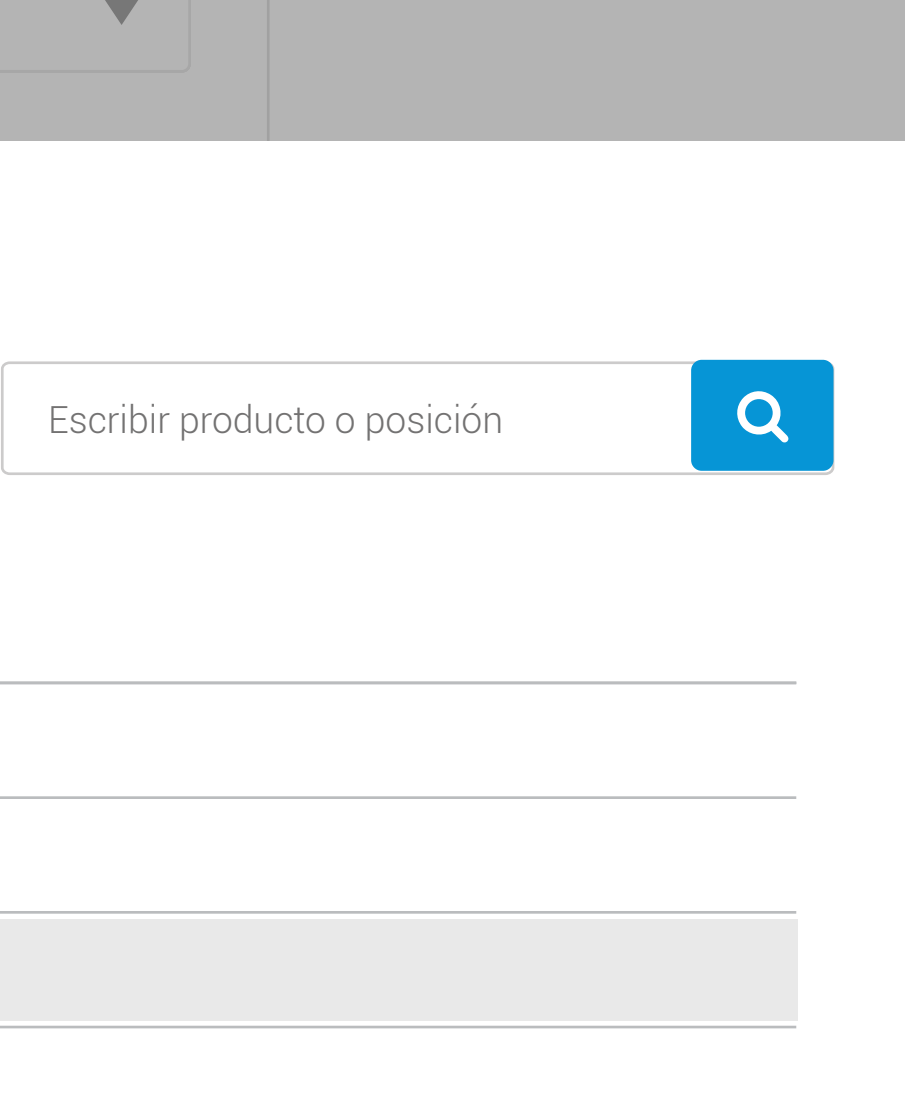

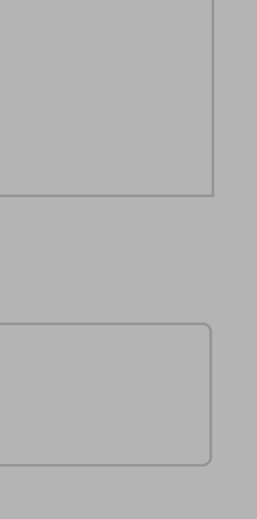

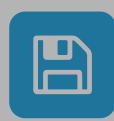

Seleccional o escribil

#### Insumo nuevo

Código de identificación interno 😯

Código que una empresa le asigna a cada insumo para poder identificarlo.

INS-00013

#### Posición arancelaria

70109021

#### Descripción

Si creés que no es exacta o suficiente, podés editarla

BOTELLA DE VIDRIO 375 MI

CANCELAR
GUARDAR

AGREGAR

VOLVER
CONTINUAR

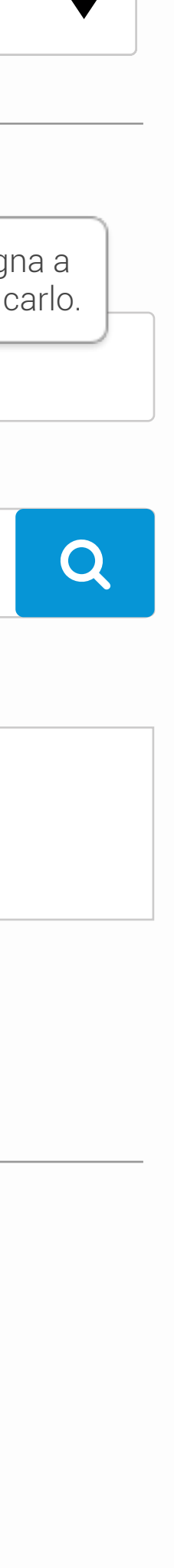

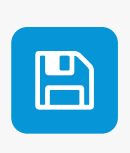

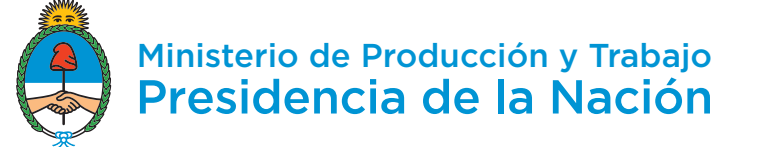

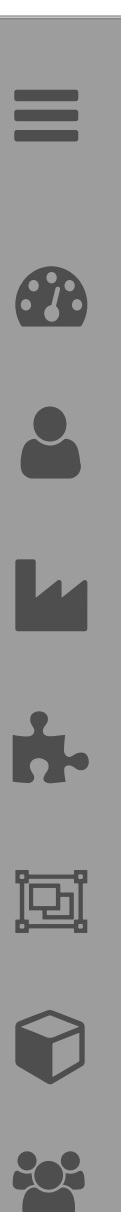

## Nueva solicitud

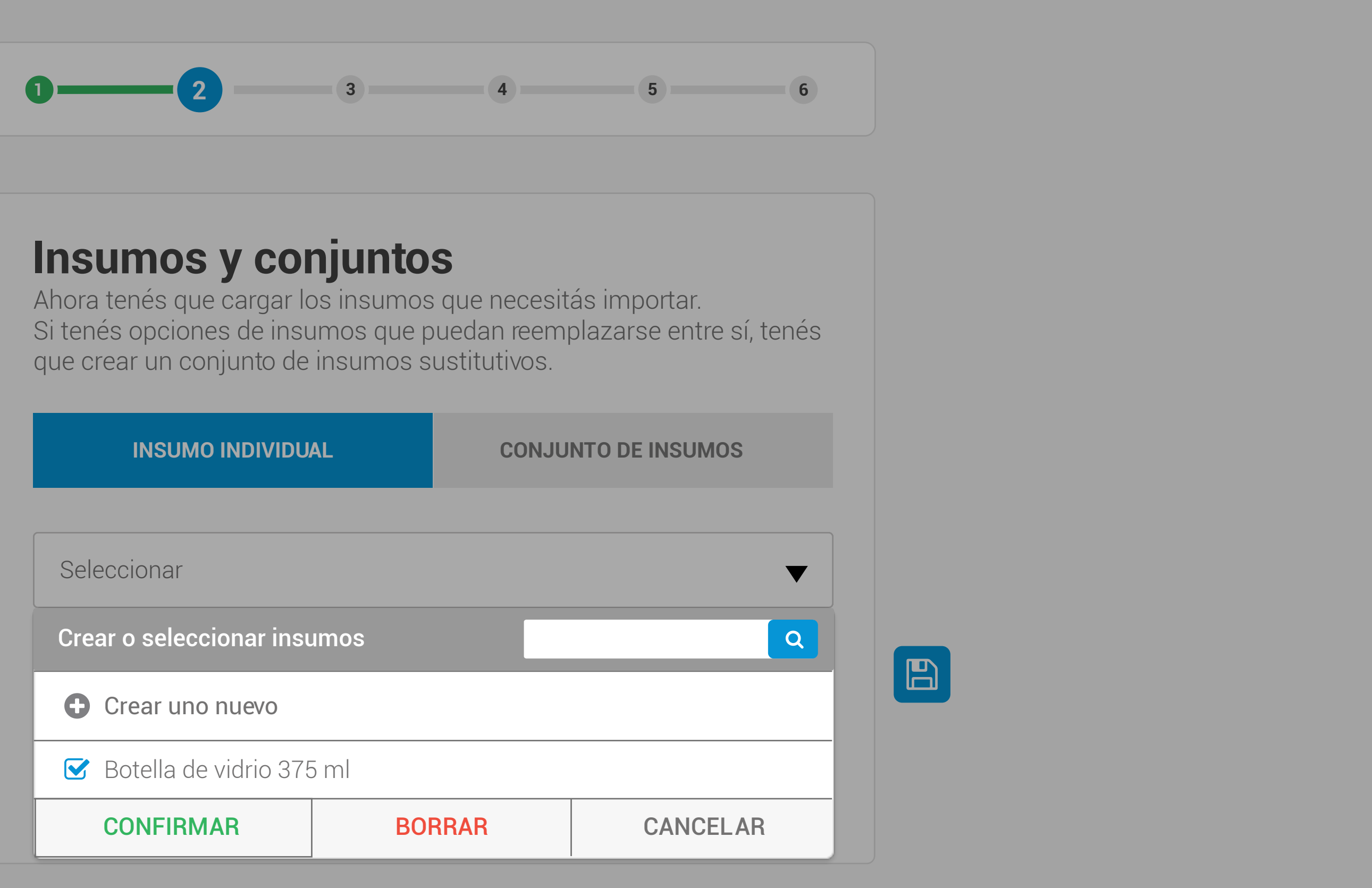

|                          | AL   | CONJU | NTO DE INSUMOS |
|--------------------------|------|-------|----------------|
|                          |      |       |                |
| Seleccionar              |      |       |                |
| Crear o seleccionar insu | umos |       |                |
| Crear uno nuevo          |      |       |                |
| 🕑 Botella de vidrio 375  | 5 ml |       |                |
| CONFIRMAR                | BOF  | RAR   | CANCEL         |

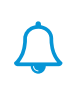

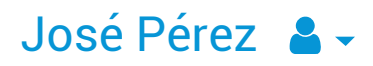

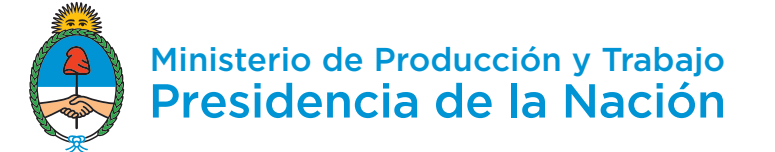

-

ģ

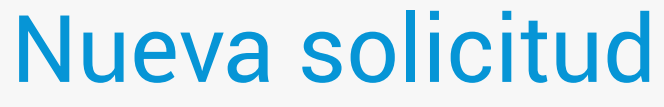

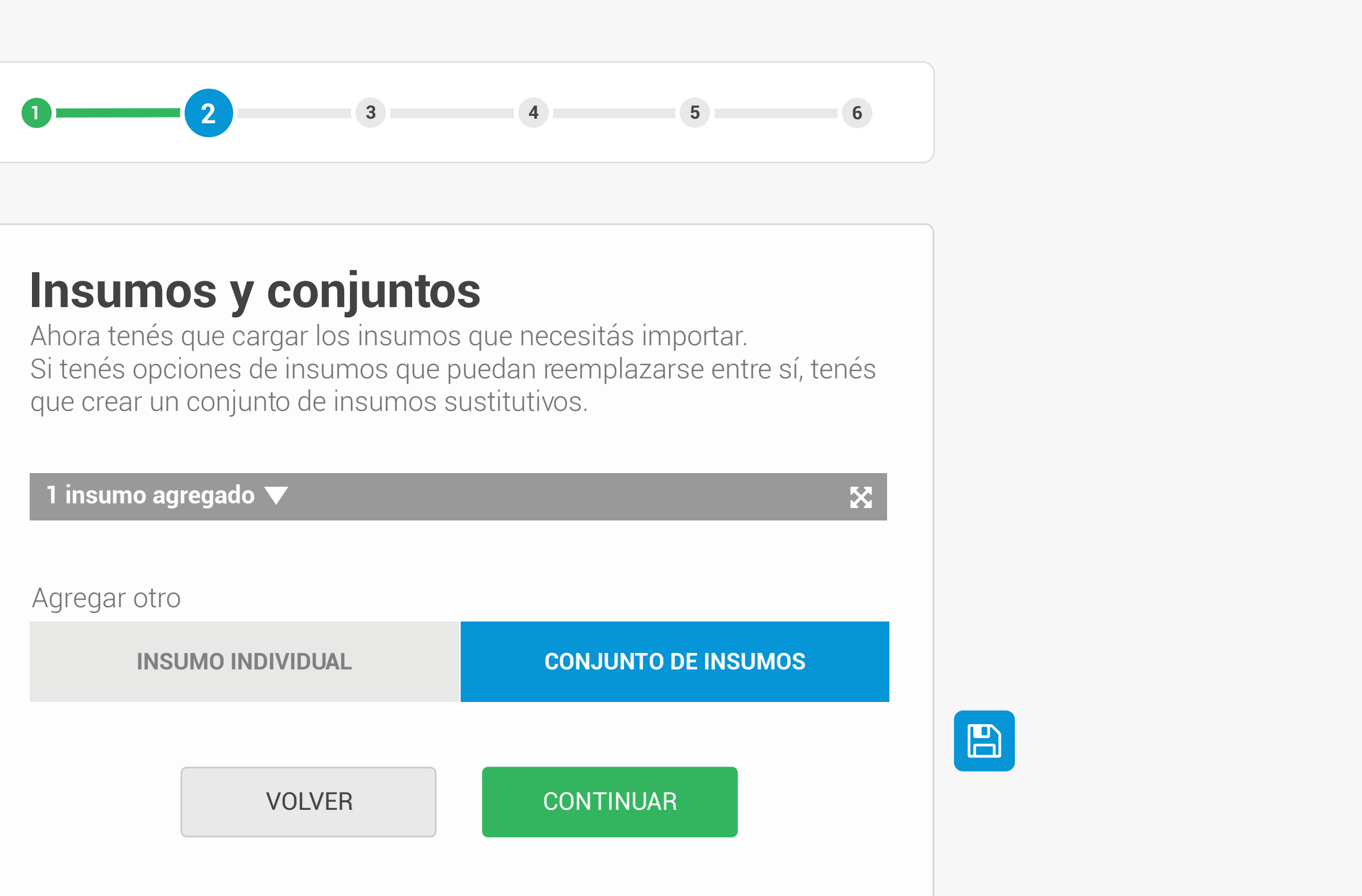

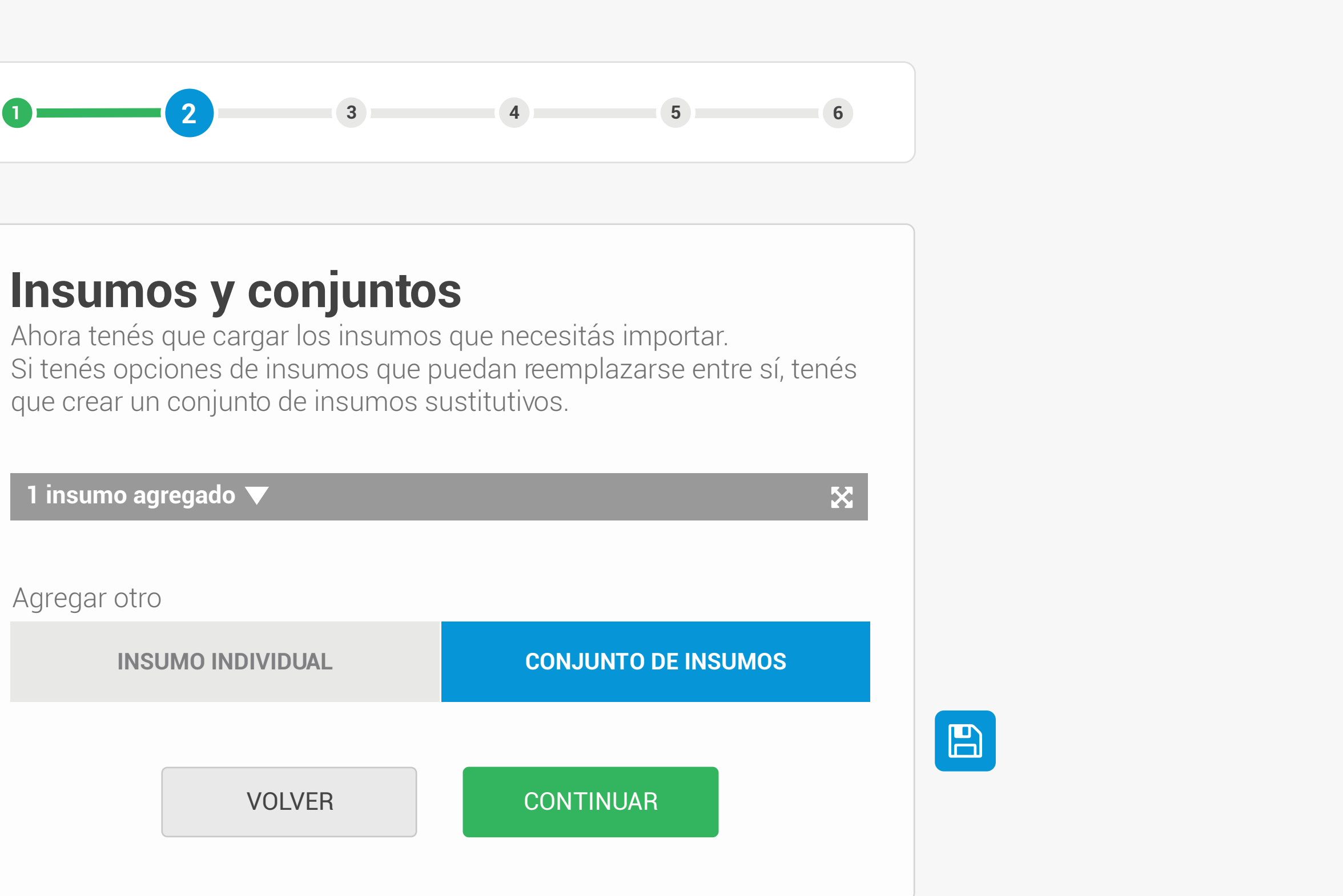

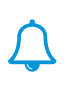

### José Pérez 🔒 🗸

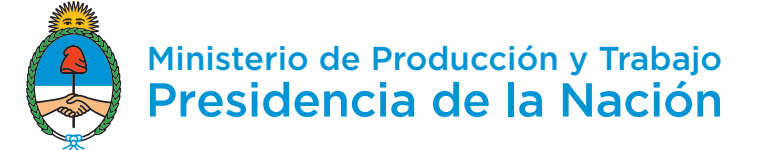

-

Ē

## Nueva solicitud

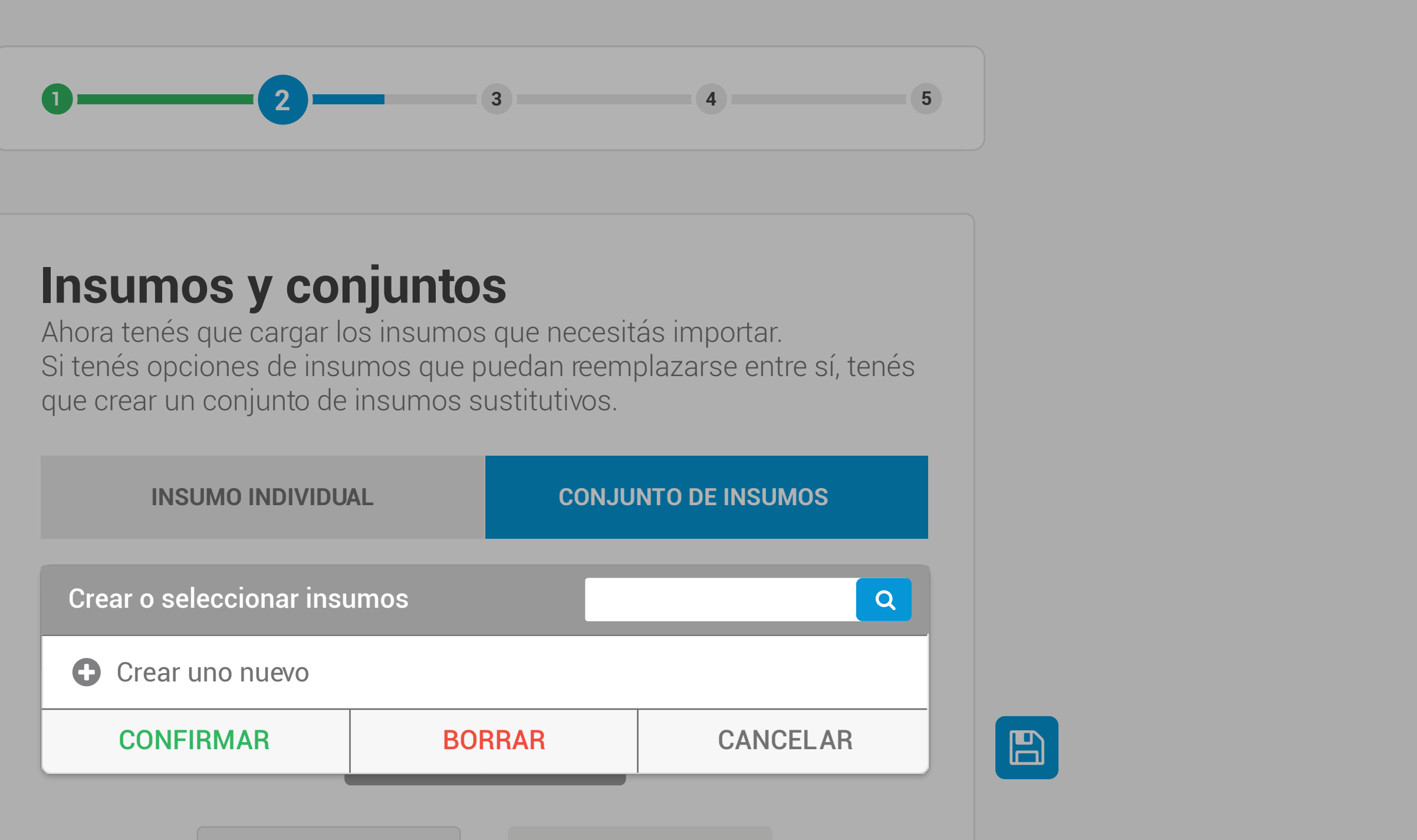

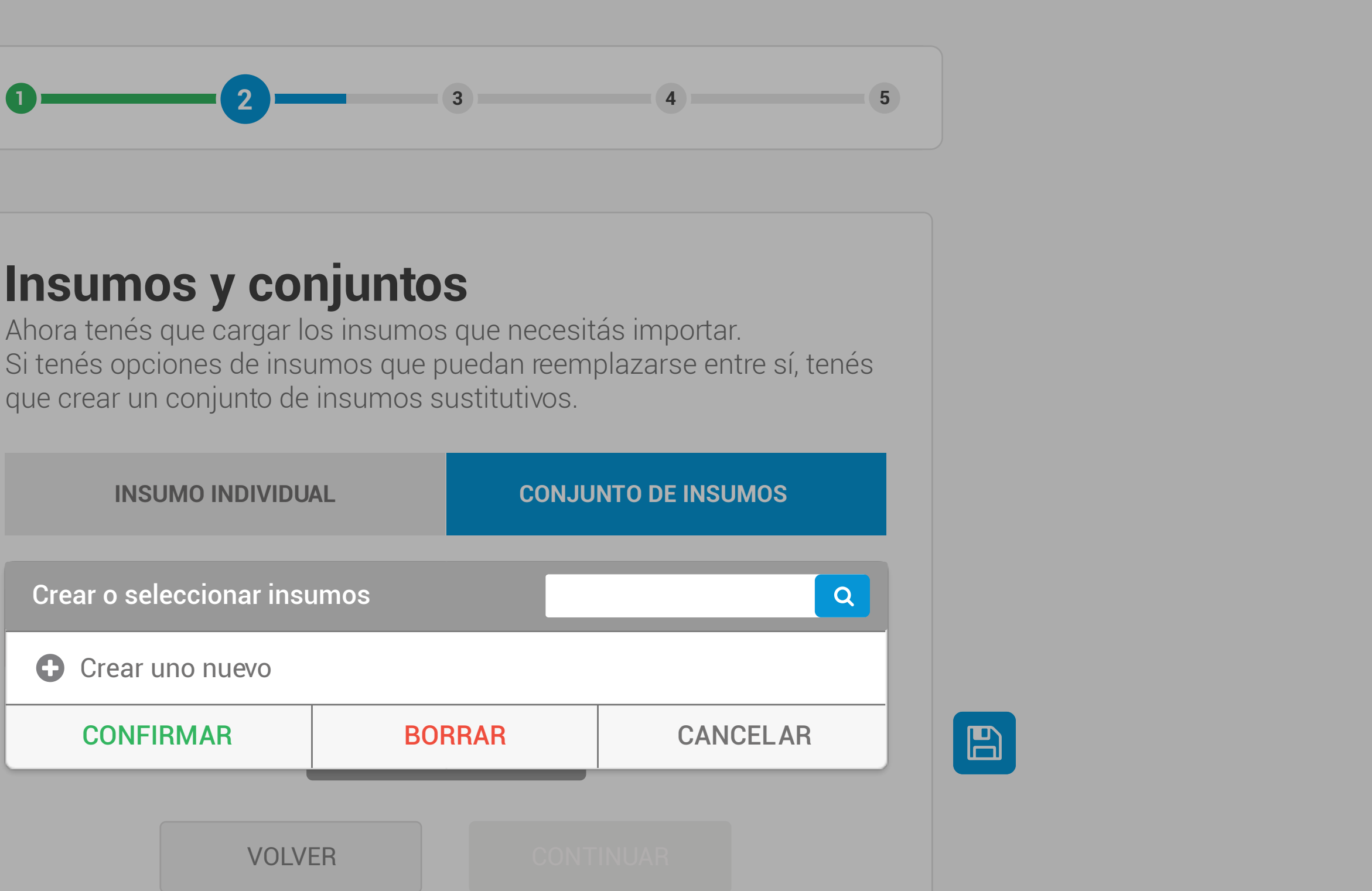

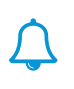

### José Pérez 🔒 🗸

Seleccionar

### Nuevo conjunto sustitutivo Nombre

Grupo GR-0001: cierre botella

#### Insumos

Seleccionar

Crear o seleccionar insumos

☑ Tapón de corcho aglomerado / aglomerado 1+1

🕑 Tapón de corcho natural

Tapón sintetico de policloruro de vinilo (pvc) o polipropileno

🗋 Cápsula metalica a rosca

| DOMINIAN |
|----------|
|----------|

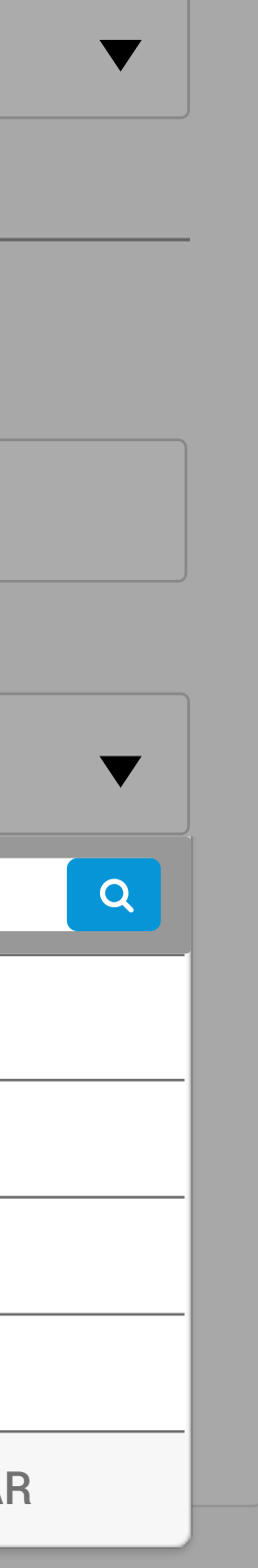

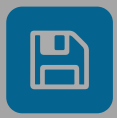

## Insumos y conjuntos

Ahora tenés que cargar los insumos que necesitás importar. Si tenés opciones de insumos que puedan reemplazarse entre sí, tenés que crear un conjunto de insumos sustitutivos.

INSUMO INDIVIDUAL

**CONJUNTO DE INSUMOS** 

Seleccionar

-

Ŀ

## Nuevo conjunto sustitutivo

Nombre del conjunto

Grupo GR-0001: cierre botella

#### Insumos

2 insumos seleccionados

CANCELAR

GUARDAR

AGREGAR

VOLVER

CONTINUAR

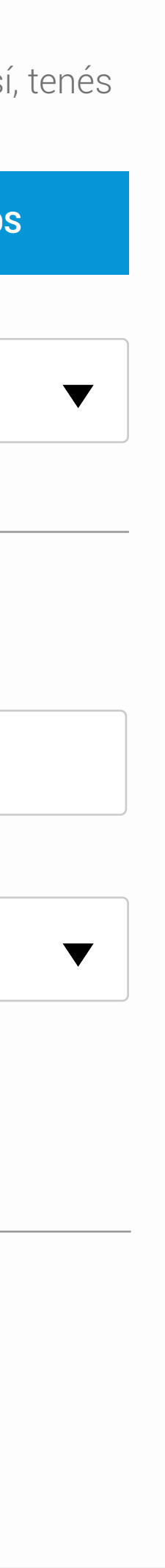

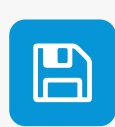

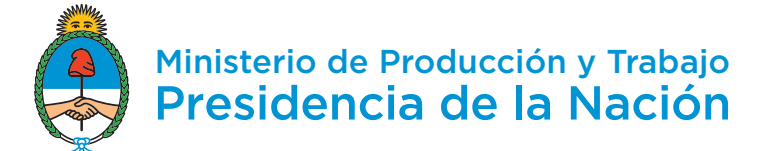

 $\equiv$ 

-

Ŀ

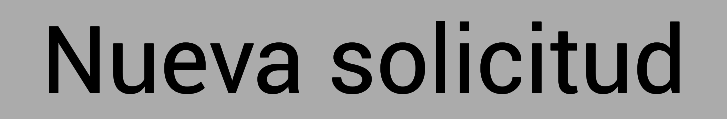

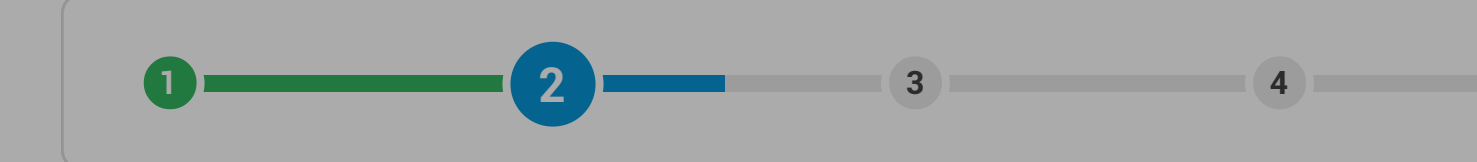

| Crear o seleccionar insu | umos        | Ē    |       |     |
|--------------------------|-------------|------|-------|-----|
| Crear uno nuevo          |             |      |       |     |
| Grupo GR-0001: cie       | rre botella |      |       |     |
| CONFIRMAR                | BORRAR      |      | CANCE | ELA |
| 1 conjunto seleccionado  | )           |      |       |     |
| VOLVE                    | ER          | CONT | INUAR |     |

## $\bigtriangleup$

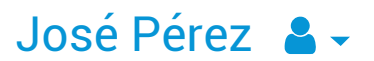

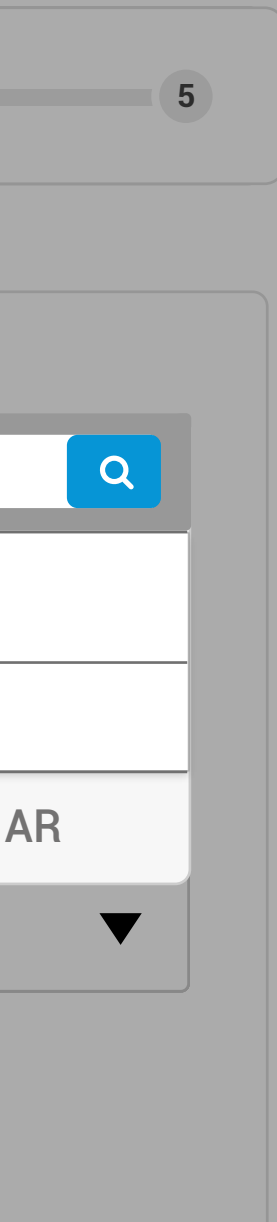

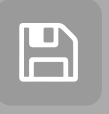

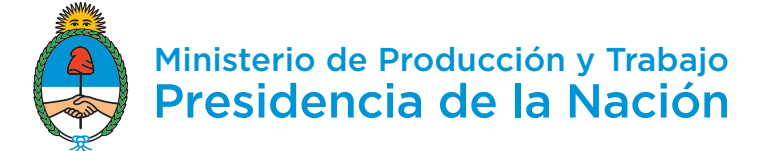

-

Ē

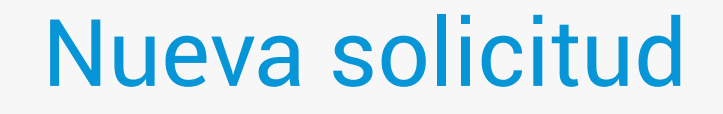

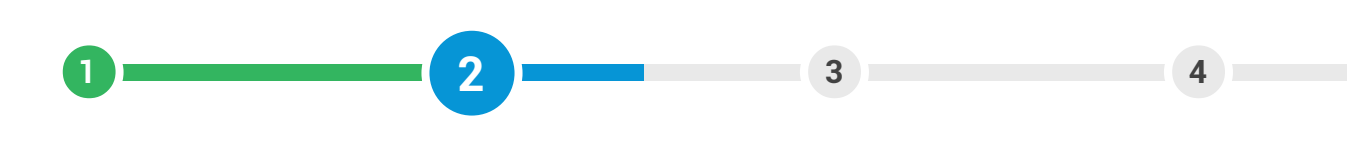

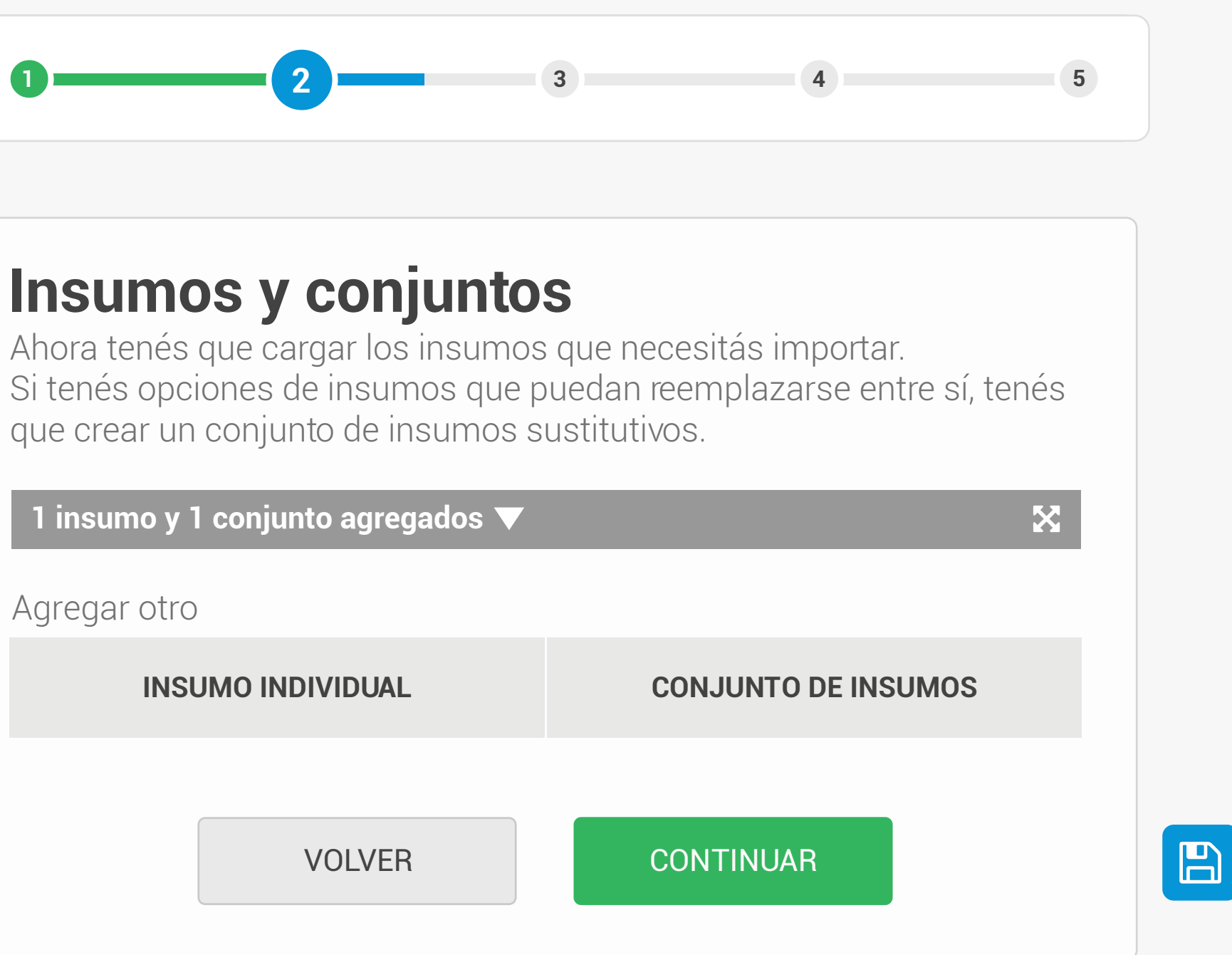

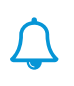

### José Pérez 🔒 🗸

ٚ 🔊

232

-

Ŀ

## Nueva solicitud

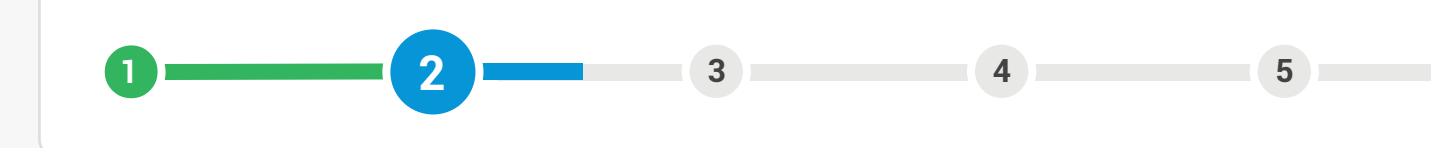

## Insumos y conjuntos

Los conjuntos se conforman de insumos que son sustitutivos entre sí (se usa uno u otro) y tienen una misma relación con el producto. Seleccioná según lo que necesites importar

| 1 conjunto y 1 ir | nsumo agregados 🔺     |                        |
|-------------------|-----------------------|------------------------|
| Conjunto de ir    | isumos 1 (3 insumos)  |                        |
| CÓDIGO            | POSICIÓN ARANCEL ARIA | DESCRIPCIÓN            |
| INS-00003         | 45049000              | Tapon de corcho a 🔻    |
| INS-00004         | 45031000              | Tapon de corcho n 🔻    |
| Insumos indiv     | iduales               |                        |
| CÓDIGO            | POSICIÓN ARANCEL ARIA |                        |
| INS-00013         | 70109021              | Botella de vidrio 37 🔻 |

#### Agregar otro

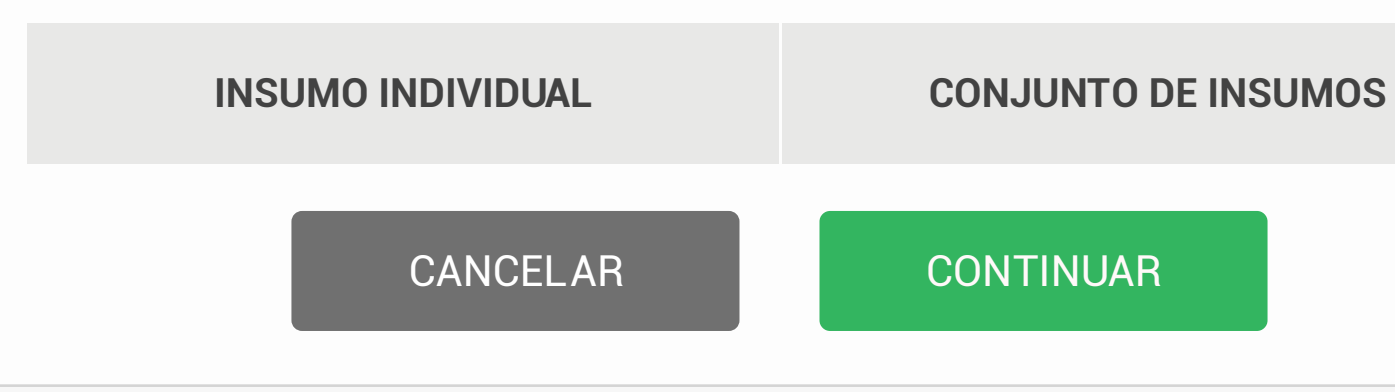

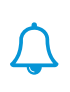

## José Pérez 🖌 🗸

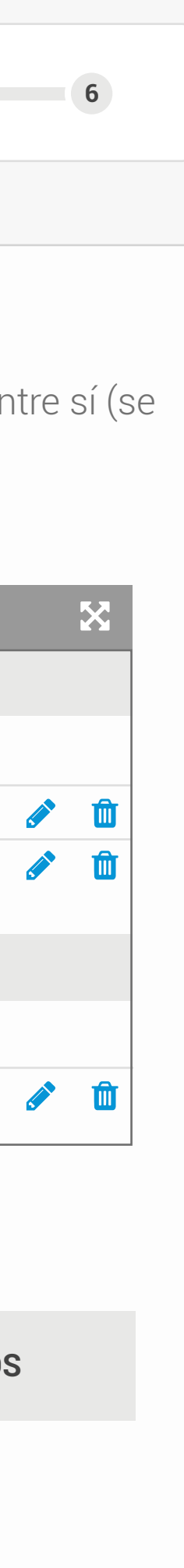

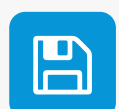

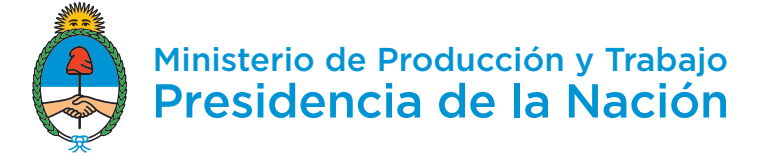

-

Ŀ

## Nueva solicitud

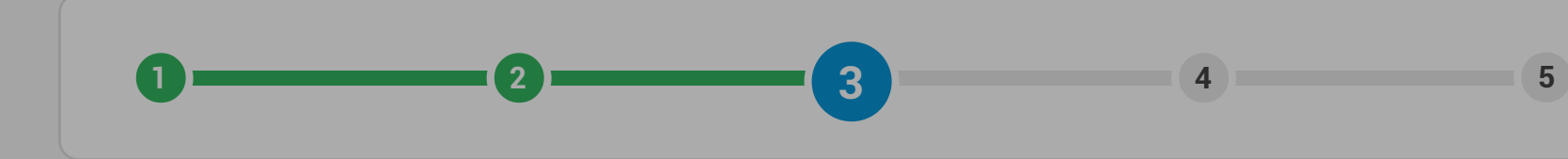

## **Productos**

Cargá los productos que vas a exportar.

| Seleccionar             |         |          |
|-------------------------|---------|----------|
| Crear o seleccionar pro | oductos |          |
| Crear uno nuevo         |         |          |
| CONFIRMAR               | BORRAR  | CANCELAI |
|                         |         |          |

## José Pérez 🔒 🗸

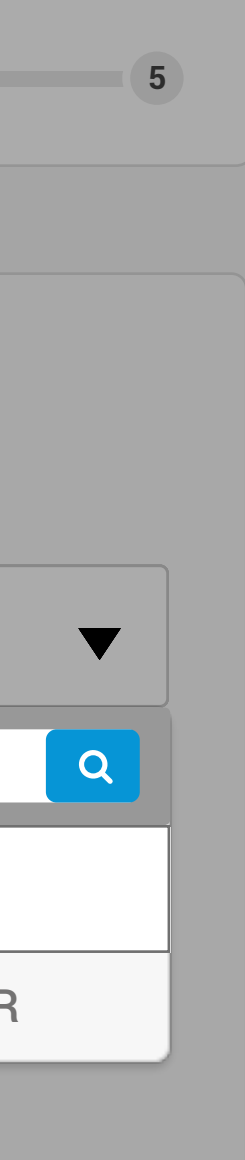

 $\bigtriangleup$ 

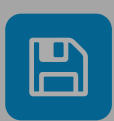

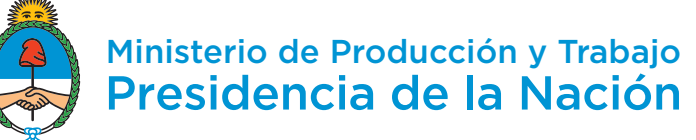

## Nueva solicitud

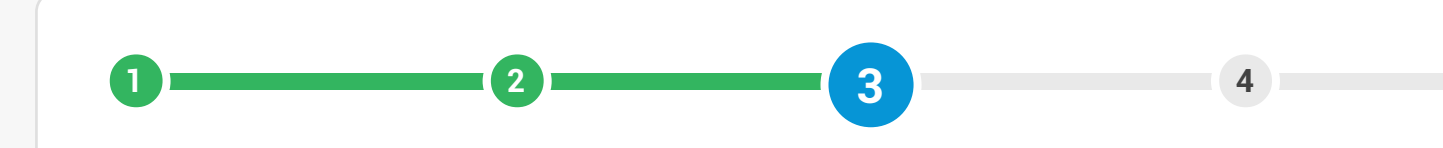

## **Productos**

Cargá los productos que vas a exportar.

Seleccionar

## Nuevo producto

Código de identificación interno 😯

Cód cada

Código que una empresa le asigna a cada insumo para poder identificarlo.

#### Posición arancelaria

Vino

#### Descripción

Si creés que no es exacta o suficiente, podés editarla

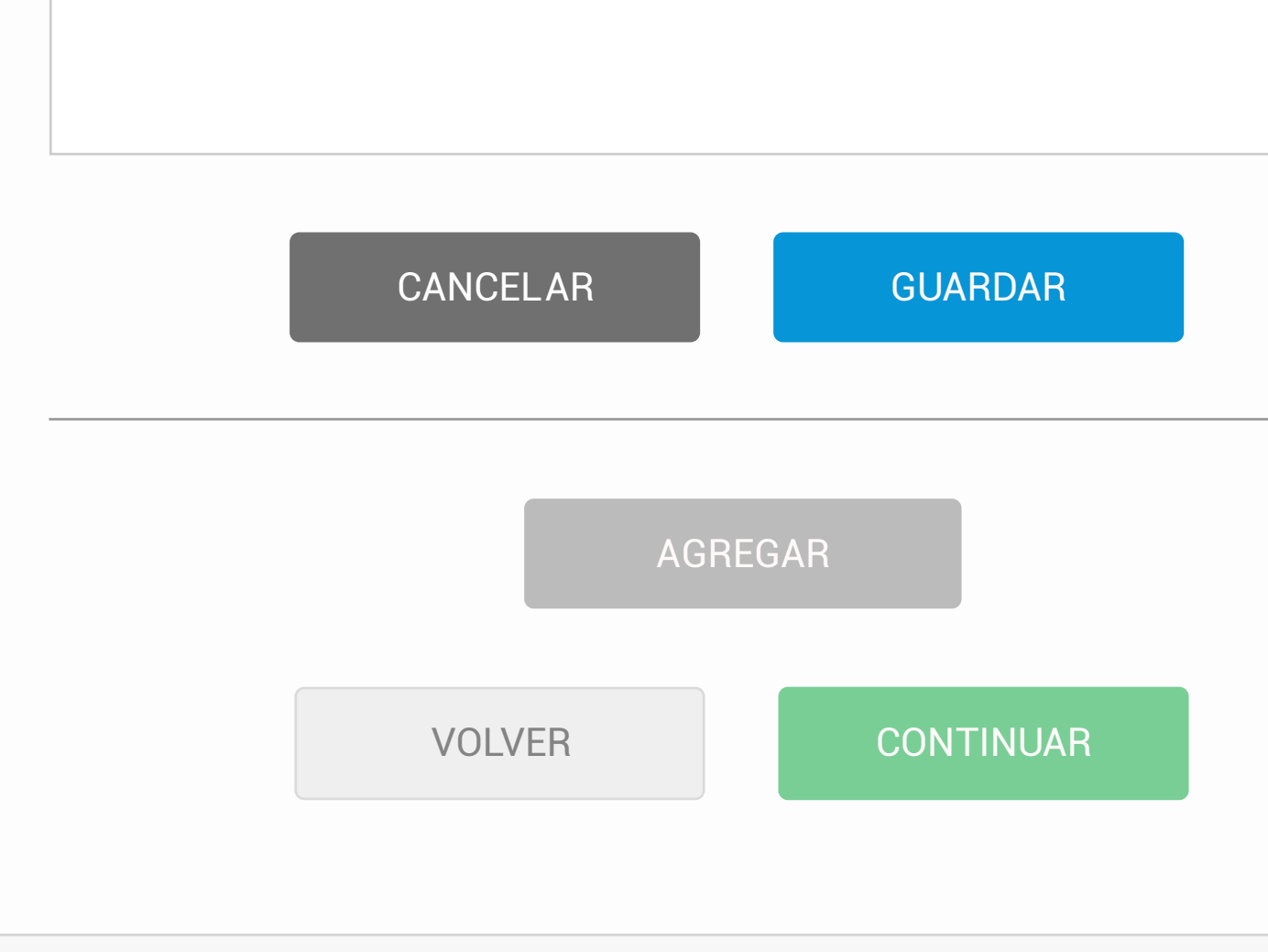

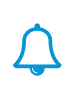

## José Pérez 🖌 🗸

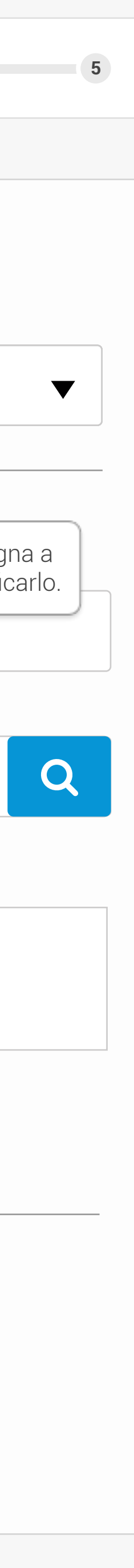

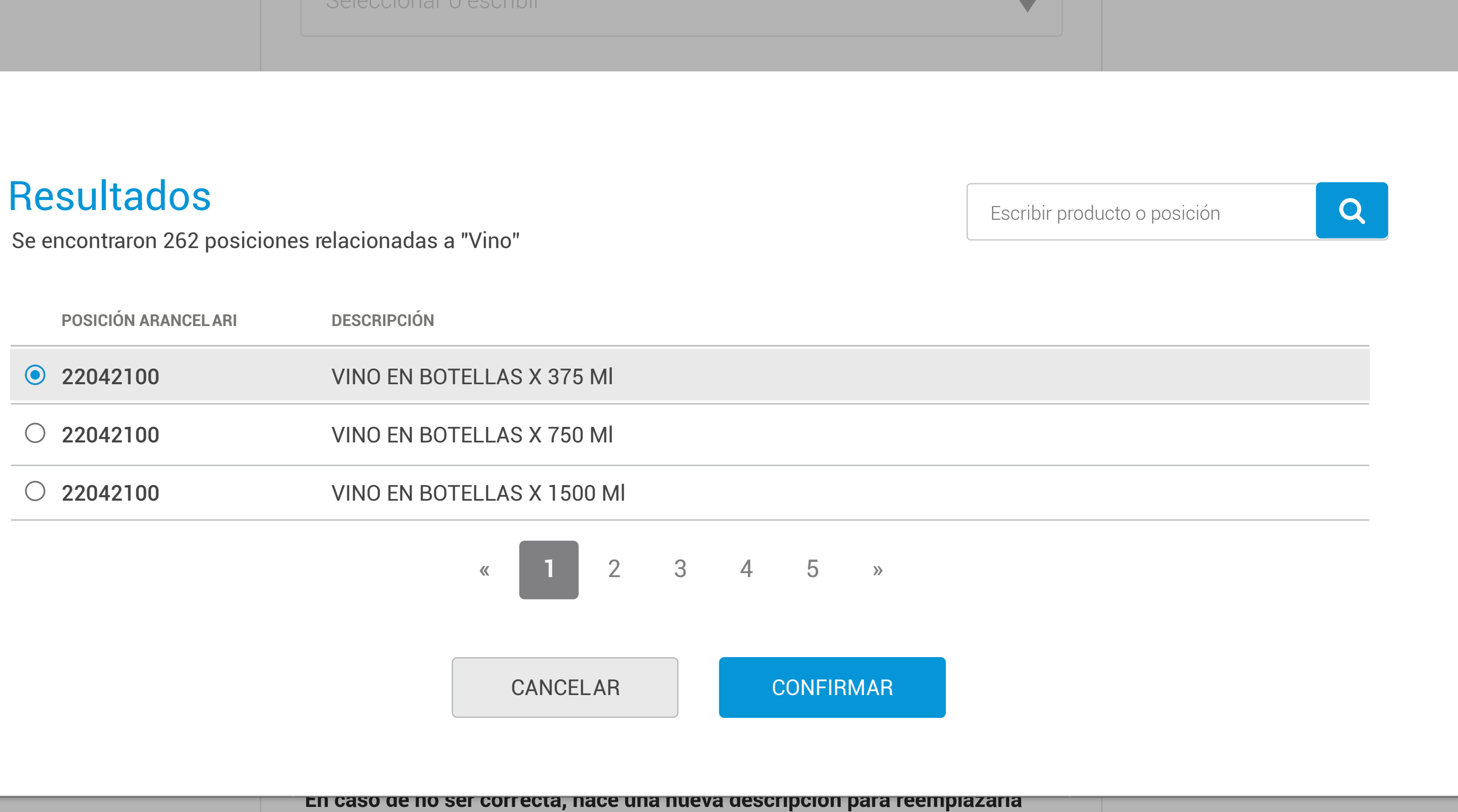

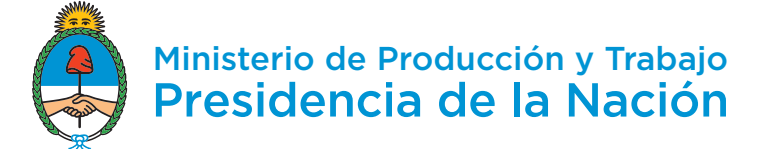

4

-

Ŀ

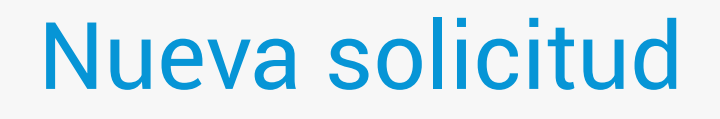

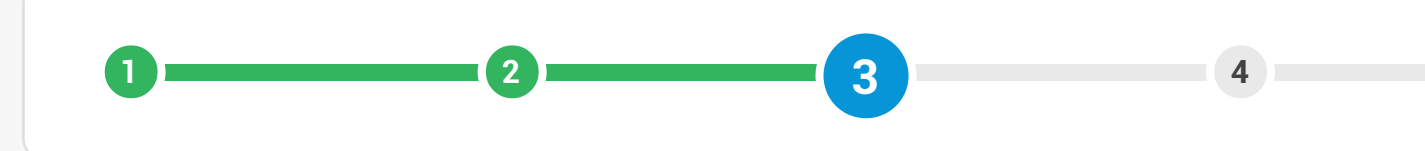

## **Productos**

Cargá los productos que vas a exportar.

1 producto agregado 🔻

Agregar otro

Seleccionar

AGREGAR

VOLVER

CONTINUAR

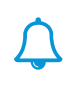

### José Pérez 🖌 🗸

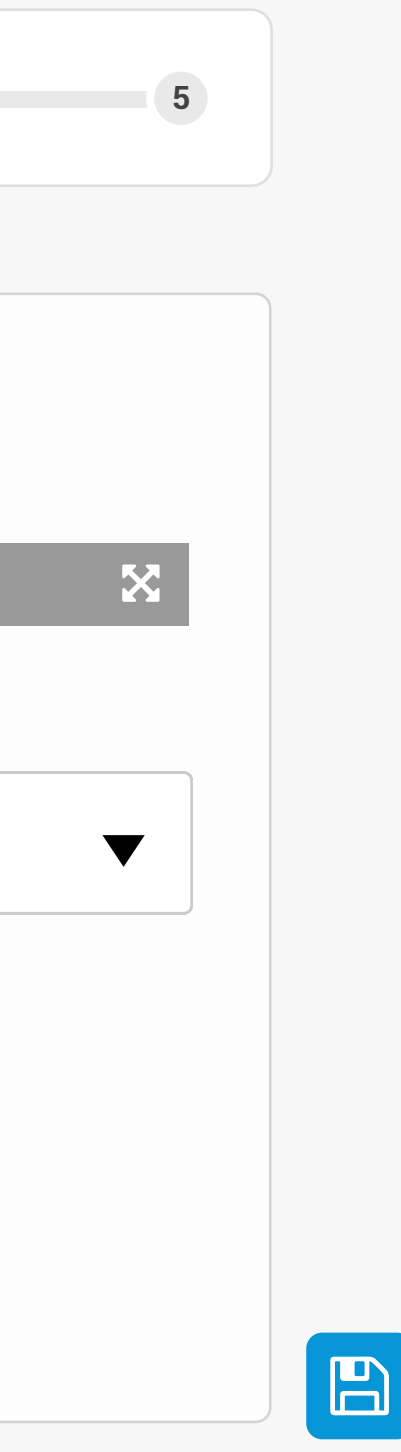

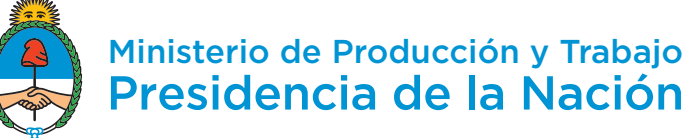

## Nueva solicitud

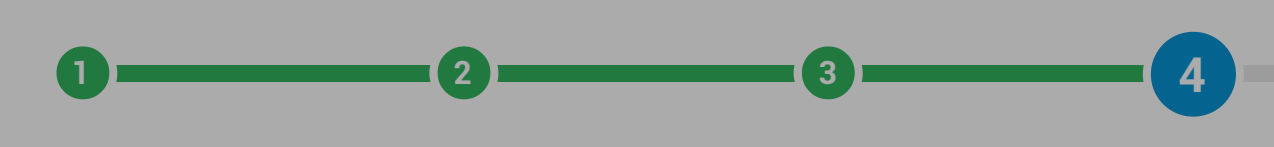

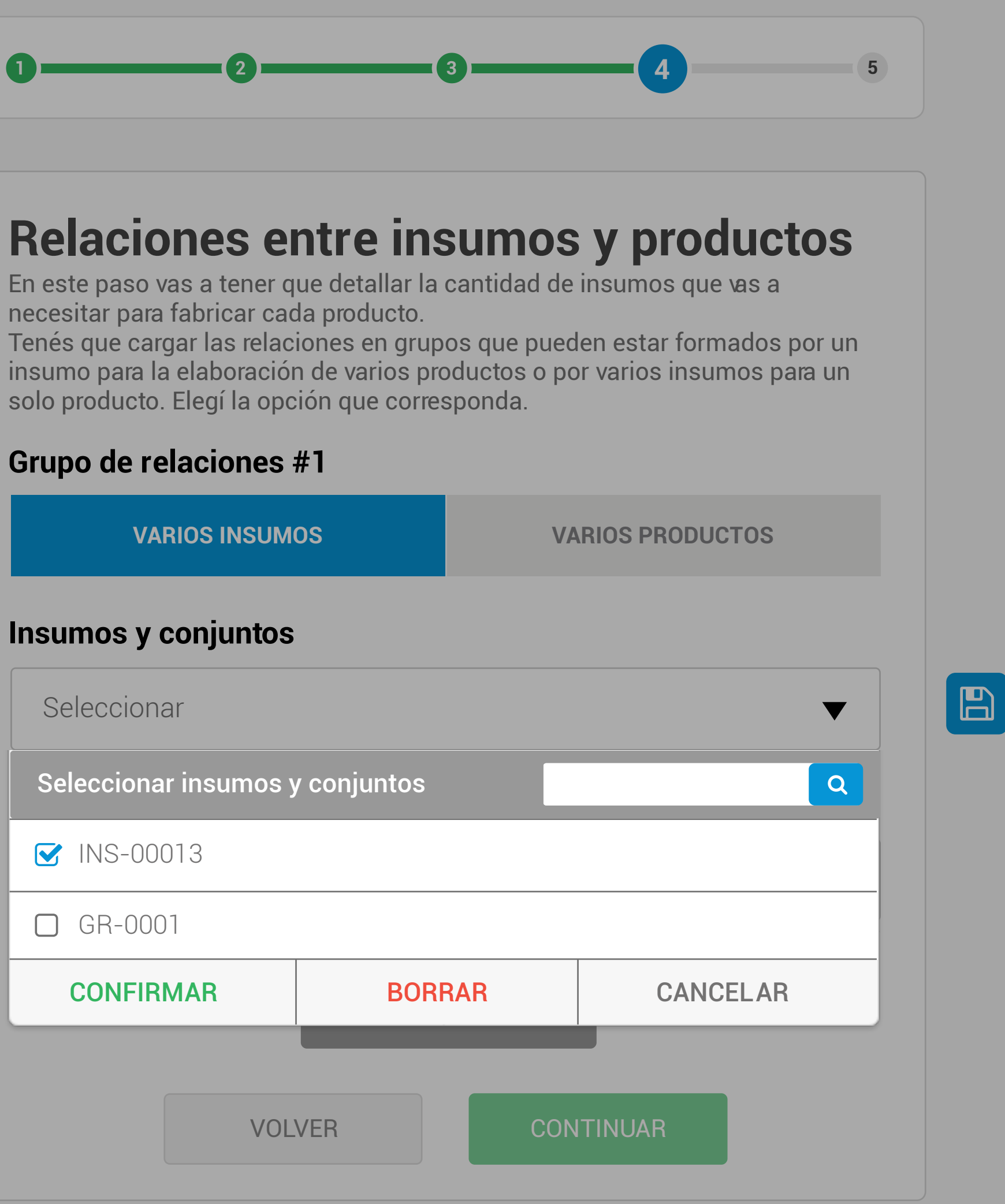

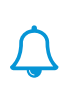

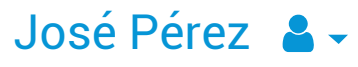

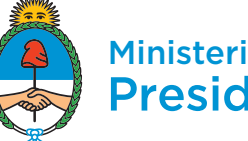

## Nueva solicitud

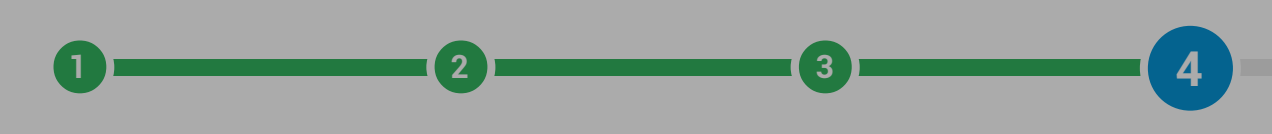

necesitar para fabricar cada producto.

solo producto. Elegí la opción que corresponda.

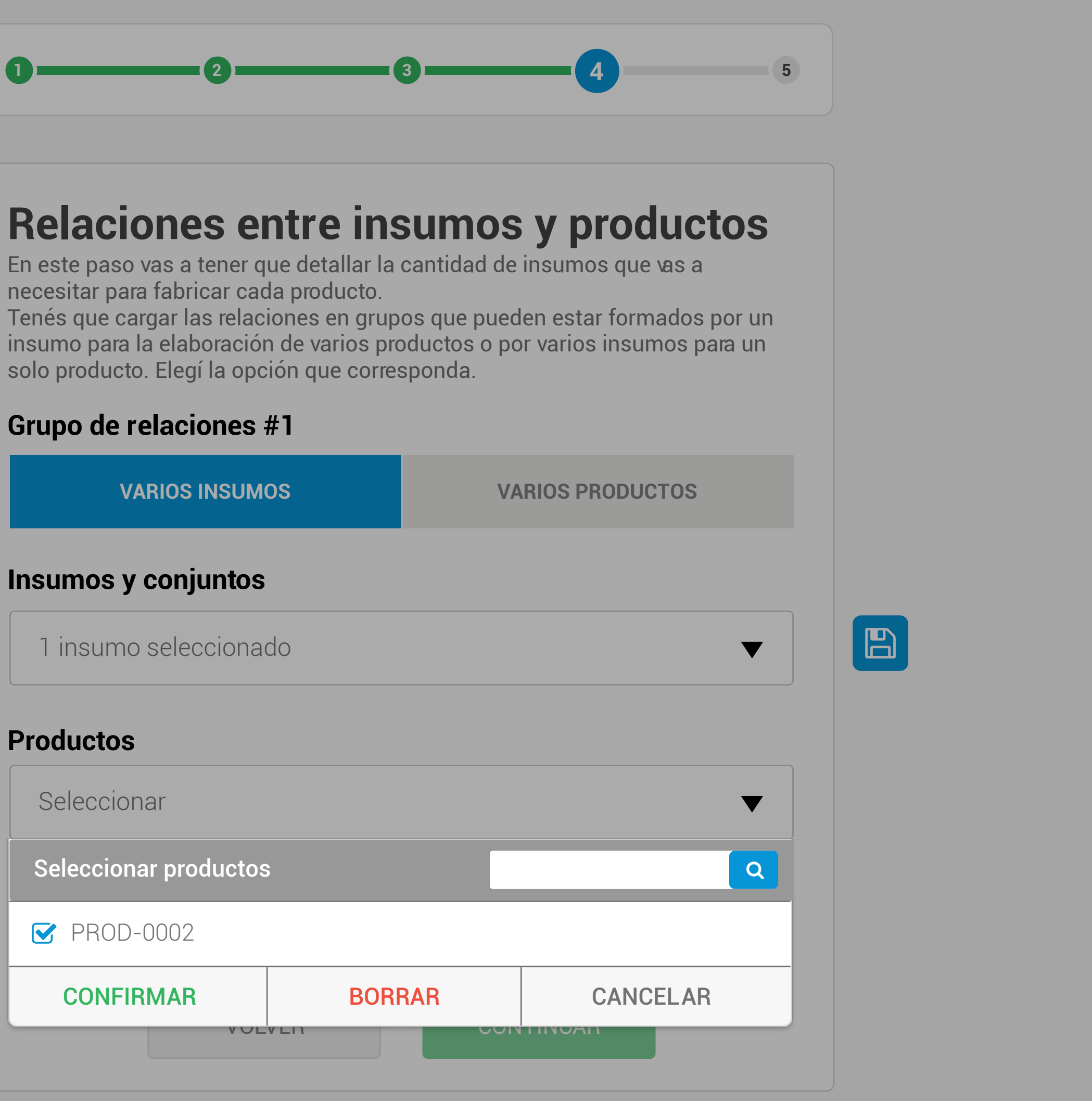

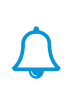

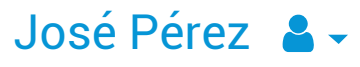

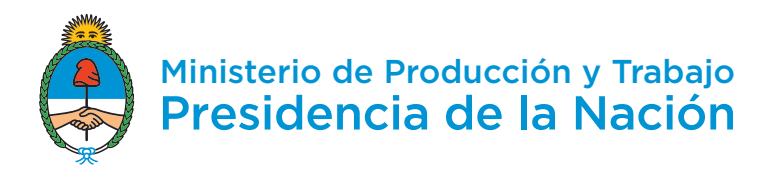

-

Ŀ

## Nueva solicitud

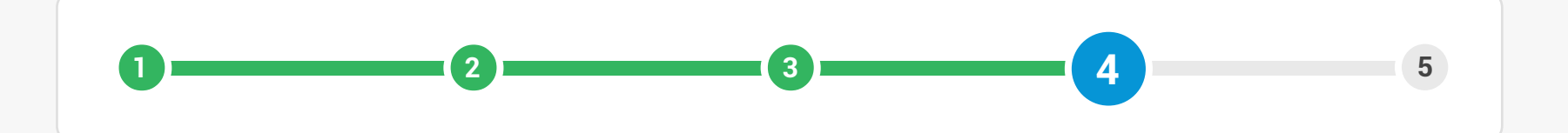

## **Relaciones entre insumos y productos**

En este paso vas a tener que detallar la cantidad de insumos que vas a necesitar para fabricar cada producto.

Tenés que cargar las relaciones en grupos que pueden estar formados por un insumo para la elaboración de varios productos o por varios insumos para un solo producto. Elegí la opción que corresponda.

## Grupo de relaciones #1

Insumo 1: Botella de vidrio 375 ml

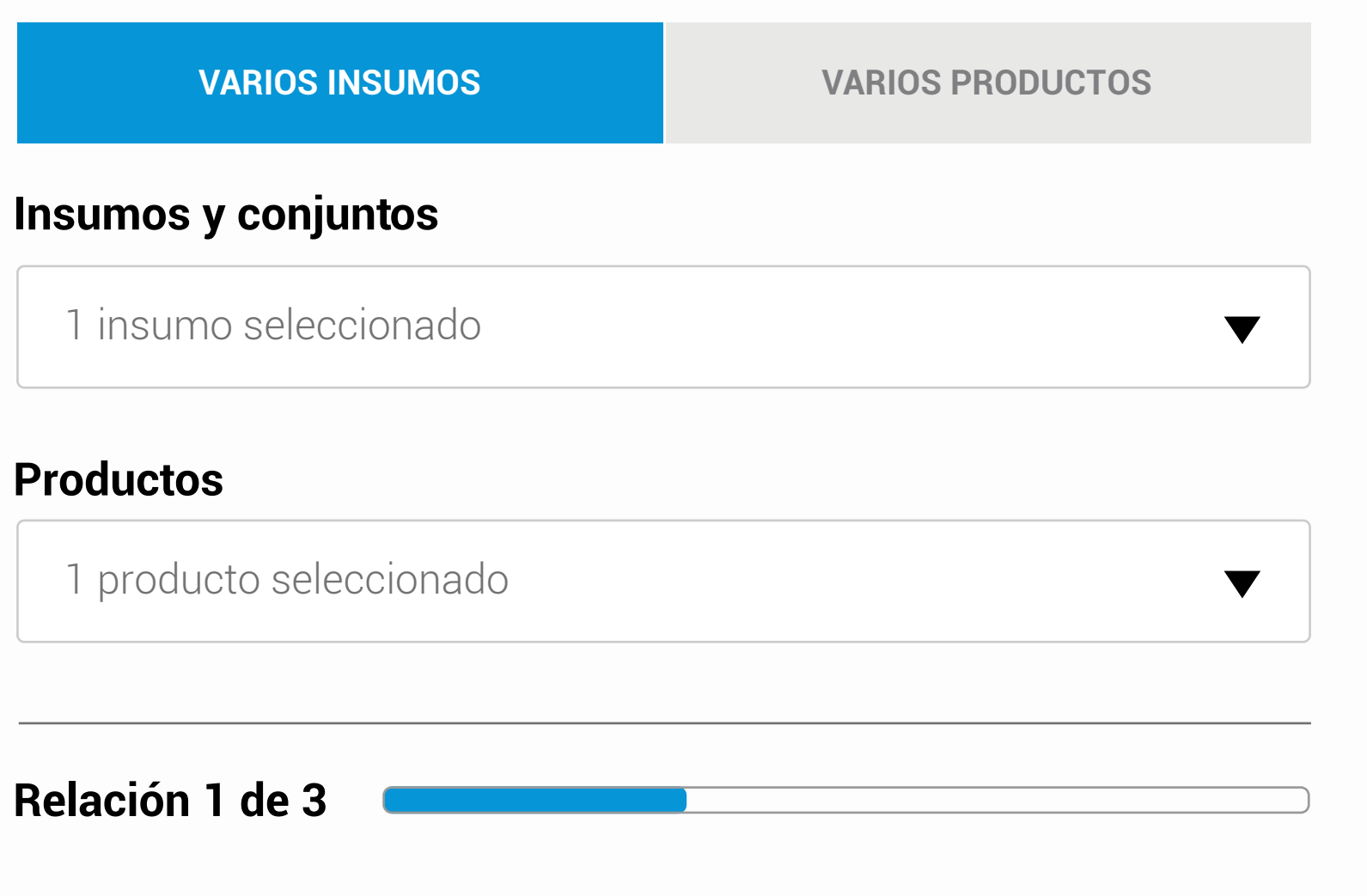

| Cantidad                                                                   | Unidad de medida |
|----------------------------------------------------------------------------|------------------|
| 1                                                                          | U. <b>v</b>      |
| Producto 1: Vino en botellas x 375ml                                       |                  |
| Cantidad                                                                   | Unidad de medida |
| 1                                                                          | U. <b>V</b> .    |
| Pérdida ? Resto de insumo resultante de tu proceso que no tiene valor come | rcial.           |
|                                                                            |                  |
| 0                                                                          | U. <b>V</b> .    |
| Merma ? Resto de insumo resultante de tu proceso que tiene valor comercia  | I.               |
|                                                                            | Unidad de medida |
| 0                                                                          | U. V             |
| Posición arancelaria de la merma                                           | Q                |
| Descripción                                                                |                  |
|                                                                            |                  |
|                                                                            |                  |
| GUARDAR Y CONTIN                                                           | NUAR             |
|                                                                            |                  |

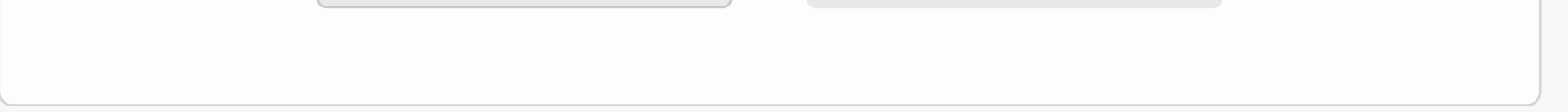

#### **Establecimientos productivos**

Seleccioná todos los establecimientos involucrados en el proceso productivo de lo que vas a exportar y agregalos a la solicitud.

| Seleccionar        |                                   | AGRE |
|--------------------|-----------------------------------|------|
|                    | οιρεοοιόνι                        |      |
| ESTABLECIMIENTU    | DIRECCION                         |      |
| Planta La Arbolada | La calle 1234, Buenos Aires, CABA |      |

#### Carga de insumos y productos

En los pasos que siguen vas a tener que cargar los insumos que necesitás importar, y cómo vas a usarlos para fabricar los productos para exportar.

Si ya tenés un listado hecho, podés usar este modelo de Excel para agilizar el proceso. Si no, podés cargarlo manualmente desde la plataforma.

Para más información sobre cómo completar el archivo, entrá acá.

**CARGAR MANUALMENTE** 

**CARGAR ARCHIV O EXCEL** 

## Adjuntar archivo

Seleccioná el archivo de tus insumos y productos.

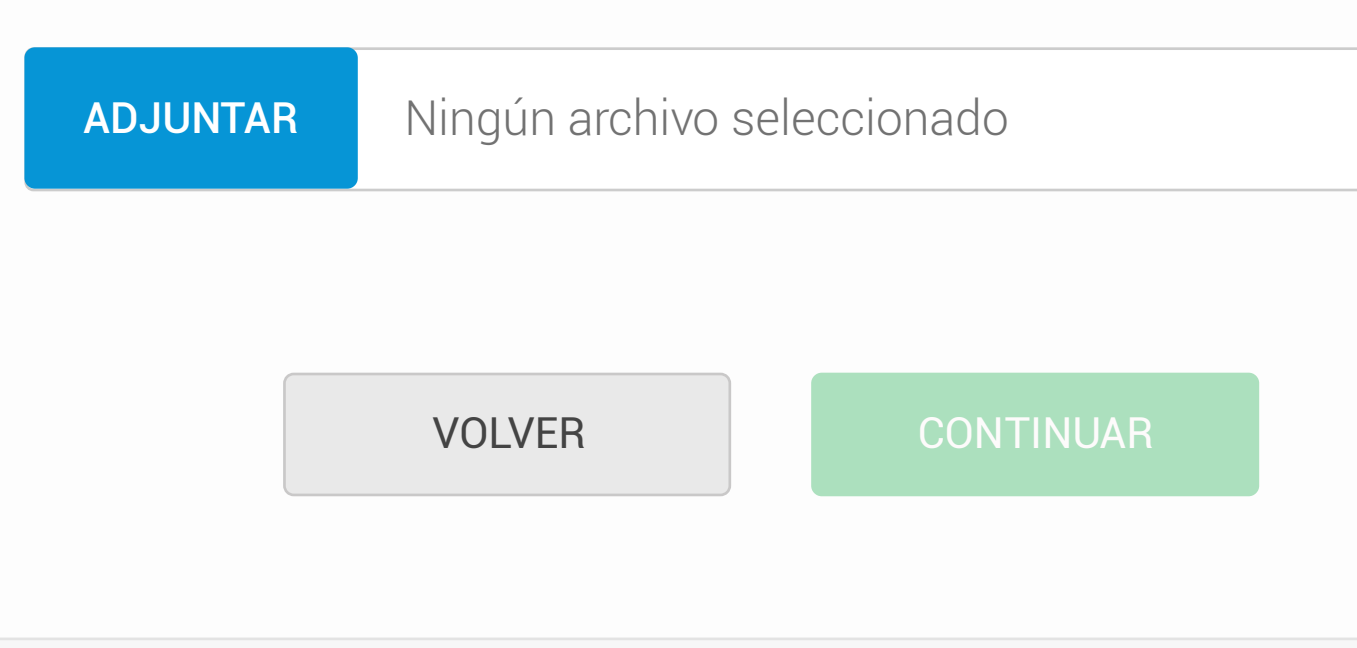

| ۰,  | ٢ | ٦ | 1 |
|-----|---|---|---|
| ) ( | L | J | 1 |

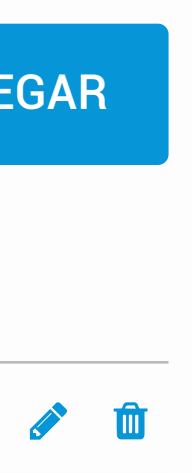

|             | Establecimien<br>Seleccioná tod<br>productivo de l | tos productivos<br>os los establecimiento<br>o que vas a exportar y | s involucrados en el<br>agregalos a la solici | proceso<br>tud.     |          |   |
|-------------|----------------------------------------------------|---------------------------------------------------------------------|-----------------------------------------------|---------------------|----------|---|
|             | Seleccionar                                        |                                                                     |                                               | AGREGAR             |          |   |
|             | ESTABLECIMIENTO                                    | DIRECCIÓN                                                           |                                               |                     |          |   |
|             | Planta La Arbola                                   | da La calle 1234,                                                   | , Buenos Aires, CABA                          | e 🖉 🛍               |          |   |
| Organizar 🔻 | <ul> <li>Nueva carpeta</li> </ul>                  |                                                                     |                                               | === ▼               |          | ) |
|             | ^ Nombr                                            | e                                                                   | Fecha de modifica                             | Тіро                | Tamaño   | ^ |
| Acceso      | Ado                                                | obe                                                                 | 18/7/2017 7:05 p.m.                           | Carpeta de archivos |          |   |
| Escrit      | torio 🚿 🔤 Ligi                                     | htshot                                                              | 19/7/2017 4:16 p. m.                          | Carpeta de archivos |          |   |
| 🔶 Desca     | argas 💉 🔛 car                                      | ga_masiva.xlsx                                                      | 30/1/2018 5:01 p.m.                           | Hoja de cálculo d   | 139      |   |
| 🗄 Docu      | imentos 🖈                                          |                                                                     | 30/11/2017 5:47 p                             | Chrome HTML Do      | 224      |   |
| 📄 💽 Imág    | jenes 📌                                            |                                                                     | 19/10/2017 5:50 p                             | Adobe XD            | 959      |   |
| s Goog      | gle Drive 🖈                                        |                                                                     | 7/11/2017 3:27 p. m.                          | Adobe XD            | 12.523   | ¥ |
| 🔊 UX        | Ui 🖈 Y K                                           |                                                                     |                                               |                     | >        |   |
|             | <u>N</u> ombre de arch                             | ivo: carga_masiva.xlsx                                              | ~ [                                           | lodos los archivos  | ~        |   |
|             |                                                    |                                                                     | [                                             | Abrir               | Cancelar |   |
|             |                                                    |                                                                     | L                                             |                     |          |   |
|             | Adjuntar archi                                     |                                                                     |                                               |                     |          |   |
|             |                                                    |                                                                     |                                               |                     |          |   |
|             | Selecciona el a                                    | archivo de tus insumos                                              | y productos.                                  |                     |          |   |
|             | ADJUNTAR                                           | Ningún archivo sele                                                 | eccionado                                     |                     |          |   |
|             |                                                    |                                                                     |                                               |                     |          |   |
|             |                                                    | VOLVER                                                              | CONTINUAR                                     |                     |          |   |
|             |                                                    |                                                                     |                                               |                     |          |   |

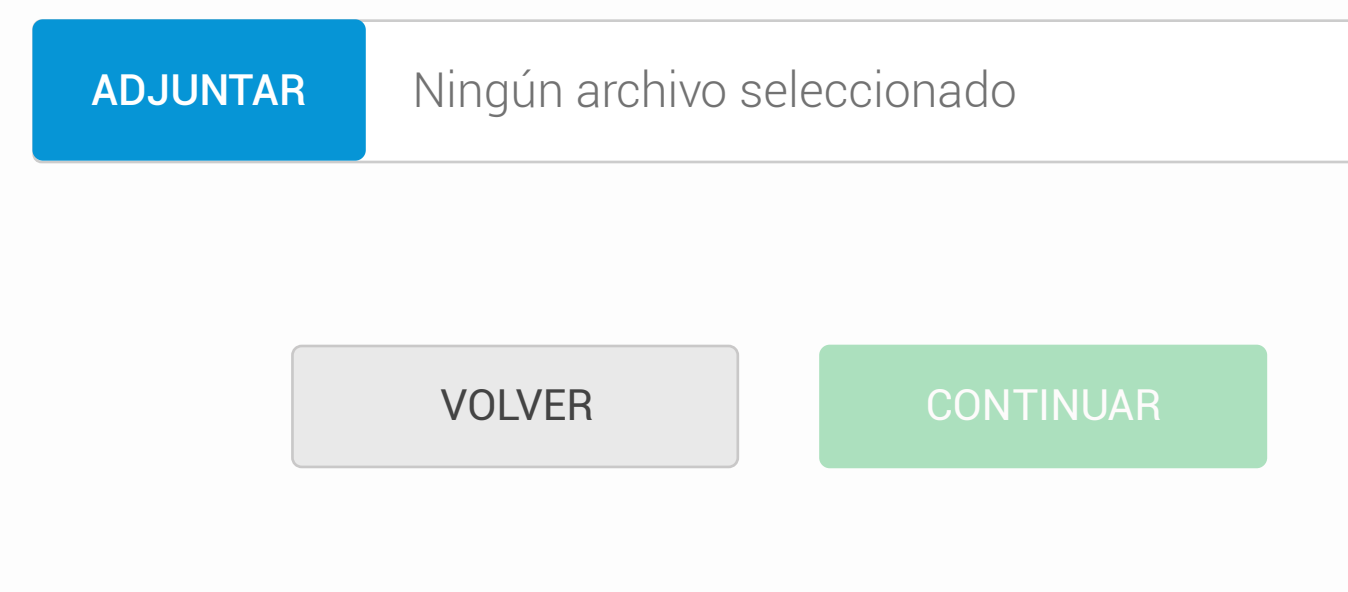

#### **Establecimientos productivos**

Seleccioná todos los establecimientos involucrados en el proceso productivo de lo que vas a exportar y agregalos a la solicitud.

| Seleccionar        |                                  | AGRE |
|--------------------|----------------------------------|------|
| ESTABLECIMIENTO    | DIRECCIÓN                        |      |
| Planta La Arbolada | La calle 1234 Buenos Aires, CABA |      |
|                    |                                  |      |

### Carga de insumos y productos

En los pasos que siguen vas a tener que cargar los insumos que necesitás importar, y cómo vas a usarlos para fabricar los productos para exportar.

Si ya tenés un listado hecho, podés usar <u>este modelo de Excel</u> para agilizar el proceso. Si no, podés cargarlo manualmente desde la plataforma.

Para más información sobre cómo completar el archivo, entrá acá.

**CARGAR MANUALMENTE** 

**CARGAR ARCHIV O EXCEL** 

### Adjuntar archivo

Seleccioná el archivo de tus insumos y productos.

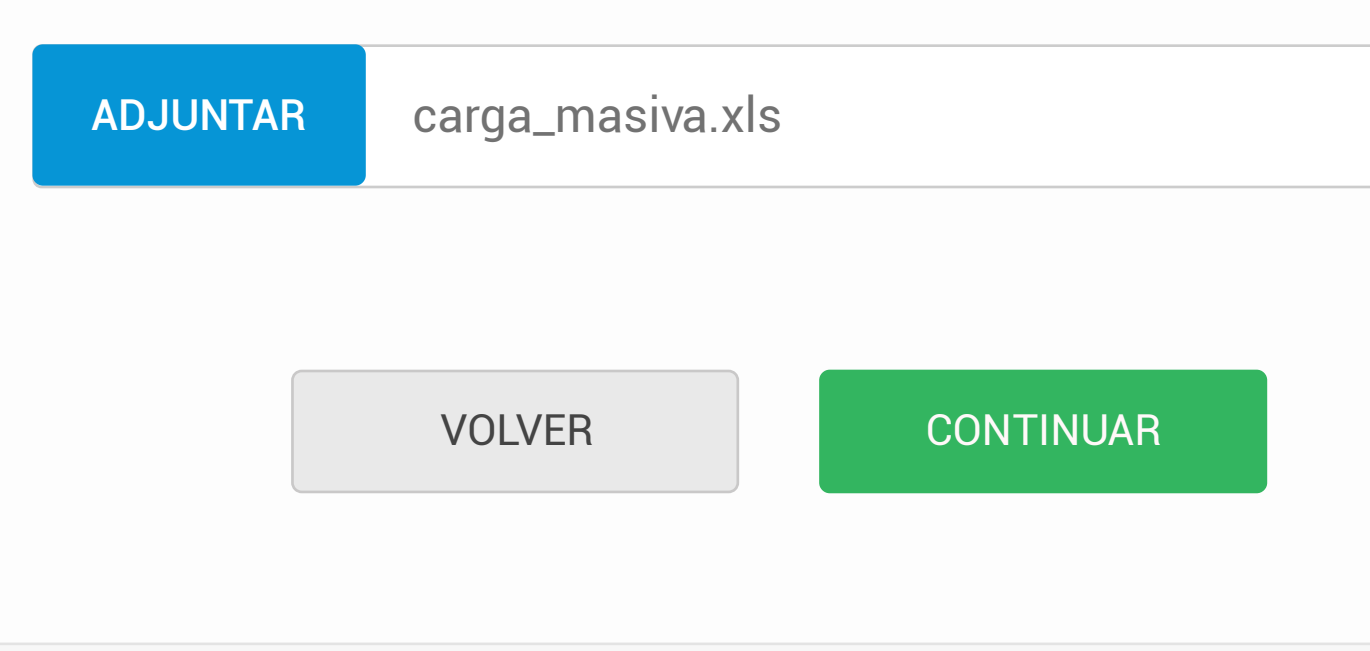

| 5   |   |
|-----|---|
| ) ( | ) |

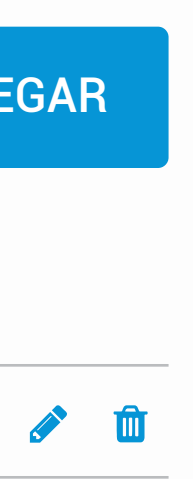

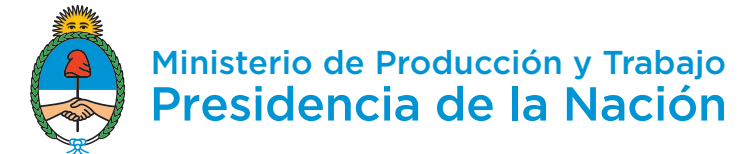

-

Ŀ

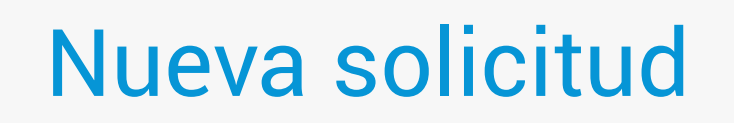

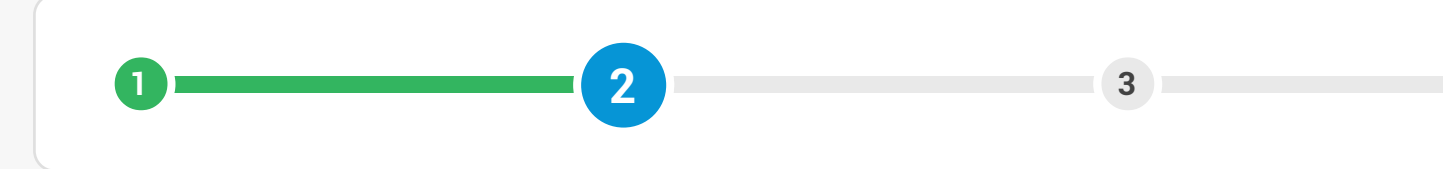

## **Procesando archivo**

Por favor, esperá unos segundos. Tu archivo está siendo analizando.

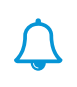

#### José Pérez 🔒 🗸

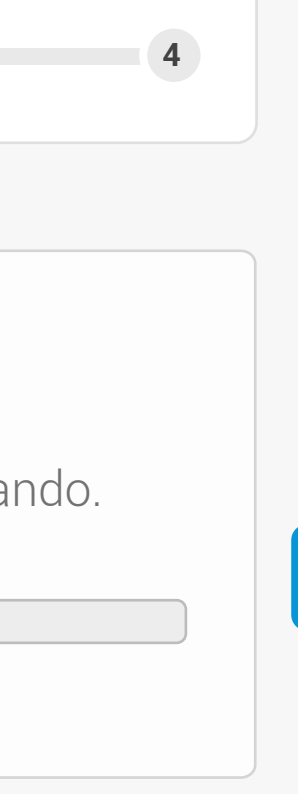

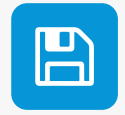

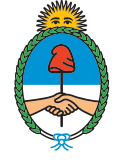

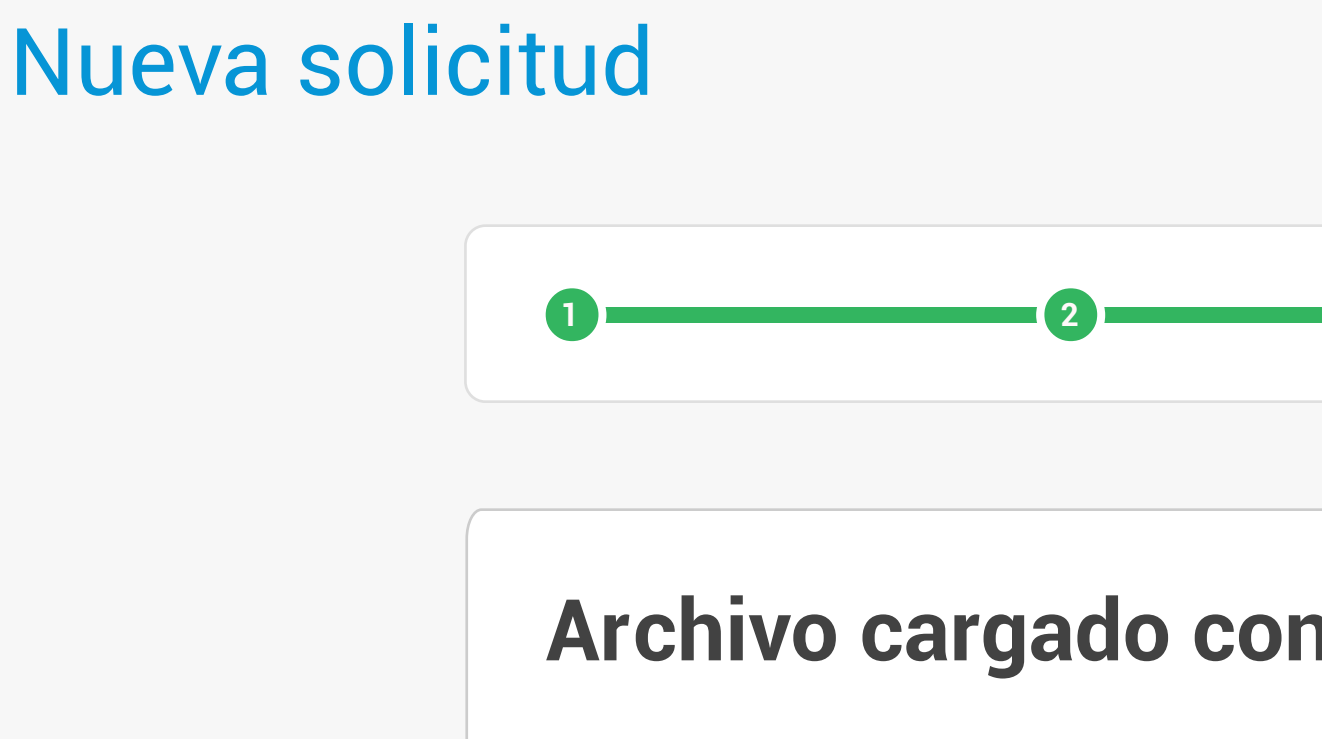

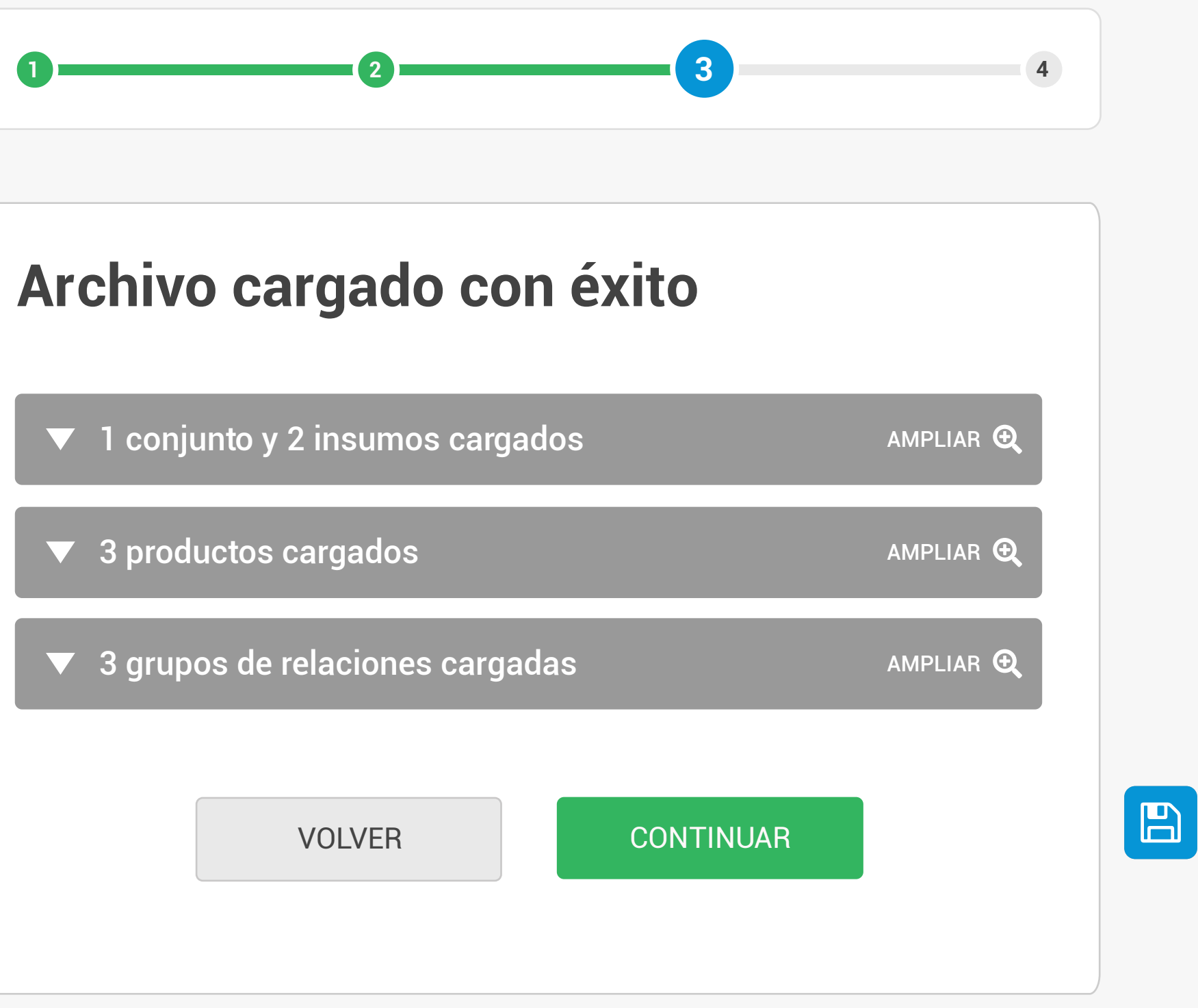

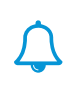

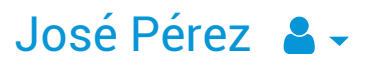

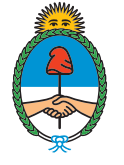

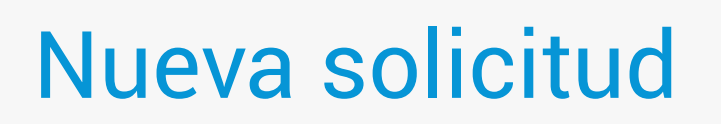

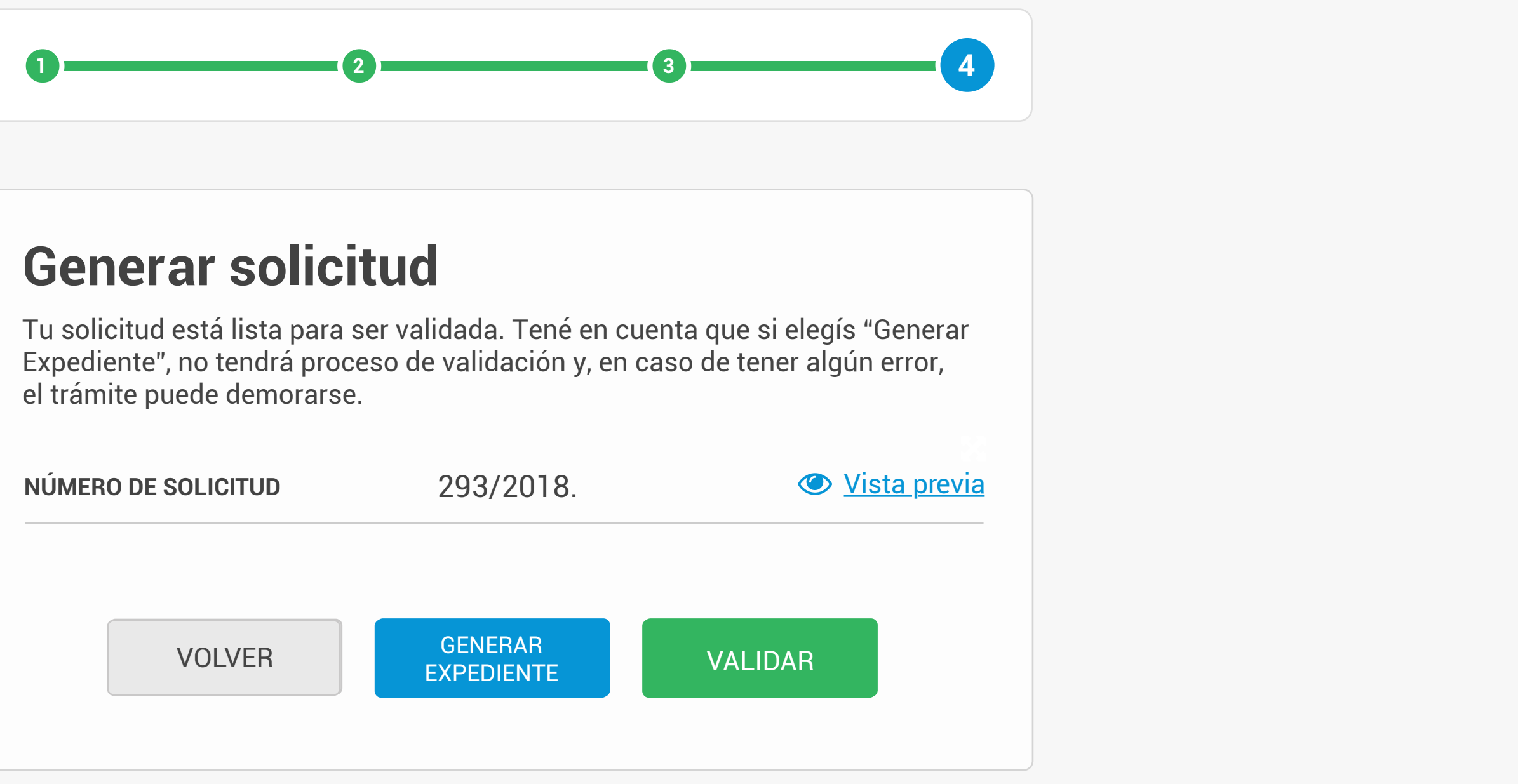

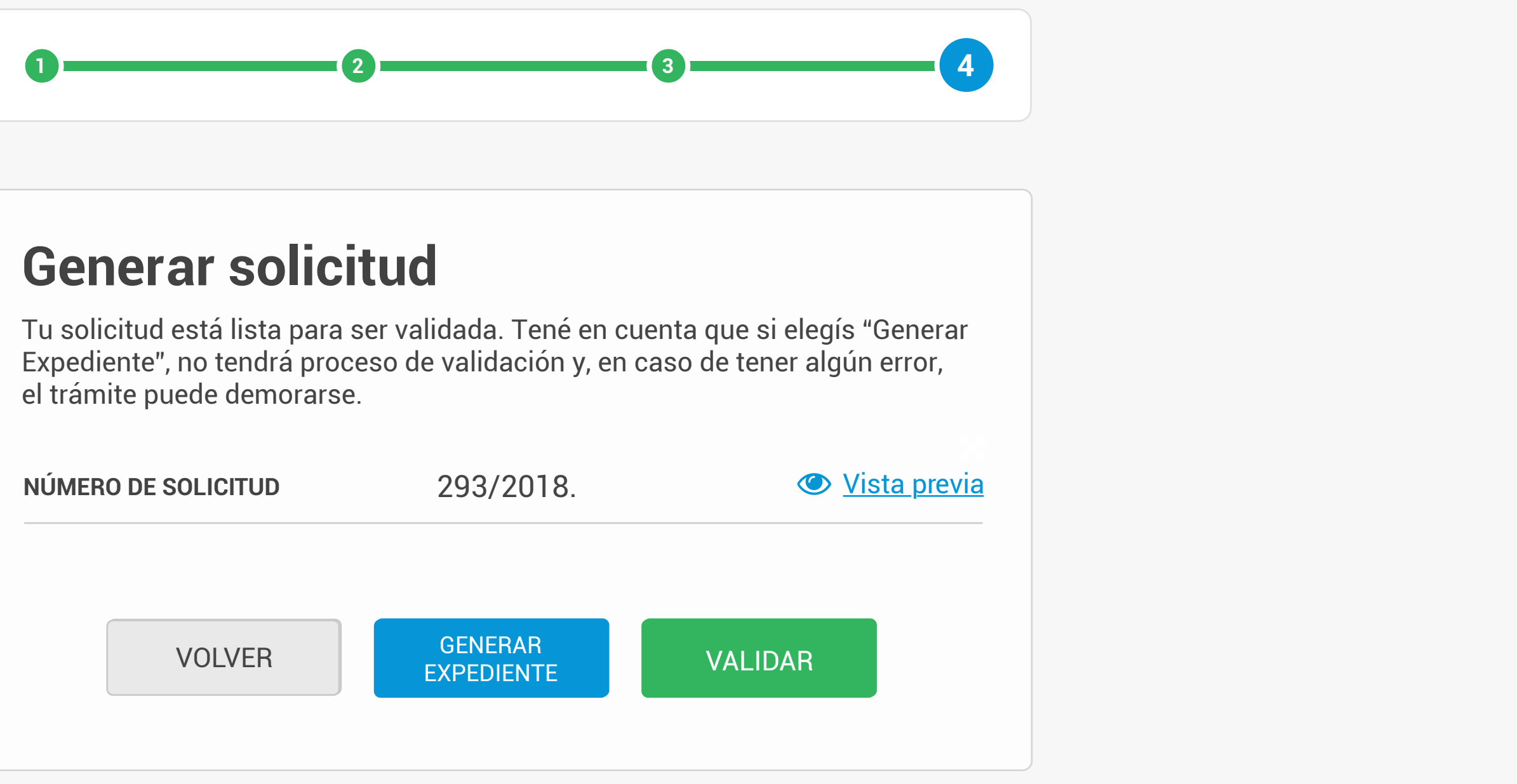

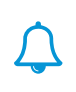

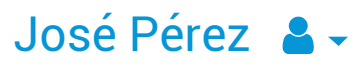

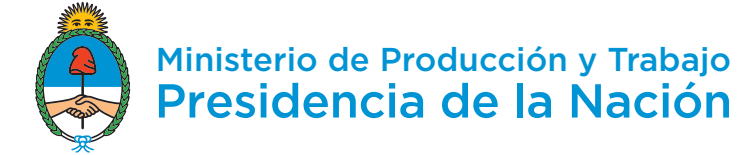

-

Ē

## Nueva solicitud

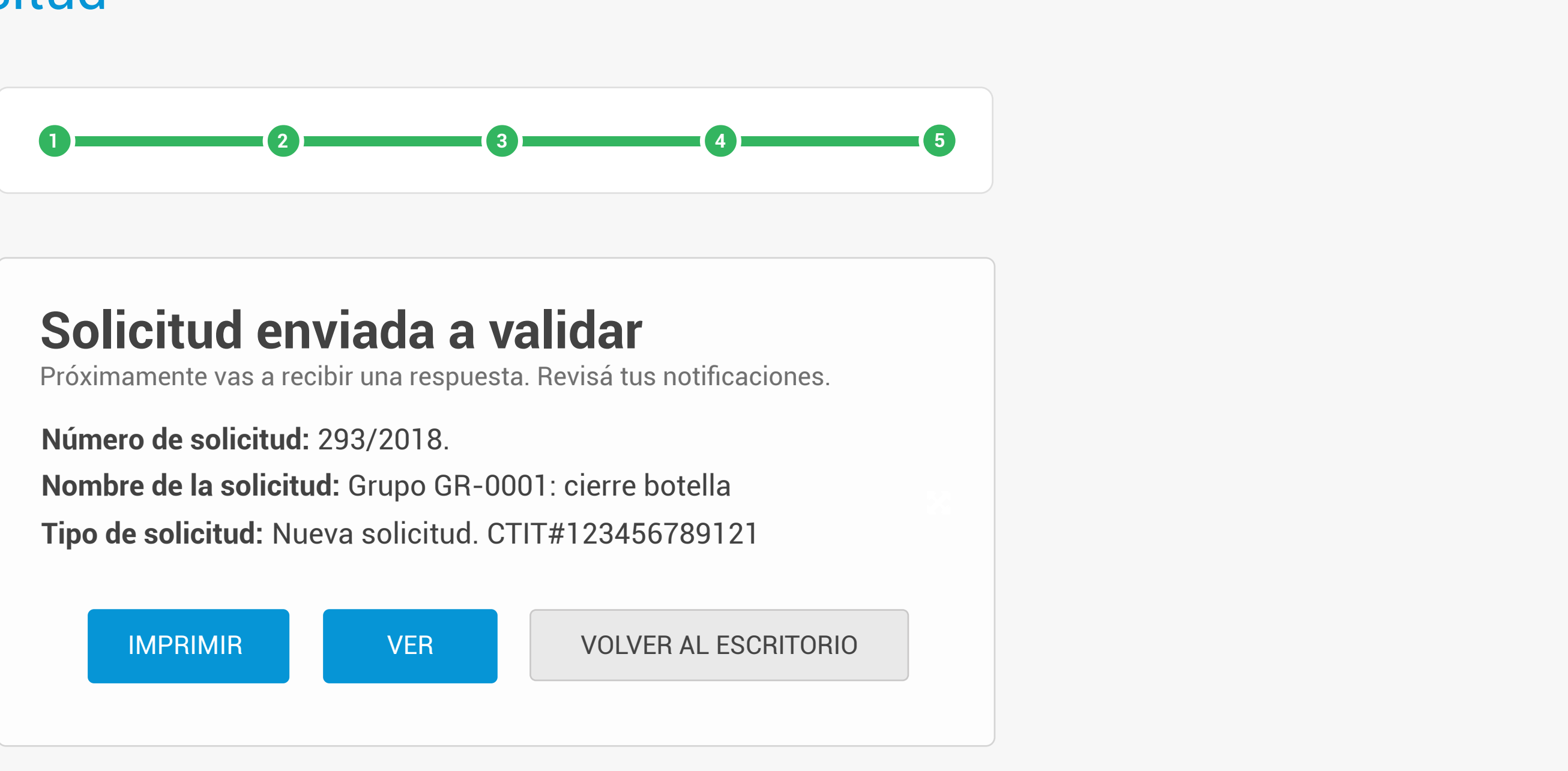

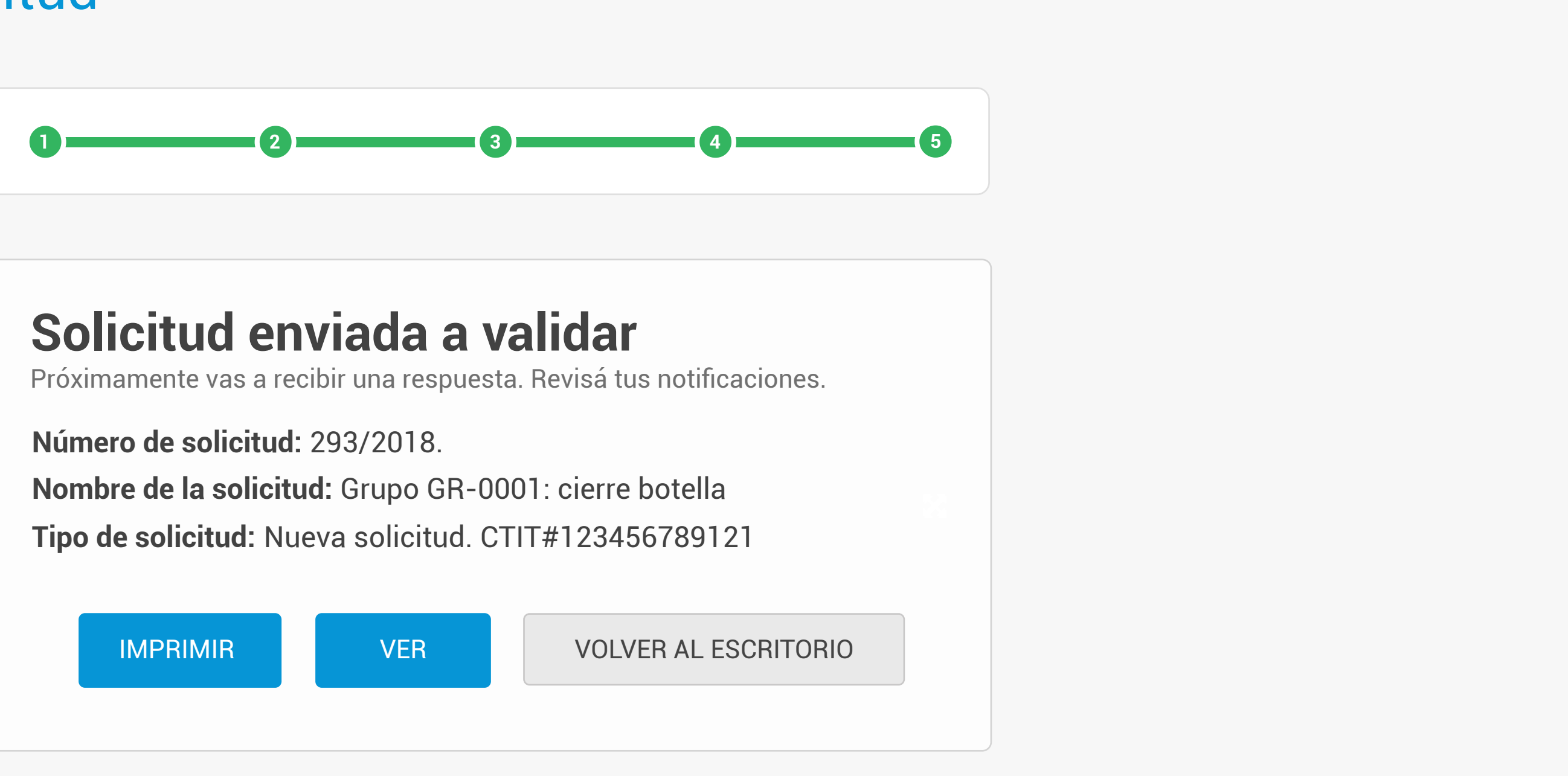

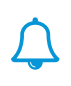

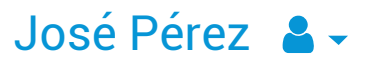

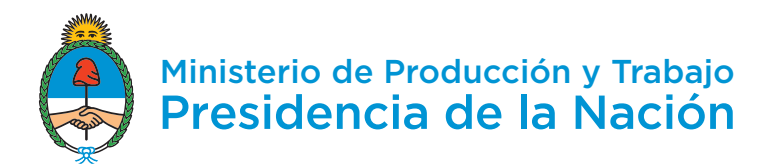

# ¡Bienvenido!

# Últimas solicitudes

Acá podés ver el estado de tus trámites, y editarlos o eliminarlos. Además, podés pedir el informe técnico. Recordá que no van a ser visibles los trámites realizados por otros apoderados de la misma empresa.

| Buscar Port | nombre     | Desde Hasta                      | Q                                       | NUEVA SOLICITUD |
|-------------|------------|----------------------------------|-----------------------------------------|-----------------|
| NÚMERO      | FECHA      | NOMBRE                           | ESTADO                                  | INFORME TÉCNICO |
| 293/2018    | 11/10/2018 | Grupo GR-0001: cierre<br>botella | Enviado a Prevalidar                    |                 |
| 320/2018    | 11/10/2018 | Vinos                            | Borrador                                |                 |
| 319/2018    | 11/10/2018 | Vinos                            | Gestión Directa                         |                 |
| 318/2018    | 11/10/2018 | Vinos                            | En subsanación                          |                 |
| 317/2018    | 11/10/2018 | Vinos                            | Habilitada para IT<br>(informe técnico) |                 |
| 316/2018    | 11/10/2018 | Vinos                            | IT solicitado                           |                 |
| 315/2018    | 11/10/2018 | Vinos                            | En subsanación por IT                   | •               |
| 314/2018    | 11/10/2018 | Vinos                            | Vencida                                 |                 |
| 311/2018    | 11/10/2018 | Vinos                            | Eliminada                               |                 |
| 310/2018    | 11/10/2018 | Vinos                            | Pendiente validación                    |                 |
| 309/2018    | 11/10/2018 | Vinos                            | Validada                                |                 |
|             |            | VER TODAS                        |                                         |                 |

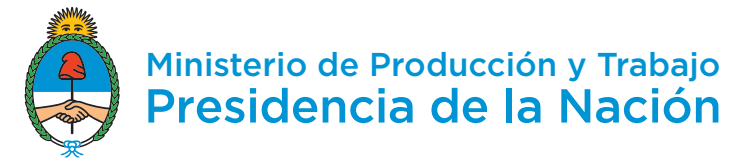

-

Ŀ

# ¡Bienvenido!

## Últimas solicitudes

Acá podés ver el estado de tus trámites, y editarlos o eliminarlos. Además, podés pedir el informe técnico.

| Buscar Por | nombre     | Desde Hasta                      | Q                                |
|------------|------------|----------------------------------|----------------------------------|
| NÚMERO     | FECHA      | NOMBRE                           | ESTADO                           |
| 293/2018   | 11/10/2018 | Grupo GR-0001: cierre<br>botella | Habilitada par<br>(informe técni |
| 320/2018   | 11/10/2018 | Vinos                            | Borrador                         |
| 319/2018   | 11/10/2018 | Vinos                            | Gestión Direc                    |
| 318/2018   | 11/10/2018 | Vinos                            | En subsanacio                    |
| 317/2018   | 11/10/2018 | Vinos                            | Habilitada par<br>(informe técni |
|            |            |                                  |                                  |

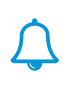

### José Pérez 🗕 🗸

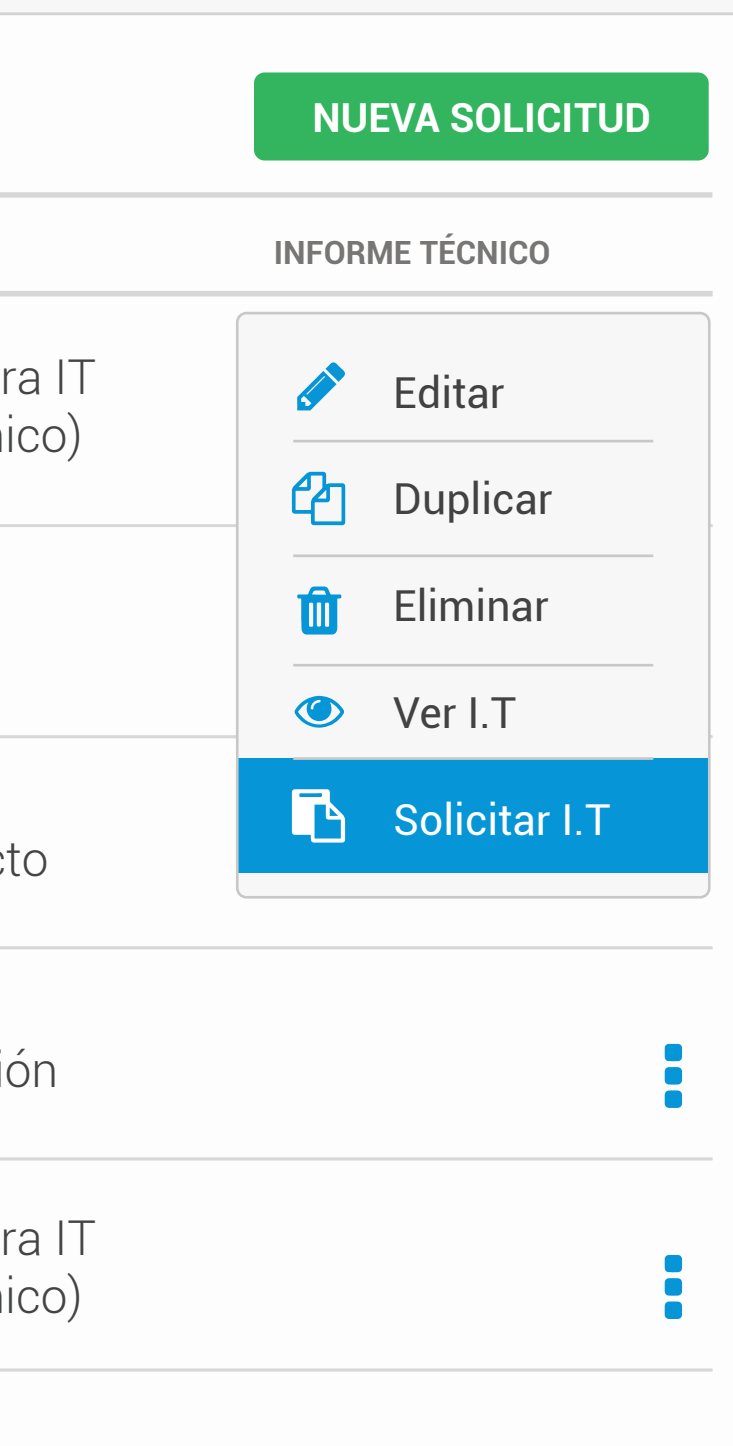

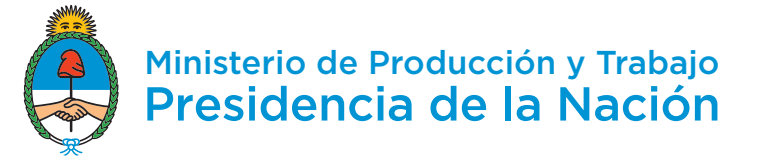

-

Ŀ

# ¡Bienvenido!

## Últimas solicitudes

Acá podés ver el estado de tus trámites, y editarlos o eliminarlos. Además, podés pedir el informe técnico.

| Ruscar Por | Revisi       | ón técnica |                                  |
|------------|--------------|------------|----------------------------------|
| NÚMERO     | F Gestor téc | nico       |                                  |
| 293/2018   | Seleccion    | har        |                                  |
|            | Organismo    | )          |                                  |
| 320/2018   | 1 Seleccion  | nar        |                                  |
| 319/2018   | 1            | CANCELAR   | CONFIRMAR                        |
| 318/2018   | 11/10/2018   | VINOS      | EN SUDSANACIÓ                    |
| 317/2018   | 11/10/2018   | Vinos      | Habilitada par<br>(informe técni |
|            |              |            |                                  |

## José Pérez 💄 🗸

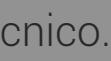

 $\bigtriangleup$ 

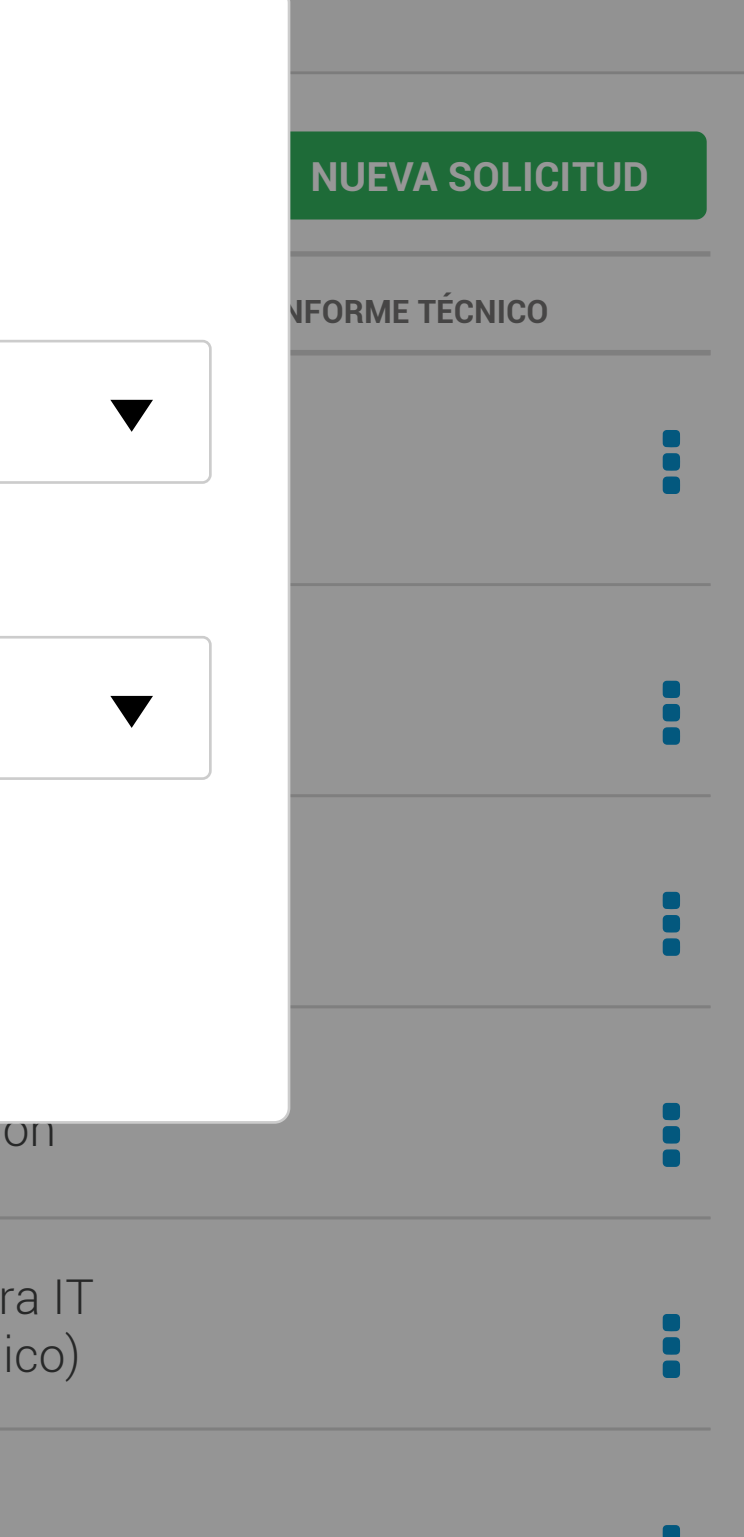

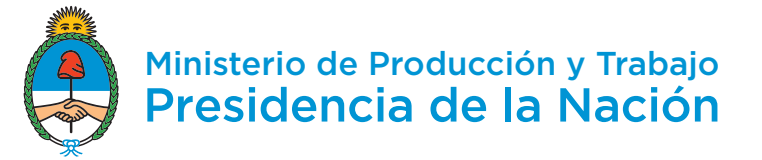

-

Ŀ

# ¡Bienvenido!

## Últimas solicitudes

Acá podés ver el estado de tus trámites, y editarlos o eliminarlos. Además, podés pedir el informe técnico.

| Buscar Por non | nbre Re | evisić    | ón técn     | ica      |                                 |
|----------------|---------|-----------|-------------|----------|---------------------------------|
| NÚMERO         | F Ges   | stor técr | nico        |          |                                 |
| 293/2018       | 1       | Seleccion | ar          |          |                                 |
|                | Org     | janismo   |             |          |                                 |
| 320/2018       | 1 5     | Seleccion | ar          |          |                                 |
|                | В       | usque y s | eleccione o | rganismo |                                 |
| 319/2018       | 1       | ) INTI    |             |          |                                 |
| 318/2018       |         | ) UTN     |             |          |                                 |
| 010/2010       |         | CONFIR    | MAR         | BORRAR   | CANCEL                          |
| 317/2018       | 11/10/2 | 2018      | Vinos       |          | Habilitada par<br>(informe técn |
|                |         |           |             |          |                                 |

## José Pérez 🔒 🗸

 $\bigtriangleup$ 

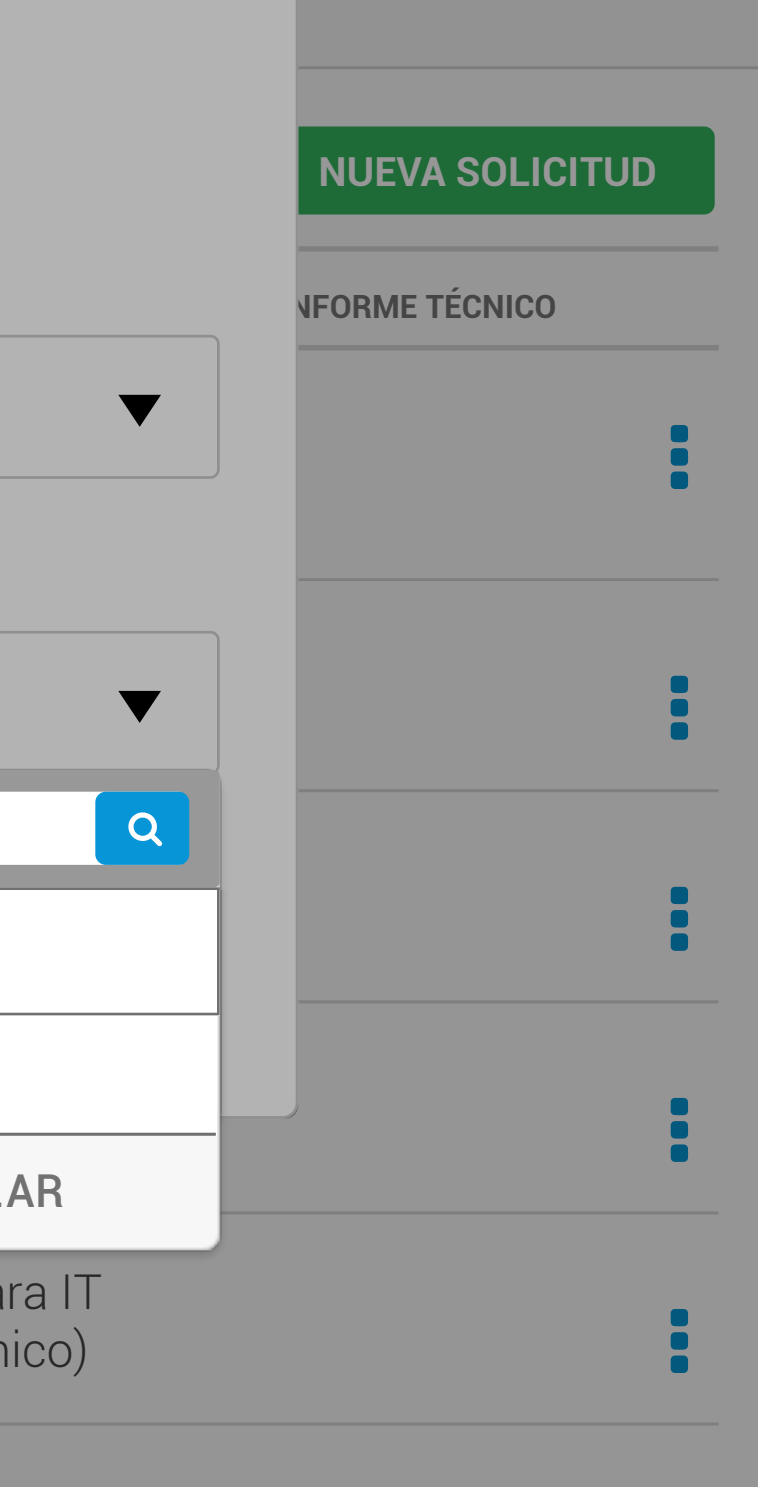

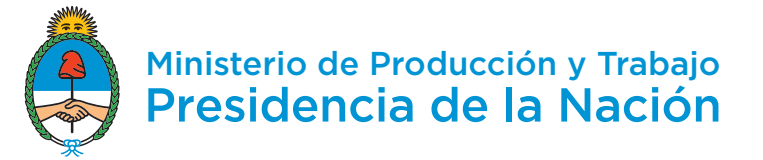

-

Ŀ

# ¡Bienvenido!

## Últimas solicitudes

Acá podés ver el estado de tus trámites, y editarlos o eliminarlos. Además, podés pedir el informe técnico.

| Buscar Por nom |          | visión                     | técn  | ica  |     |                             |            |
|----------------|----------|----------------------------|-------|------|-----|-----------------------------|------------|
| NÚMERO         | F Gest   | or técnico                 | D     |      |     |                             |            |
| 293/2018       | Se       | leccionar                  |       |      |     |                             |            |
|                | Bus      | Busque y seleccione gestor |       |      |     |                             |            |
| 320/2018       | 1 0      | Crear uno                  | nuevo |      |     | 1                           |            |
|                |          | CONFIRM                    | AR    | BORR | AR  | CANC                        | EL/        |
| 319/2018       | 1        |                            | CANCE | LAR  | CON | FIRMAR                      |            |
| 318/2018       | 11/10/20 | ١ð                         | VINOS |      |     | EN SUDSANA                  | acio       |
| 317/2018       | 11/10/20 | 18                         | Vinos |      |     | Habilitada ı<br>(informe té | par<br>cni |

## José Pérez 🔒 🗸

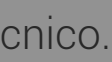

1.1.1.1.1

 $\bigtriangleup$ 

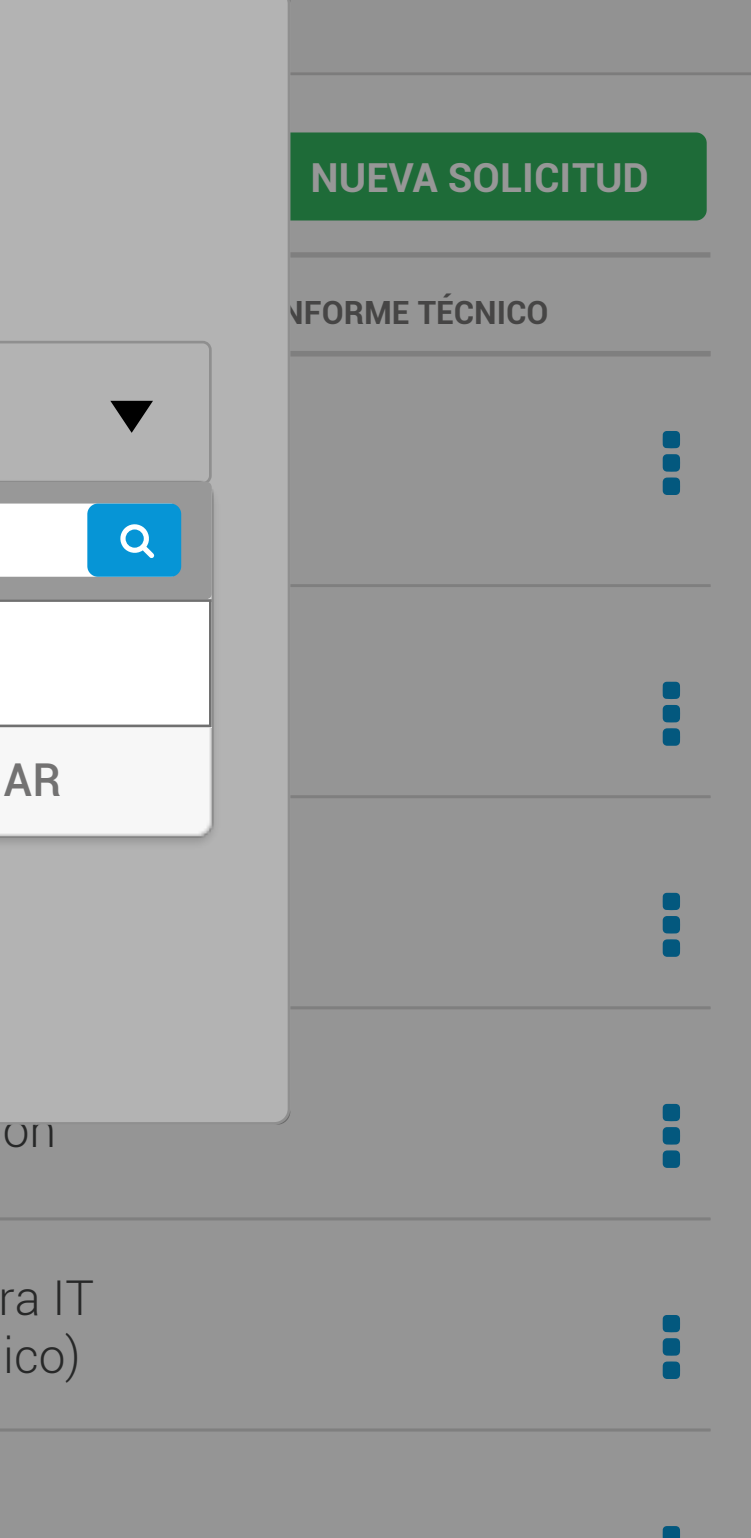

Inicio / Gestores técnicos / Editar Gestor técnico

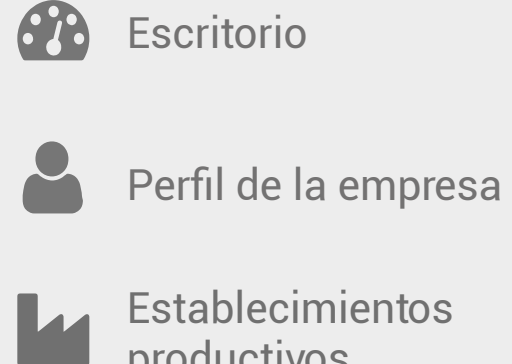

- Establecimientos productivos
- -Insumos
- Ē Conjuntos de insumos
- Productos
- Gestores técnicos

## Nuevo gestor técnico

## Nombre

Tamara

## Apellido

López

## CUIT

12-12345678-9

## N° de matrícula

12345

Especialidad

Ingeniería mecánica

## Título expedido por

UTN

CANCELAR

AGRE

| $\cap$ |
|--------|
| 4      |
|        |

|     |  |                  | ) |
|-----|--|------------------|---|
|     |  |                  |   |
|     |  |                  |   |
|     |  |                  |   |
|     |  |                  |   |
|     |  |                  |   |
|     |  | $\mathbf{ abla}$ |   |
|     |  |                  |   |
|     |  |                  |   |
|     |  |                  |   |
|     |  |                  |   |
|     |  |                  |   |
|     |  |                  |   |
|     |  |                  |   |
|     |  | $\blacksquare$   |   |
|     |  |                  | J |
|     |  |                  |   |
|     |  |                  |   |
|     |  |                  |   |
|     |  |                  |   |
|     |  |                  |   |
| GAR |  |                  |   |
|     |  |                  |   |
|     |  |                  |   |
|     |  |                  |   |
|     |  |                  |   |
|     |  |                  |   |

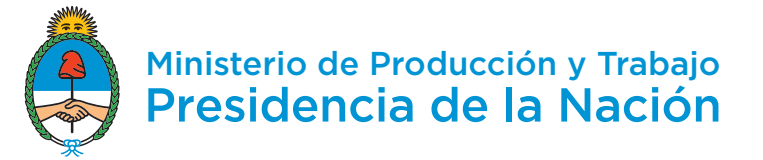

-

Ŀ

# ¡Bienvenido!

## Últimas solicitudes

Acá podés ver el estado de tus trámites, y editarlos o eliminarlos. Además, podés pedir el informe técnico.

| Buscar Porr | nombre | Revisi     | ón técni       | са     |                                  |
|-------------|--------|------------|----------------|--------|----------------------------------|
| NÚMERO      | F      | Gestor téo | nico           |        |                                  |
| 293/2018    | 1      | Seleccio   | nar            |        |                                  |
|             |        | Busque y   | seleccione ges | tor    |                                  |
| 320/2018    | 1      | Crear      | uno nuevo      |        |                                  |
|             |        | 🗹 Tama     | ra López       |        |                                  |
| 319/2018    | 1      | CONFI      |                | BORRAR |                                  |
| 318/2018    | 1171   | U/ZU18     | VINOS          |        | EN SUDSANACIÓ                    |
| 317/2018    | 11/1   | 0/2018     | Vinos          |        | Habilitada par<br>(informe técni |
|             |        |            |                |        |                                  |

## José Pérez 🔒 🗸

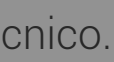

 $\bigtriangleup$ 

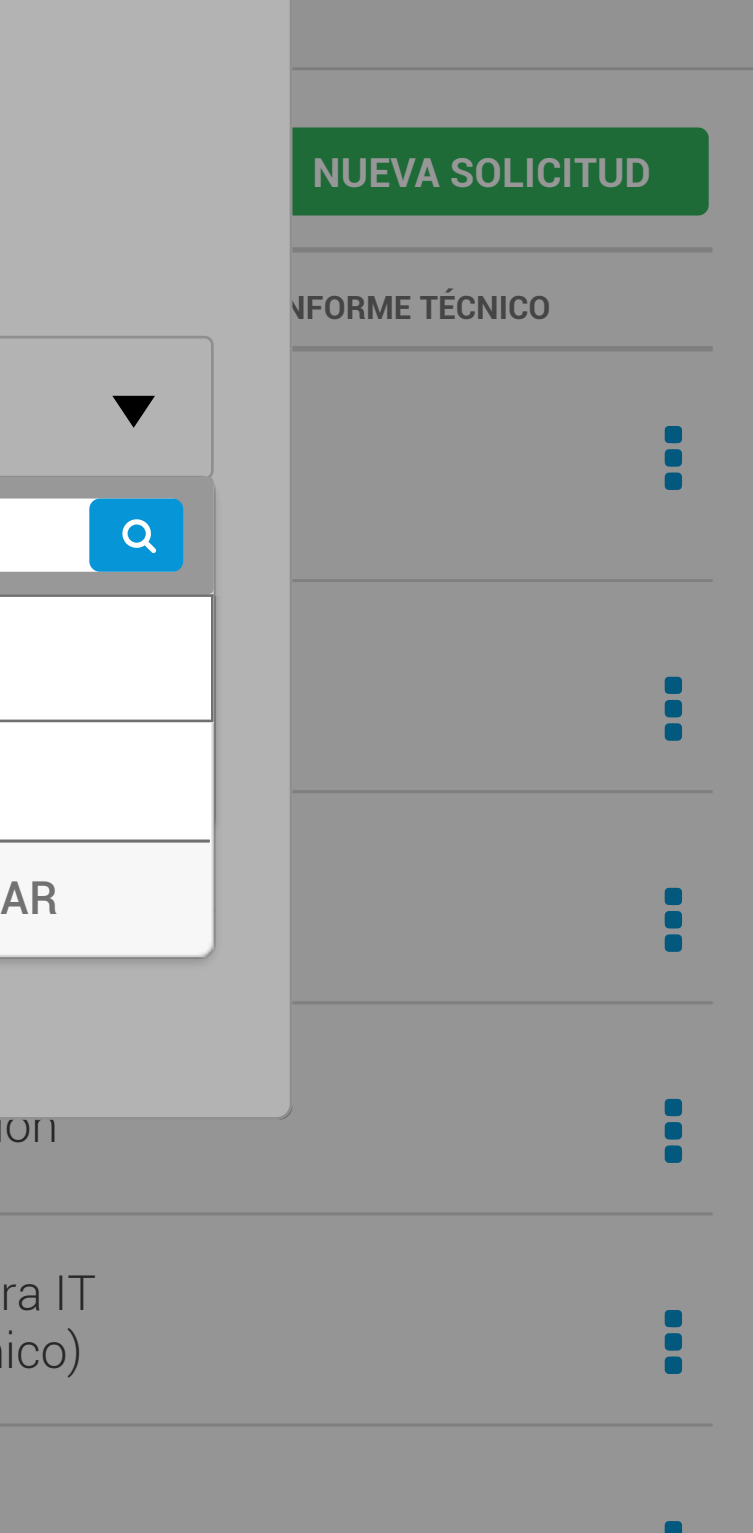

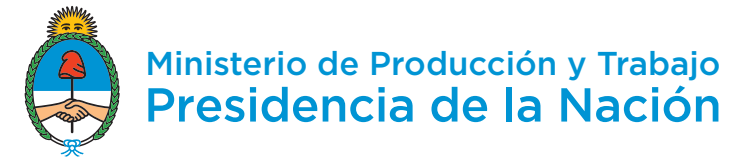

-

Ŀ

# ¡Bienvenido!

## Últimas solicitudes

Acá podés ver el estado de tus trámites, y editarlos o eliminarlos. Además, podés pedir el informe técnico.

| Buscar Por | nombre     | Desde Hasta                      | Q                                       | NUEVA SOLICITUD |
|------------|------------|----------------------------------|-----------------------------------------|-----------------|
| NÚMERO     | FECHA      | NOMBRE                           | ESTADO                                  | INFORME TÉCNICO |
| 293/2018   | 11/10/2018 | Grupo GR-0001: cierre<br>botella | IT Solicitado                           |                 |
| 320/2018   | 11/10/2018 | Vinos                            | Borrador                                |                 |
| 319/2018   | 11/10/2018 | Vinos                            | Gestión Directo                         | •               |
| 318/2018   | 11/10/2018 | Vinos                            | En subsanación                          | :               |
| 317/2018   | 11/10/2018 | Vinos                            | Habilitada para IT<br>(informe técnico) |                 |

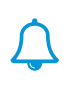

### José Pérez 🗕 🗸